# MINE システム申請サイト 操作説明書 (事業者向け)

## 令和7年4月1日

\_

| 更新日      | 版   | 変更箇所 | 変更内容 |
|----------|-----|------|------|
|          | 数   |      |      |
| 令和7年4月1日 | 1.0 | 全頁   | 新規作成 |
|          |     |      |      |
|          |     |      |      |
|          |     |      |      |
|          |     |      |      |
|          |     |      |      |
|          |     |      |      |
|          |     |      |      |
|          |     |      |      |
|          |     |      |      |
|          |     |      |      |
|          |     |      |      |
|          |     |      |      |
|          |     |      |      |
|          |     |      |      |
|          |     |      |      |
|          |     |      |      |
|          |     |      |      |
|          |     |      |      |

## 変更履歴

\_\_\_\_\_

| 目次                         |    |
|----------------------------|----|
| MINE システム申請サイト             | 1  |
| 1 MINE システム申請サイトの概要        | 1  |
| 2 MINE システム申請サイトでできること     | 2  |
| (1) 新着情報一覧                 | 2  |
| (2) 各種申請                   | 3  |
| (3) 手続ステータス一覧              | 7  |
| (4) 鉱業権ステータス一覧             | 7  |
| (5) 原簿鉱区図謄抄本閲覧・交付請求        | 8  |
| 3 MINE システム申請サイトの使い方(操作説明) | 9  |
| (1) MINE システム利用に必要なもの      | 9  |
| (2) ログイン                   | 10 |
| (3) ログアウト                  | 20 |
| (4) 申請者マイページ               | 22 |
| (5) 利用規約・プライバシーポリシー        | 23 |
| (6) 新着情報一覧(申請者)            | 24 |
| (7) 連絡先の確認・設定              | 26 |
| (8) 個人申請者紐づけ申請(個人申請者の方のみ)  | 30 |
| (9) 新規電子申請                 | 34 |
| (10)   試(採)掘権設定願           | 39 |
| (11) 事業着手の延期の認可の申請         | 49 |
| (12) 事業休止の認可の申請            | 58 |
| (13) 試掘権の存続期間の延長の申請        | 66 |

| _ |         |                              |     |
|---|---------|------------------------------|-----|
|   | (14)    | 上記以外の鉱業法の関係法令に基づくもの(※)(汎用申請) | 74  |
|   | (15)    | 通知メール                        | 82  |
|   | (16)    | 通知ファイルビューワ                   | 89  |
|   | (17)    | 手続ステータス一覧                    | 93  |
|   | (18)    | 鉱業権ステータス一覧                   | 95  |
|   | (19)    | 原簿鉱区図謄抄本閲覧・交付請求              | 98  |
|   | (20)    | リンクビューワ                      |     |
|   | 4 MINE  | システム申請サイト画面一覧                |     |
|   | 5 システ   | ム基本操作説明                      | 108 |
|   | (1) MIN | NE システム申請サイトの画面について          |     |
|   | (2) 入力  | 」必須項目の表示                     | 110 |
|   | (3) 画面  | īレイアウト                       |     |
|   | 6 項目の   | 入力方法                         | 113 |
|   | (1) 出原  | 種号                           | 113 |
|   | (2) 鉱区  | 【番号                          | 113 |
|   | (3) 【補  | fi足】入力補助                     | 115 |
|   | (4) 【補  | 『足】 入力桁数の補完                  | 115 |
|   | 7 リスト   | 選択項目の操作方法                    | 116 |
|   | (1) プル  | ダウン                          | 116 |
|   | 8 表の操   | 作方法                          |     |
|   | (1) 表の  | D表示説明                        | 117 |
|   | (2) 行の  | )追加・削除方法                     | 117 |
|   | (3) 表の  | 0入力方法                        | 119 |
|   |         |                              |     |

| 9 添付ファイルの操作方法      | 120 |
|--------------------|-----|
| (1) 添付ファイルのアップロード  | 120 |
| (2) 添付ファイルの追加・削除方法 |     |
| 10 ボタン操作           | 125 |
| 11 メッセージについて       |     |
| (1) メッセージの種類       |     |
| (2) 確認ポップアップ       |     |
| (3) 完了ポップアップ       |     |
| (4) ワーニングメッセージ     | 129 |
| (5) エラーメッセージ       | 131 |
| 12 メッセージ一覧         |     |

## MINEシステム申請サイト

#### 1 MINE システム申請サイトの概要

MINE システム申請サイトは、鉱業法で必要な申請・届出手続を紙の資料を郵送したりすることなくインターネットを経由して行うサイトです。

MINE システム申請サイトでは、鉱業権の設定願、鉱業権の登録申請、原簿閲覧等 を電子申請することができます。(ただし、区域図等は従来通り郵送が必要です。) MINE システム申請サイトを活用するメリットを以下に列挙します。

- ・申請・届出をいつでもどこでも行えるようになります
- ・手続の審査状況を確認することができます
- ・鉱業権のステータスを確認することができます
- ・手数料/登録免許税について、電子納付ができるようになります
- ・法人だけでなく個人の電子申請が可能になります

2 MINE システム申請サイトでできること

#### (1) 新着情報一覧

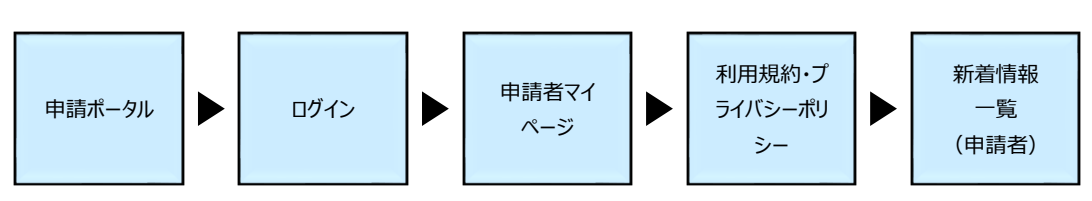

#### ア 申請ポータル

MINE 申請サイトへアクセスすると表示されます。本画面からログイン認証を おこないます。

#### イログイン

MINE システムを利用するには、G ビズ ID やデジタル認証アプリによる認証 (ログイン)が必要です。「申請ポータル」画面にて「ログイン(法人の方)」ボ タンまたは「ログイン(個人の方)」ボタンをクリックして進みます。ログイン方 法は操作説明の「ログイン」を参照して下さい。

#### ウ 申請者マイページ

初回ログインの場合のみ、ログイン後に表示される画面です。本画面から「利 用規約・プライバシーポリシー」画面へ遷移します。

#### エ 利用規約・プライバシーポリシー

「申請者マイページ」画面にて「利用規約・プライバシーポリシーの同意」ボ タンをクリックして進みます。利用規約・プライバシーポリシーをご確認いただ き、本画面の「同意する」ボタンをクリックすると「新着情報一覧(申請者)」画 面へ遷移し、本システムをご利用いただけます。

#### オ 新着情報一覧(申請者)

初回ログインの場合は、「利用規約・プライバシーポリシー」画面にて「同意する」ボタンをクリックして進みます。

2回目以降のログインの場合は、ログイン認証が完了すると本画面が表示されます。

#### (2) 各種申請

各種申請はログイン後におこなうことができます。(原簿鉱区図謄本閲覧・交付 請求のみログインは不要です。)

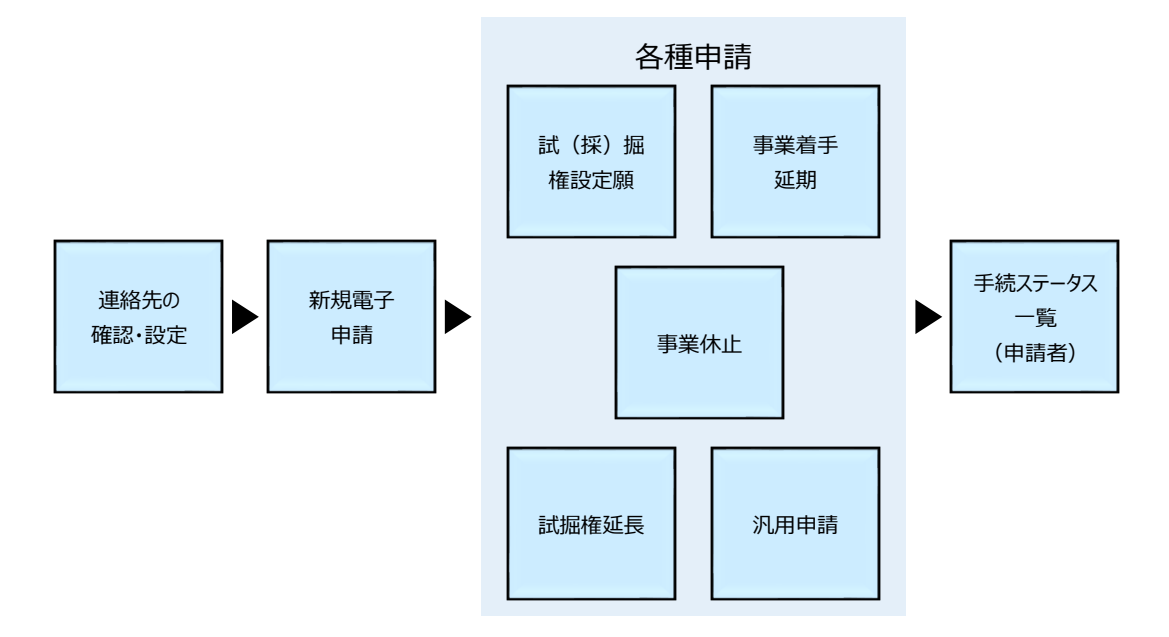

●申請の流れ

#### ア 連絡先の確認・設定

ログイン後、はじめに、連絡先の設定をおこなって下さい。メールアドレスを 設定していない場合は設定を、既に設定している場合は確認と必要に応じて修正 をおこなって下さい。ここで設定したメールアドレス宛に、手続に必要なメール が届きます。詳細は「連絡先の確認・設定」の操作説明を参照して下さい。

#### イ新規電子申請

連絡先の設定が完了したらサイドメニューより「新規電子申請」をクリックして下さい。申請手続と申請先を入力し、各種申請画面へ進みます。詳細は「新規 電子申請」の操作説明を参照して下さい。

#### ウ 各種申請

「新規電子申請」画面にて「申請画面へ」ボタンをクリックすると、入力した 申請手続に応じて各種申請画面へ遷移します。

申請事項を入力し、申請をおこなって下さい。詳細は「<u>新規電子申請</u>」の各申 請手続の操作説明を参照して下さい。

- 試(採)掘権設定願
- 事業着手の延期の認可の申請
- 事業休止の認可の申請
- 試掘権の存続期間の延長の申請
- 上記以外の鉱業法の関係法令に基づくもの(汎用申請)

#### エ 手続ステータス一覧(申請者)

各種申請が正常に完了すると、自動で「手続ステータス一覧(申請者)」画面へ 遷移します。本画面で「申請番号」や「ステータス」を確認することができま す。申請直後のステータスは「未受理」となります。詳細は「<u>手続ステータスー</u> 覧」の操作説明を参照して下さい。

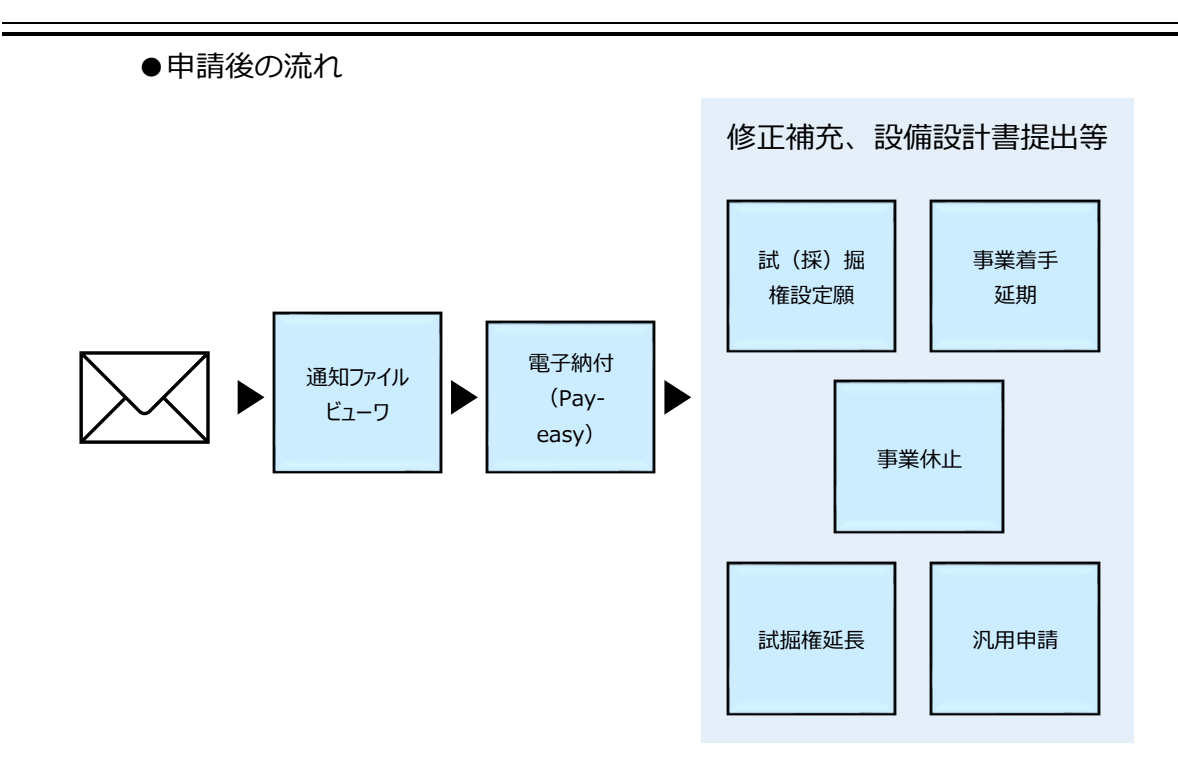

#### オ 通知メール

申請後、手続が進むと「連絡先の確認・設定」画面にて設定したメールアドレ ス宛に申請先の経済産業局からメールにて各種通知を行います。

通知には以下の種類があります。

- ・追加書類・申請書再提出依頼
- ・納付番号通知
- ・設備設計書提出命令通知
- ・修正補充命令通知
- ·処分結果通知

詳細は「通知メール」の操作説明を参照して下さい。

#### カ 通知ファイルビューワ

手続の中で通知される文書を MINE システムにログインし確認してください。 「手続ステータス一覧」画面にて該当する申請の「命令・通知情報」欄にク リップアイコンが表示されている場合、クリックすると「通知ファイルビュー ワ」の画面が別タブで表示されます。本画面にて「文書名」欄のリンクをクリッ クすると通知文書を確認することができます。詳細は「通知ファイルビューワ」 の操作説明を参照して下さい。

#### キ 電子納付

手数料や登録免許税の納付依頼通知があった場合、マインシステム申請サイト では、Pay-easyを使った電子納付ができます。詳細は「通知メール」「納付番号 通知があった場合」の操作説明を参照してください。なお、手数料又は登録免許 税の納付が必要な手続は、納付依頼通知に対し電子納付を完了するまで正式に受 付されませんので、速やかにご対応ください。

※鉱業権設定許可後など、一部の登録免許税納付は通知後 30 日の期限がありますので、ご注意ください。

#### ク 修正補充、設備設計書提出等

修正補充命令や設備設計書提出命令などの通知があった場合、サイドメニュー より「手続ステータス一覧」をクリックし、該当する申請の「申請番号」リンク をクリックすると当該申請画面へ遷移します。必要に応じて修正や追加をおこな い、再申請して下さい。詳細は「<u>通知メール</u>」の各操作説明を参照してくださ い。

#### (3) 手続ステータス一覧

ログイン後、サイドメニューより「手続ステータス一覧」をクリックして下さい。MINEシステムから行った手続の審査状況を確認することができます。過去の電子申請・届出の履歴も確認することができます。詳細は「<u>手続ステータス一</u>覧」の操作説明を参照して下さい。

#### (4) 鉱業権ステータス一覧

ログイン後、サイドメニューより「鉱業権ステータス一覧」をクリックして下 さい。保有する鉱区の情報が表示されます。

初めてログインされた方には何も表示されません。

新規登録、着手延期・休止申請、試掘権の存続期間の延長など鉱業権の登録や 更新が行われた場合に表示されます。

#### (5) 原簿鉱区図謄抄本閲覧・交付請求

本申請はログイン不要でおこなうことができます。

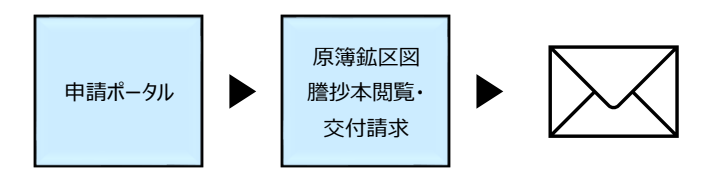

#### ア 申請ポータル

MINE 申請サイトへアクセスすると表示されます。本画面から「原簿鉱区図謄 抄本閲覧・交付請求」画面へ遷移します。

#### イ 原簿鉱区図謄抄本閲覧・交付請求

「申請ポータル」画面にて「原簿閲覧・交付申請の方はこちら(ログイン不要)」ボタンをクリックして遷移します。本画面にて「原簿鉱区図謄抄本閲覧・交付請求」の申請をおこないます。詳細は「<u>原簿鉱区図謄抄本閲覧・交付請求</u>」の 操作説明を参照して下さい。

#### ウ 通知メール(納付番号通知/納付番号取消通知/領収通知)

申請後、手続が進むと申請時に入力したメールアドレス宛にメールが届きま す。詳細は「通知メール」の操作説明を参照して下さい。

#### 3 MINE システム申請サイトの使い方(操作説明)

各画面の入力欄の機能等の詳細は「システム基本操作説明」を参照してください。

## (1) MINE システム利用に必要なもの

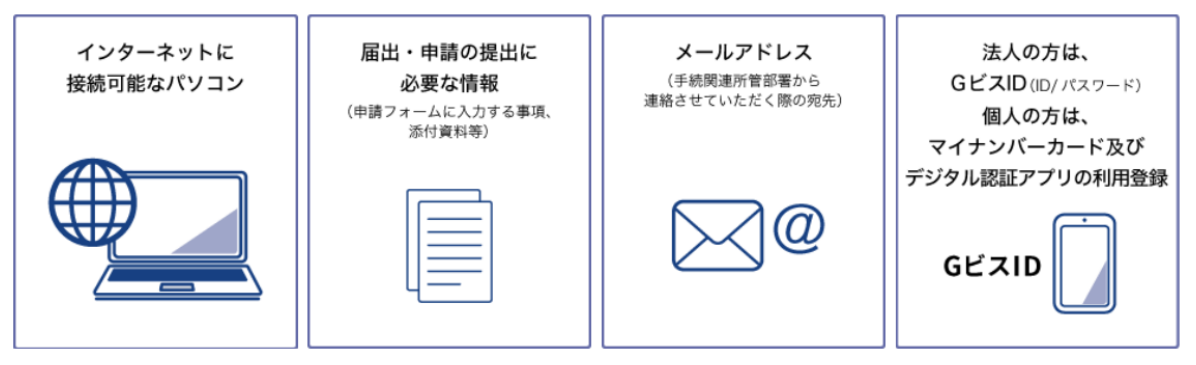

- MINE システム申請サイトを利用するには、Gビズ ID のアカウント又はデジ タル認証アプリの利用登録が必要です。詳細は「ログイン」を参照してくだ さい。
- 原簿鉱区図謄本閲覧・交付請求のみの方は G ビズ ID やデジタル認証アプリ (ログイン)は不要です。

## (2) ログイン

Chrome または Edge を起動し、下記 URL を開き、「MINE システムログイン」ボ タンをクリックして下さい。

https://www.enecho.meti.go.jp/category/resources\_and\_fuel/strategy/min e/index.html

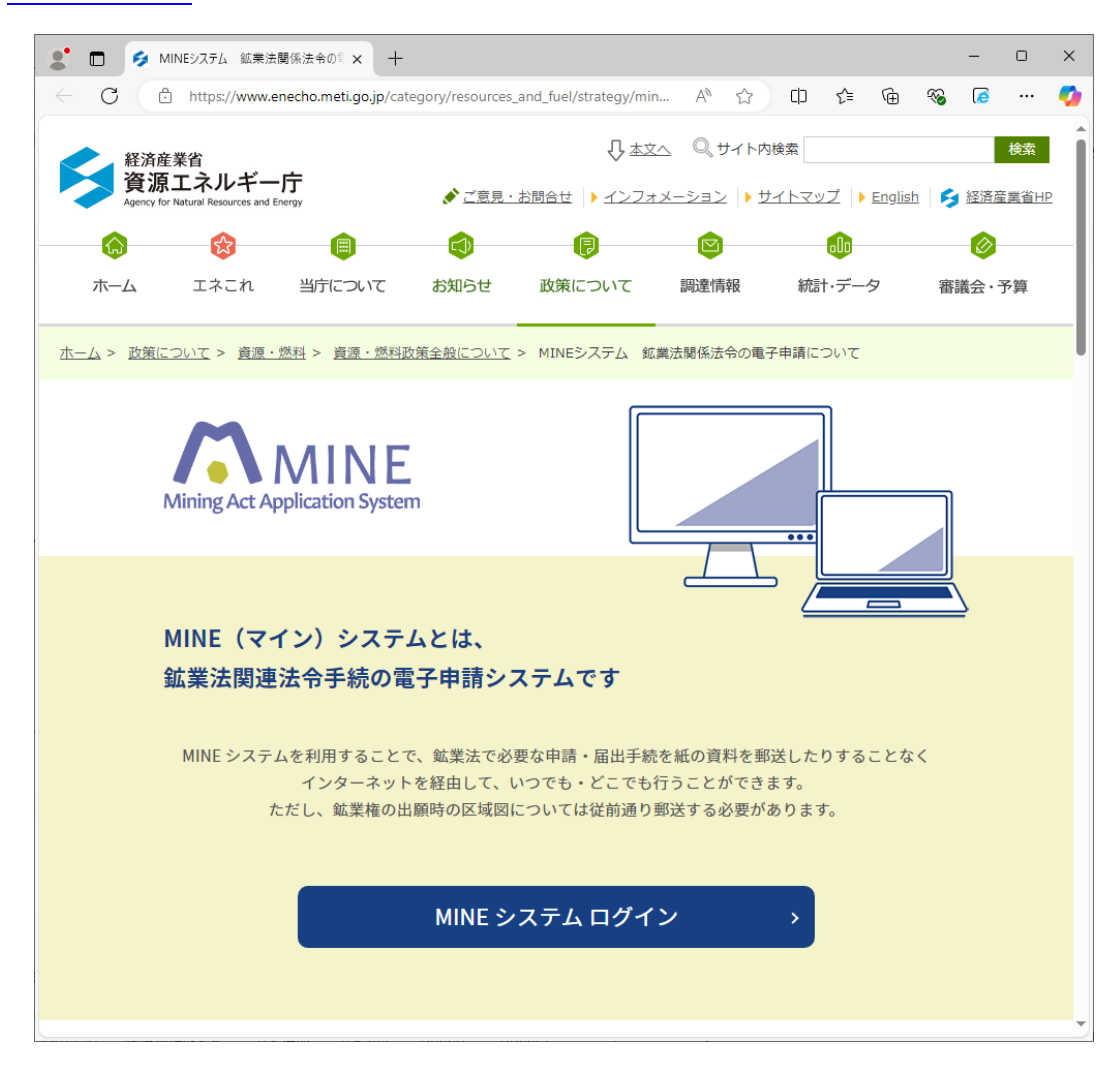

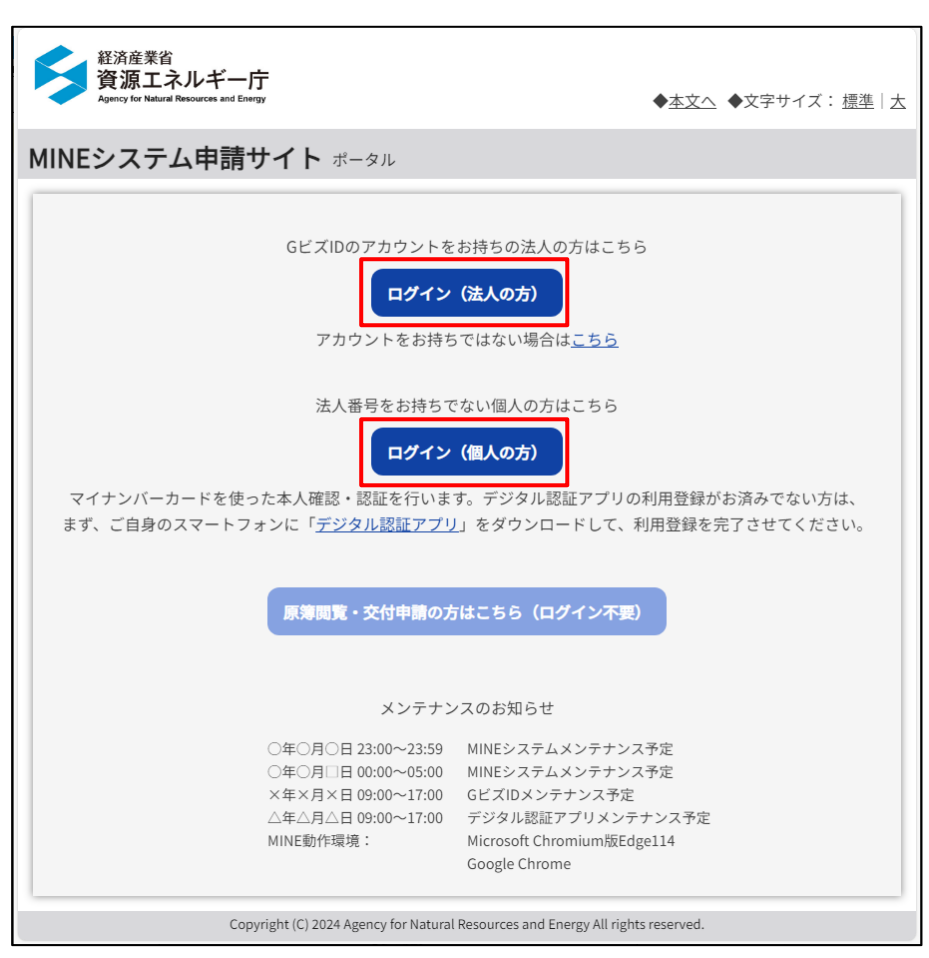

MINE システム申請サイトの「ログイン」画面が開きます。

#### ア 法人の方

#### (ア) G ビズ ID をお持ちでない方

G ビズ ID をお持ちでない方は「アカウントをお持ちではない場合は<u>こちら</u>」リン クをクリックし、表示された G ビズ ID の TOP ページから、アカウントを作成して 下さい。

※URL は以下の通りです。

https://gbiz-id.go.jp/top/

アカウント取得の詳細については、Gビズ ID サイトの記載に従って下さい。

#### (1) G ビズ ID をお持ちの方

Gビズ ID をお持ちの方は「ログイン(法人の方)」ボタンをクリックして下さい。

既に MINE システム申請サイトの画面が開いている状態でログインを実行すると、 それまでの画面での作業状態が破棄されてしまいますので、ご注意下さい。 「ログイン(法人の方)」ボタンをクリックすると、Gビズのログイン画面に遷移します。

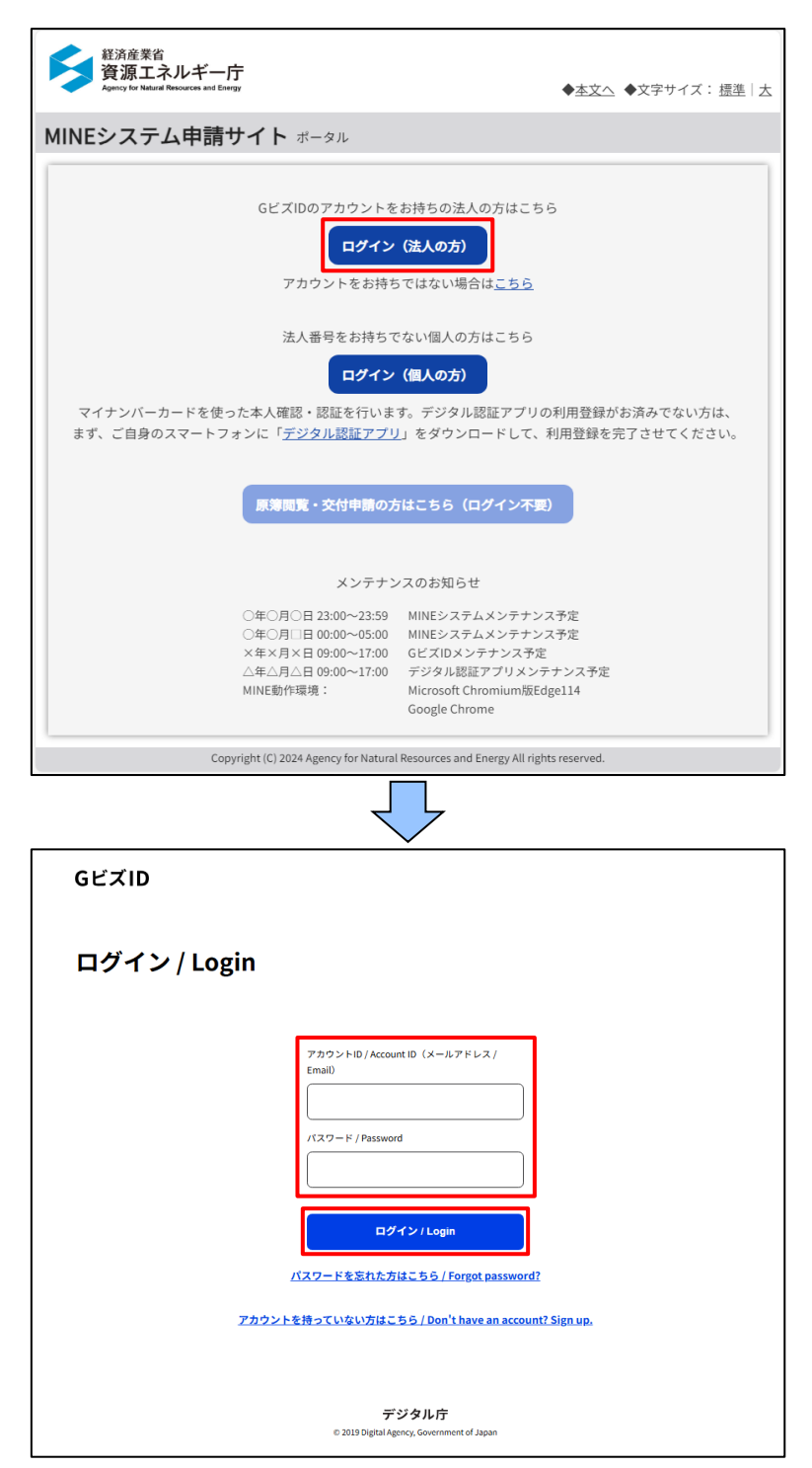

G ビズ ID のアカウント ID(メールアドレス)とパスワードを入力し、ログインボ タンをクリックして下さい。 G ビズ ID のログイン画面にて、ログインボタンをクリックすると「G ビズ ID アプリ」を用いた二要素認証が求められます。

アプリに従って二要素認証を完了してください。

初回ログインの場合、MINEシステム申請サイトの画面である「申請者マイページ」画面が子画面で表示されます。

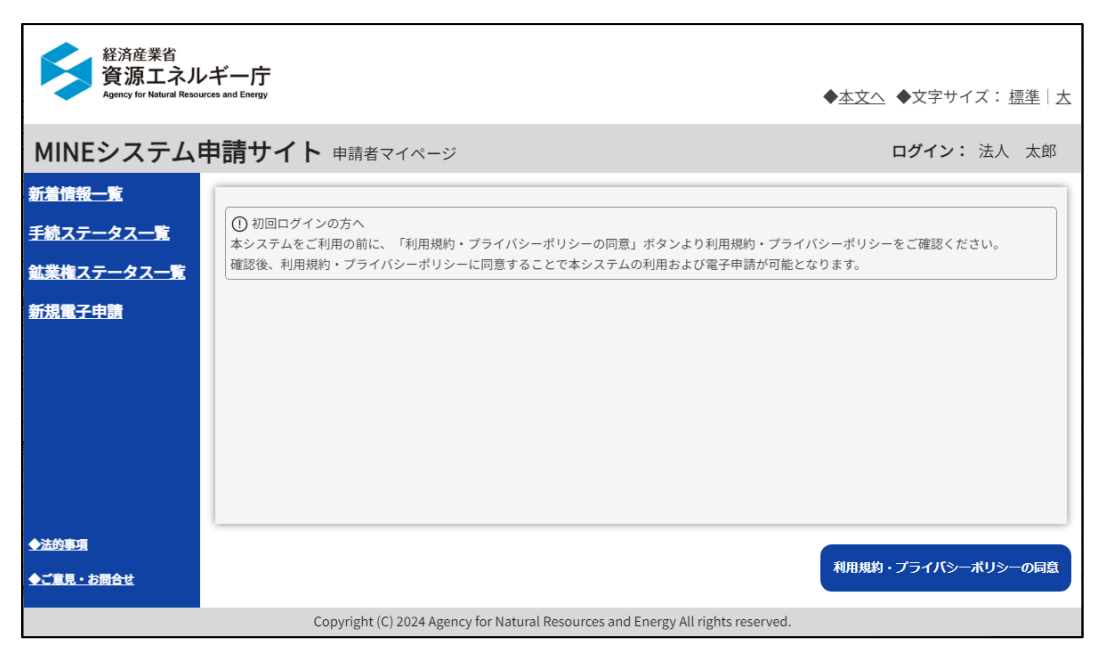

#### 当サイトを利用できる G ビズアカウント種別について

G ビズ ID には、G ビズ ID エントリー、G ビズ ID プライム、G ビズ ID メン バーのアカウントがありますが、MINE システム申請サイトをご利用いただく 場合には G ビズ ID プライムのアカウント取得が必要となります。その上で G ビズプライムの配下に設定された G ビズメンバーのアカウントもご利用いただ けます。

| No. | アカウント種別       | 利用制限      |
|-----|---------------|-----------|
| 1   | G ビズ ID エントリー | 利用不可 (※1) |
| 2   | G ビズ ID プライム  | 利用可       |
| 3   | G ビズ ID メンバー  | 利用可       |

G ビズ ID では、電子化された行政手続の申請時に代行事業者等による代理申 請が行えるよう、委任関係を管理する機能を有していますが、MINE2024 では 使用しません。

鉱業代理人による申請は、鉱業代理人本人(法人)のGビズIDでログイン後、各種申請画面にて「鉱業代理人による申請」にチェックをいれることで可能です。

#### イ個人の方

「デジタル認証アプリ」はマイナンバーカードを使った本人確認・認証です。法 人番号をお持ちでない方はこちらの認証方法でログインして下さい。

#### (ア) デジタル認証アプリをお持ちでない方

「デジタル認証アプリ」の利用登録がお済みでない方は、ポータル画面の「<u>デジ</u> タル認証アプリ」リンクのクリックで「デジタル認証アプリ」のダウンロードペー ジが表示されますので、そちらから利用登録をお願いします。

※URL は以下の通りです。

https://services.digital.go.jp/auth-and-sign/

デジタル認証アプリの利用登録の方法については、デジタル認証アプリサイトの記 載に従って下さい。

#### (イ) デジタル認証アプリをお持ちの方

利用登録がお済みの方は「ログイン(個人の方)」ボタンをクリックして下さい。

既に MINE システム申請サイトの画面が開いている状態でログインを実行すると、 それまでの画面での作業状態が破棄されてしまいますので、ご注意下さい。 「ログイン(個人の方)」ボタンをクリックすると、デジタル認証アプリの画面に 遷移します。

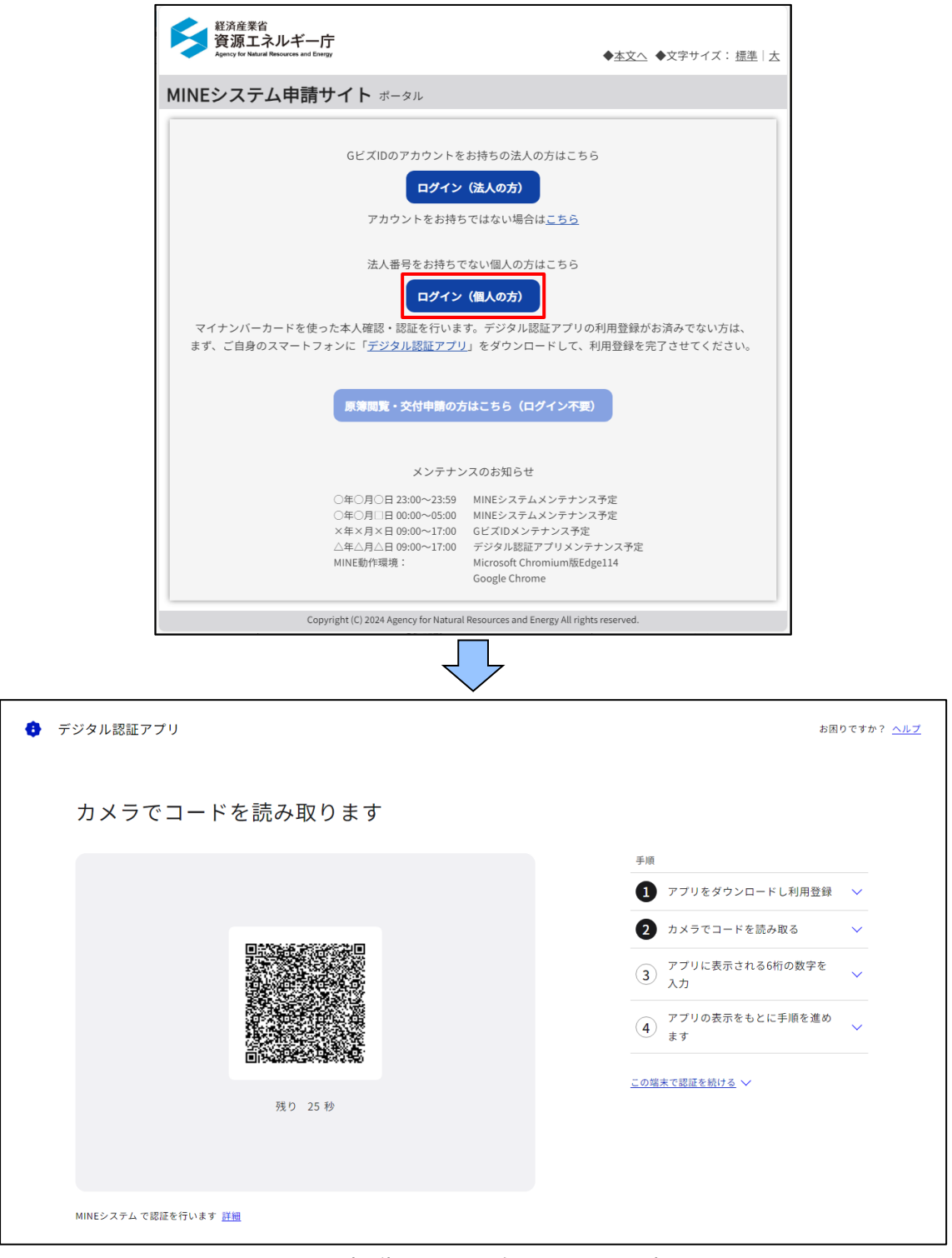

スマートフォンでカメラを起動して、二次元コードを読み取って下さい。

デジタル認証アプリ(スマートフォン)に、6桁の数字が表示されたら、デジタル 認証アプリ画面(PC)の入力欄に同じ数字を入力して下さい。

| 🐮 🖬 🕒 デジタルロセアプリ 🛛 🗙 - | +                                                                                                    | - 0 X                                                                                                    |
|-----------------------|----------------------------------------------------------------------------------------------------|----------------------------------------------------------------------------------------------------|
| ← C                   | api/realms/main/login-actions/authenticate?execution=4e3af081-bcaf-4c65-b089-2869c6c0a58a&client_id=eeeb1b | 17-54ad-45d6-a3a3-3482176441588ttab_jd=FPuSyHCl88 🔥 🏠 🖒 🏠 🛱 📽 🕼 … 🥠                                                           |
| <b>9</b> 7            | デジタル認証アプリ                                                                                                  | お回りですか? <u>ヘルプ</u>                                                                                                    |
|                       | アプリに表示されている6桁の数字を入力します                                                                                     | <b>†</b>                                                                                                    |
|                       |                                                                                                    | 手頭                                                                                                    |
|                       |                                                                                                    | (1) アプリをダウンロードし利用登録 🗸 🗸                                                                                                    |
|                       |                                                                                                    | 2 カメラでコードを読み取る 🗸                                                                                                    |
|                       |                                                                                                    | <ul> <li>アブリに表示される6桁の数字を入力</li> <li>ホックタが回辺アブリに、6杯のあすが気<br/>売されたら、このページの入力幅に、同<br/>に場号を入力します。</li> <li>12.3 123456</li> </ul> |
|                       | MINEシステム で想任を行います 証拠                                                                                       | (4) アブリの表示をもとに手張を進め<br>+++                                                                                                    |
|                       |                                                                                                    | ··· # 9                                                                                                    |
|                       |                                                                                                    | <u>この端末で認識を続ける</u> >>                                                                                                    |
|                       |                                                                                                    |                                                                                                    |
|                       |                                                                                                    |                                                                                                    |

デジタル認証アプリ(スマートフォン)上の表示にしたがって手順をすすめて下さい。認証が正常に完了すると、デジタル認証アプリ画面(PC)が自動的に切り替わります。

| 🐮 🗈 🕒 ŦŸ9ħ₩₩₽₽75 × - | +                                                                                                    |                                                     |                 |            |   | -        | - 0 | 9 X |
|----------------------|----------------------------------------------------------------------------------------------------|-----------------------------------------------------|-----------------|------------|---|----------|-----|-----|
| ← C                  | pi/realms/main/login-actions/authenticate?execution=4e3af081-bcaf-4c65-b089-2869c6c0a58a&client_id=eeeb18 | bf7-54ad-45d6-a3a3-3482f76441588ttab_id=ykGOST_R4el | A &             | () ¢       | ŵ | <b>%</b> | 6   | 🧑   |
| 🚯 <b>7</b>           | ジタル製羅アプリ                                                                                                  | 25 (K                                               | りですか? <u>へル</u> | <u>, 7</u> |   |          |     |     |
|                      | アプリで認証します                                                                                                 |                                                     |                 |            |   |          |     |     |
|                      |                                                                                                    | 手順                                                  |                 |            |   |          |     |     |
|                      |                                                                                                    | 1 アプリをダウンロードし利用登録                                   | ~               |            |   |          |     |     |
|                      | 完了しました                                                                                                    | 2 カメラでコードを読み取る                                      | ~               |            |   |          |     |     |
|                      |                                                                                                    | <ul> <li>アプリに表示される6桁の数字を<br/>入力</li> </ul>          | ~               |            |   |          |     |     |
|                      | •                                                                                                    | (4) アプリの表示をもとに手順を進め<br>ます                           | ~               |            |   |          |     |     |
|                      | 利用中のサービスに戻る                                                                                               |                                                     |                 |            |   |          |     |     |
|                      | あと 12 秒で、もとのサービスに自動で戻ります。                                                                                 |                                                     |                 |            |   |          |     |     |
|                      |                                                                                                    |                                                     |                 |            |   |          |     |     |
|                      |                                                                                                    |                                                     |                 |            |   |          |     |     |
|                      | MINEシステム で認証を行います 詳細                                                                                      |                                                     |                 |            |   |          |     |     |
|                      |                                                                                                    |                                                     |                 |            |   |          |     |     |
|                      |                                                                                                    |                                                     |                 |            |   |          |     |     |
|                      |                                                                                                    |                                                     |                 |            |   |          |     |     |
|                      |                                                                                                    |                                                     |                 |            |   |          |     |     |

初回ログインの場合、MINEシステム申請サイトの画面である「申請者マイページ」画面が子画面で表示されます。

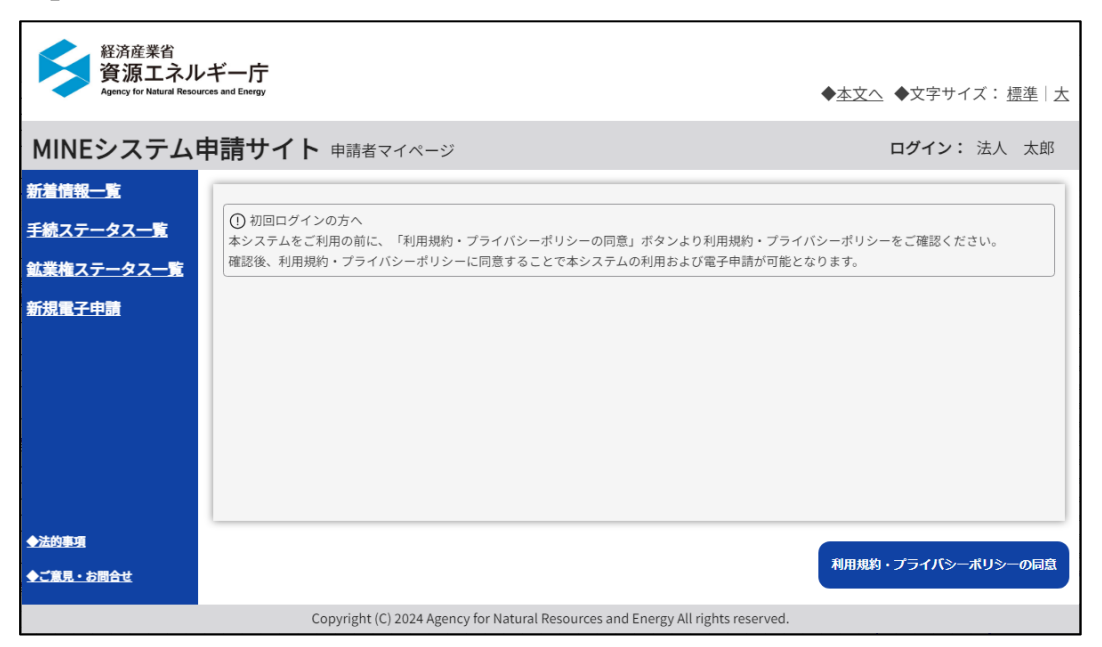

## (3) ログアウト

MINE システム申請サイトを終了する際は、各画面の右上のログイン名にカーソル をあわせ、表示されるメニューから「ログアウト」ボタンをクリックして下さい。

| 経済産業省<br>資源エネル:<br>Agency for Natural Resource | ギー庁<br>es and Energy              |                                                                  | ◆本文へ ◆文字サイズ: 標準 太                     |
|------------------------------------------------|-----------------------------------|------------------------------------------------------------------|---------------------------------------|
| MINEシステム申                                      | ■請サイト ☀                           | f着情報一覧(申請者)                                                      | <b>ログイン:</b> 株式会社〇〇〇···               |
| 新着情報一覧                                         | 2024年12月27日                       | 申請番号 00000746 試掘権の存続期間の延長の申請                                     | ▲ 連絡先設定・確認                            |
| 手続ステータス一覧<br>鉱業権ステータス一覧                        | 2024年12月27日                       | の領収通知がありました。<br>申請番号 00000744 特定鉱物以外の鉱物の試(採)振                    | 品 ログアウト                               |
| 新規電子申請                                         | 2024年12月27日                       | の領収通知がありました。<br>申請番号 00000743 試掘権の存続期間の延長の申請                     |                                       |
|                                                | 2024年12月26日                       | の領収通知がありました。<br>申請番号 00000746 試掘権の存続期間の延長の申請<br>の納付番号の通知がありました。  |                                       |
|                                                | 2024年12月26日                       | 申請番号 00000743 試掘権の存続期間の延長の申請<br>の納付番号の通知がありました。                  |                                       |
| ◆法的事項                                          | 2024年12月26日                       | 申請番号 00000744 特定鉱物以外の鉱物の試(採)振<br>の納付番号の通知がありました。                 | 屈権の設定願                                |
| ◆ご意見・お問合せ                                      | 2024年12月26日                       | 申請番号 00000741 鉱業出願地の増減の出願                                        |                                       |
| 経済産業省<br>資源エネル・<br>Agincy for Natural Resource | Copyright<br>ギー庁<br>es and Energy | (C) 2024 Agency for Natural Resources and Energy All rights rese | erved.<br>◆ <u>本文へ</u> ◆文字サイズ: 振準   太 |
| MINEシステム申                                      | =請サイト *                           |                                                                  | ログイン:株式会社〇〇〇…                         |
| <u>新着情報一覧</u><br>手続ステータス一覧                     | 2024年12月27日                       | 申請番号 00000746 試掘権の存続期間の延長の申請                                     |                                       |
| 鉱業権ステータス一覧                                     | 2024年12月27;                       | 確認                                                               | 屈権の設定願                                |
| 新規電子申請                                         | 2024年12月27日                       | ▲ IC0011: ログアウトしますか?                                             |                                       |
|                                                | 2024年12月26日                       |                                                                  |                                       |
|                                                | 2024年12月26日                       | はいいえ                                                             |                                       |
| A2000                                          | 2024年12月26日                       | 申請番号 00000744 特定鉱物以外の鉱物の試(採)<br>の納付番号の通知がありました。                  |                                       |
| ▲ご意見・お問合せ                                      |                                   | 申請番号 00000741 鉱業出願地の増減の出願                                        |                                       |
|                                                |                                   |                                                                  |                                       |

ログアウト完了のメッセージが出力されるので、「閉じる」ボタンをクリックして下さい。

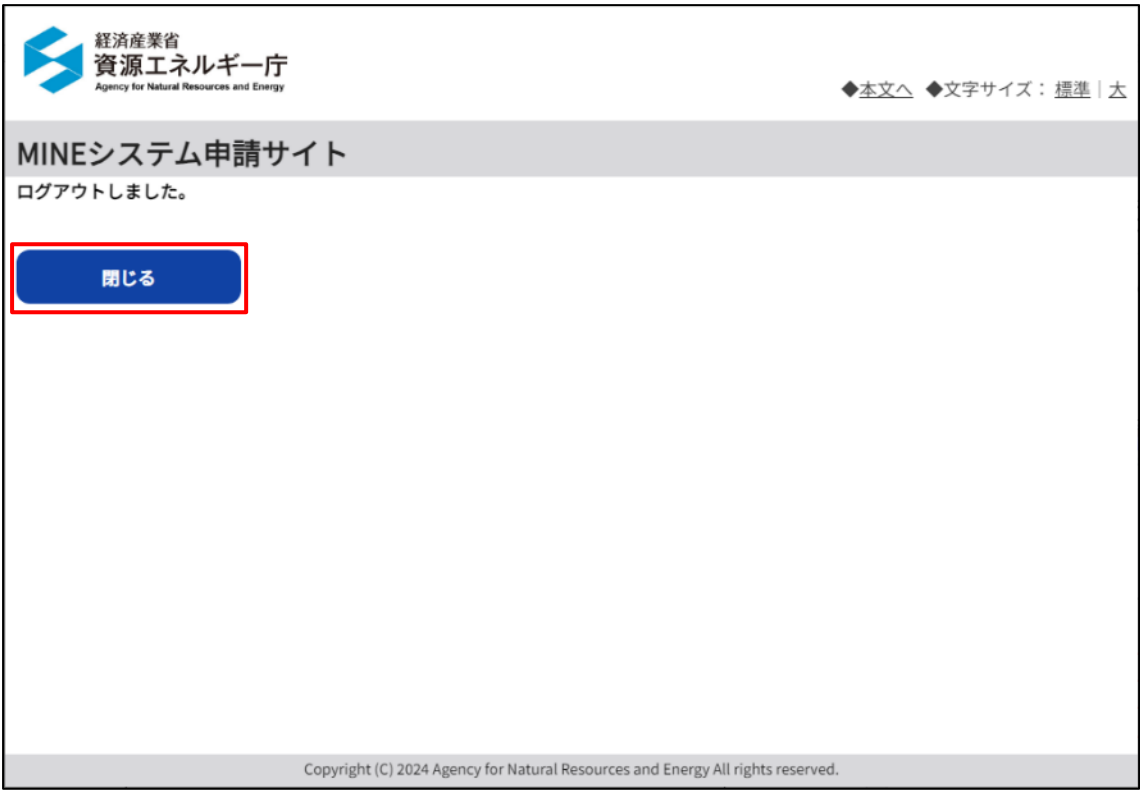

※ログアウトしても cookie は削除されないため、同一 PC で再度ログインする際 は「ポータル」画面の「ログイン(法人の方)」「ログイン(個人の方)」ボタンをク リックすると、「新着情報一覧(申請者)」画面が表示されます。

※別アカウントでログインしたい場合は、履歴にて cookie を削除して下さい。

## (4) 申請者マイページ

初回ログインの場合、本画面が表示されます。

利用規約・プライバシーポリシーの同意ボタンを押して進みます。

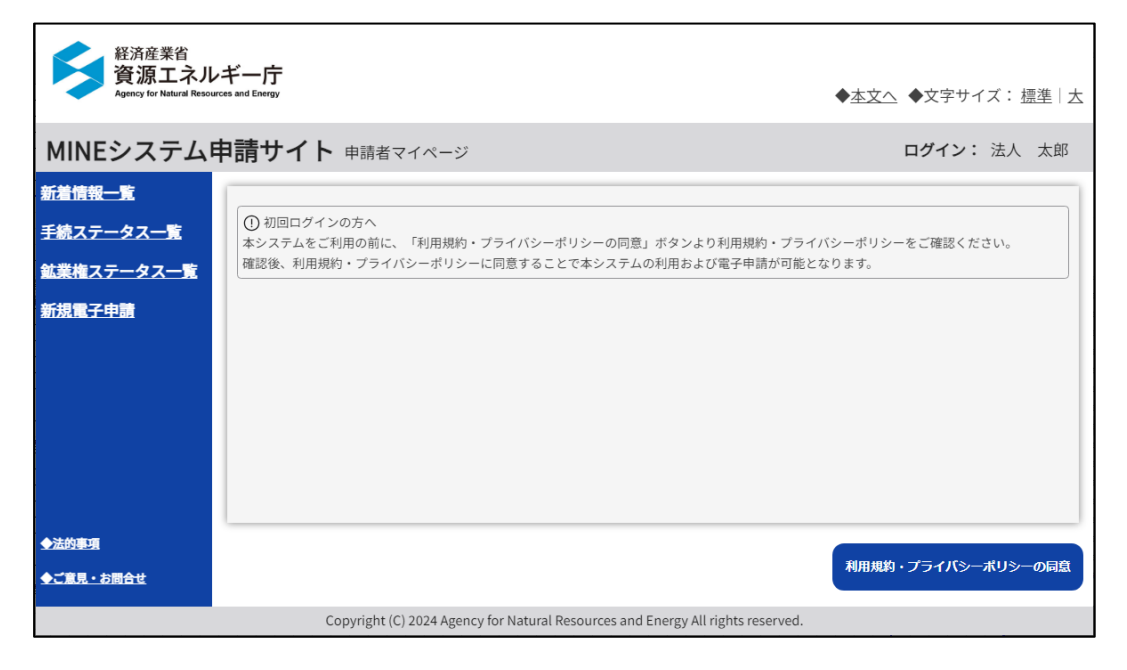

#### (5) 利用規約・プライバシーポリシー

「利用規約・プライバシーポリシーの同意」ボタンをクリックすると本画面が表示されます。

内容を確認し、「同意する」ボタンをクリックすることで、後続の操作がおこな えるようになります。

ア 利用規約

初期表示は利用規約が表示されます。画面上部の「利用規約」リンクをクリッ クしても表示できます。

|                                   | 利用規約                       | プライバシーポリシー                                        |
|-----------------------------------|----------------------------|---------------------------------------------------|
| 利用規約                              |                            |                                                   |
| (目的)                              |                            |                                                   |
| 第1条                               |                            |                                                   |
| 本利用規約は、資源エネルギー<br>ステムの利用者に同意していた  | 庁が運営するMINEシス<br>だくことが必要な事項 | ステムを通じて鉱業法に関する申請・届出等手続を行うことに関し、シ<br>を定めることを目的とする。 |
| (定義)                              |                            |                                                   |
| 弗2染                               |                            |                                                   |
| 本利用規約で使用する用語の意                    | :義は、次の各号のとお                | りとする。                                             |
| ー、 MINEシステムとは、資源エ<br>承認・施行する情報システ | ネルギー庁所管の鉱業<br>ムをいう。        | 法に関する申請・届出等手続についてインターネットを経由して受付・                  |
| 二、利用者とは、MINEシステム                  | を利用して申請・届出                 | 等手続を行う者をいう。                                       |
| 三、本サイトとは、MINEシステ                  | ムを掲載しているWeb                | サイトをいう。                                           |
|                                   |                            |                                                   |

- イ プライバシーポリシー
  - 画面上部の「プライバシーポリシー」リンクをクリックすると表示できます。

| MINEシステム申請サイト 利用規約・プライバシーポリシー                                                                                                    |
|----------------------------------------------------------------------------------------------------|
| 利用規約 プライバシーポリシー                                                                                                    |
| プライバシーポリシー                                                                                                    |
| MINEシステムの利用者のプライバシー保護に配慮し、プライバシーポリシーを規定しています。<br>1.基本的考え方<br>資源エネルギー庁では、MINEシステム(以下、「本システム」という。)において提供するサービスの円滑な運営に必要な<br>範囲で、利用者の情報を取得しています。また、利用者の皆様が提供した個人情報は「行政機関の保有する個人情報の保護<br>に関する法律」に基づき適正な管理を行っております。                                                                                                    |
| <ol> <li>IL 収集する情報の範囲</li> <li>IL 収集する情報の範囲</li> <li>1. 本システムでは、利用者のブラウザの種類・パージョン、オペレーティングシステムの種類・パージョン、IPアドレス、<br/>サイト内検索のクエリ情報、その他本システム閲覧に保る情報を自動的に取ります。あお、クッキー(サーパ剤で利用<br/>者を識別するために、サーパから利用者のブラウザに送信され、利用者のコンビュータに蓄積させる情報)は、ユーザビ<br/>リティーの向上を目的とする内容に限定するものであり、個人情報は一切含みません。</li> <li>2. 本システムには、個人利用者のアウント閲覧に当たり、マイナンバーカードのICチップに格納された氏名、住所、年<br/>齢、性別及び、利用者証明用電子証明書のシリアル番号を収集します。利用者がマイナンバーカードの更新等を行った場<br/>合でも、更新前に作成した本システムのアカウントを利用できるように、資源エネルギー庁は、一世代前のシリアル番号<br/>についても利用できるものとします</li> <li>3. 本システム上で各種届出申請手続を行う場合、申請いただく内容にお名前、ご住所、ご連絡先等の個人情報が含まれま<br/>す。</li> <li>4. ヘルプデスクへの各種問合せへの対応の際は、本システムの操作案内等を提供するため、必要に応じて利用者のアカウン ▼</li> </ol> |
| 同意する 同意しない                                                                                                    |

#### (6) 新着情報一覧(申請者)

初回ログインの場合、「利用規約・プライバシーポリシー」 画面にて「同意する」 ボタンをクリックすると遷移します。

2回目以降のログインの場合は、ログイン認証完了後、自動で遷移します。 また、サイドメニューより「新着情報一覧」をクリックしても遷移できます。

本画面では申請にかかわる通知を一覧で表示します。

| 経済産業省<br>資源エネル<br>Agency for Natural Resour | ギー庁<br>ces and Energy |                                                                      | ◆ <u>本文へ</u> ◆文字サイズ: <u>標準</u>   <u>大</u> |
|---------------------------------------------|-----------------------|----------------------------------------------------------------------|-------------------------------------------|
| MINEシステムE                                   | 申請サイト 🛛               | 着情報一覧(申請者)                                                           | <b>ログイン:</b> 株式会社〇〇〇…                     |
| 新着情報一覧<br>手続ステータス一覧                         | 2024年12月27日           | 申請番号 00000746 試掘権の存続期間の延長の申請<br>の領収通知がありました。                         | Î                                         |
| <u>鉱業権ステータス一覧</u>                           | 2024年12月27日           | 申請番号 00000744 特定鉱物以外の鉱物の試(採)掘権<br>の領収通知がありました。                       | の設定願                                      |
| 新規電子申請                                      | 2024年12月27日           | 申請番号 00000743 試掘権の存続期間の延長の申請<br>の領収通知がありました。                         |                                           |
|                                             | 2024年12月26日           | 申請番号 00000746 試掘権の存続期間の延長の申請<br>の納付番号の通知がありました。                      |                                           |
|                                             | 2024年12月26日           | 申請番号 00000743 試掘権の存続期間の延長の申請<br>の納付番号の通知がありました。                      |                                           |
| ◆法的事項                                       | 2024年12月26日           | 申請番号 00000744 特定鉱物以外の鉱物の試(採)掘権<br>の納付番号の通知がありました。                    | の設定願                                      |
| ◆ご意見・お問合せ                                   | 2024年12月26日           | 申請番号 00000741 鉱業出願地の増減の出願<br>の領収通知がありました。                            | *                                         |
|                                             |                       |                                                                      |                                           |
|                                             | Copyright             | (C) 2024 Agency for Natural Resources and Energy All rights reserved | đ.                                        |

また、通知文書の開封確認が必要な場合で、開封確認されずに通知から7日間経 過した場合はアラートメッセージを赤文字で表示します。アラートメッセージ表示 後に開封確認をおこなうと、翌日にアラートメッセージは削除されます。

開封確認については「<u>通知ファイルビューワ</u>」の「<u>通知文書の開封</u>」を参照して 下さい。 ※以下は、12/7 に「修正補充命令」があったものの(①)、

開封確認していないため 12/14 にアラートメッセージ(②)が表示されています。

| MINEシステム申請           | サイト #      | 新着情報一覧(申請者) ログイン:株式会社                                          |
|----------------------|------------|----------------------------------------------------------------|
| 「着情報一覧 20            | )24年12月14日 | 申請番号 00000701 特定鉱物以外の鉱物の試(採)掘権の設定願の修正補充命令文書の通知後、7日以上未確認です。     |
| 業権ステータス一覧 20         | 24年12月11日  | 申請番号 00000705 特定鉱物以外の鉱物の試(採)掘権の設定願<br>の納付番号の通知がありました。          |
| <u>規電子申請</u> 20      | 24年12月11日  | 申請番号 00000704 特定鉱物以外の鉱物の試(採)掘権の設定願<br>の追加書類提出・申請書再提出の依頼がありました。 |
| 20                   | 24年12月11日  | 申請番号 00000703 特定鉱物以外の鉱物の試(採)掘権の設定願<br>の納付番号通知の取消通知がありました。      |
| 20                   | 24年12月11日  | 申請番号 00000703 特定鉱物以外の鉱物の試(採)掘権の設定願<br>の納付番号の通知がありました。          |
| 20                   | )24年12月07日 | 申請番号 00000701 特定鉱物以外の鉱物の試(採)掘権の設定願<br>の修正補充命令がありました。           |
| 20<br>ご意見・お問合せ<br>20 | )24年12月04日 | 申請番号 00000701 特定鉱物以外の鉱物の試(採)掘権の設定顧<br>の設備設計書の提出命令がありました。       |

#### (7) 連絡先の確認・設定

本設定を手続の初めに行ってください。ここで設定したメールアドレスに、各種 通知が届きます。

ログイン名にカーソルをあわせ、表示されるメニューから「連絡先設定・確認」 をクリックして遷移します。

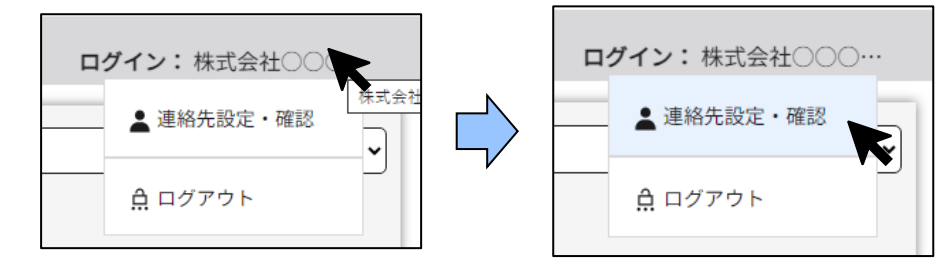

本画面では、メールアドレスなどの連絡先を設定・確認することができます。 法人ログイン・個人ログインによって表示項目が異なります。

●法人ログインの場合

| MINEシステム申請サイト 連絡先の確認・設定                          |                               |  |  |  |
|--------------------------------------------------|-------------------------------|--|--|--|
|                                                  |                               |  |  |  |
| 法人番号                                             | 9999999999999                 |  |  |  |
| 法人名                                              | 株式会社000000                    |  |  |  |
| 住所                                               | 東京都○○区△△1丁目2番3号               |  |  |  |
| 代表者名                                             | 田中太郎                          |  |  |  |
|                                                  |                               |  |  |  |
| 電話番号                                             | 例) 0312345678                 |  |  |  |
| メールアドレスは最大3つ登録できます。登録・修正を行う場合は、確認のために2回入力してください。 |                               |  |  |  |
| メールアドレス1                                         | メールアドレス1 例)kougyo@mail.com 追加 |  |  |  |
|                                                  | 確認のためにもう一度入力してください。           |  |  |  |
|                                                  |                               |  |  |  |
|                                                  |                               |  |  |  |
| 戻る確定                                             |                               |  |  |  |
|                                                  |                               |  |  |  |

| MINEシステム申請サイト       連絡先の確認・設定         氏名       田中 太郎 | ●個人ログ                   | インの場合(入力項目は法人ログインの場合と同様) |  |  |  |
|------------------------------------------------------|-------------------------|--------------------------|--|--|--|
| 氏名 田中 太郎                                             | MINEシステム申請サイト 連絡先の確認・設定 |                          |  |  |  |
| 氏名 田中 太郎                                             |                         |                          |  |  |  |
|                                                      | 氏名                      | 田中太郎                     |  |  |  |
| 住所 東京都港区芝1丁目2番3号                                     | 住所                      | 東京都港区芝1丁目2番3号            |  |  |  |

#### ア 連絡先の登録・更新

下記項目を入力し、「確定」ボタンをクリックして下さい。

| No. | 項目名    | 必須/任意 | 項目説明                     |
|-----|--------|-------|--------------------------|
| 1   | 法人番号   | -     | 法人の場合、「G ビズ ID」で管理されている法 |
|     |        |       | 人番号を表示します。               |
| 2   | 法人名    | _     | 法人の場合、「G ビズ ID」で管理されている法 |
|     |        |       | 人名を表示します。                |
| 3   | 氏名     |       | 個人の場合、「デジタル認証アプリ」で管理され   |
|     |        |       | ている氏名を表示します。             |
| 4   | 住所     | _     | 法人の場合、「G ビズ ID」で管理されている住 |
|     |        |       | 所を表示します。                 |
|     |        |       | 個人の場合は、「デジタル認証アプリ」で管理さ   |
|     |        |       | れている住所を表示します。            |
| 5   | 代表者名   | _     | 法人の場合、「G ビズ ID」で管理されている代 |
|     |        |       | 表者名を表示します。               |
| 6   | 電話番号   | 任意    | 電話番号を入力して下さい。            |
| 7   | メールア   | 必須    | 当サイトからの通知に利用するためのメール     |
|     | ドレス    |       | アドレスを入力して下さい。            |
|     |        |       | 最大3つ登録することができます。         |
| 9   | メールア   | 必須    | 「メールアドレス」と同じ内容を入力して下さ    |
|     | ドレス (確 |       | しい。                      |
|     | 認)     |       |                          |

#### イ 更新確認のポップアップ

「確定」ボタンをクリックすると、更新を実行して問題ないかを確認するポッ プアップが表示されます。

操作を続行して問題なければ「はい」をクリックして下さい。 入力中の画面に戻る場合は、「いいえ」をクリックして下さい。

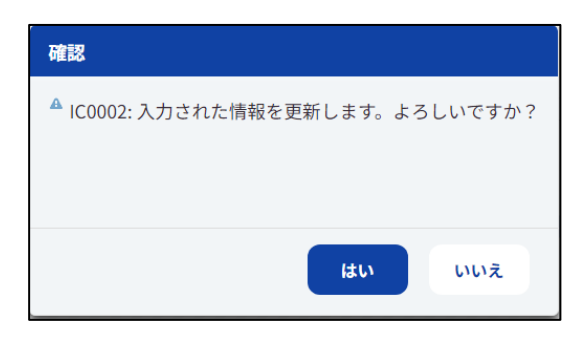

#### ウ 更新完了

更新確認のポップアップにて「はい」をクリックすると、更新完了のメッセー ジが表示されます。

| MINEシステム申請サイト 連絡先の確認・設定                          |                    |  |  |  |
|--------------------------------------------------|--------------------|--|--|--|
| WC0002: 更新が完了                                    | しました。              |  |  |  |
|                                                  |                    |  |  |  |
| 法人番号                                             | 9999999999999      |  |  |  |
| 法人名                                              | 株式会社〇〇〇〇〇〇         |  |  |  |
| 住所                                               | 東京都○○区△△1丁目2番3号    |  |  |  |
| <b>代表者名</b> 田中太郎                                 |                    |  |  |  |
|                                                  |                    |  |  |  |
| 電話番号 0312345678                                  |                    |  |  |  |
| メールアドレスは最大3つ登録できます。登録・修正を行う場合は、確認のために2回入力してください。 |                    |  |  |  |
| メールアドレス1                                         | kougyo@mail.com 追加 |  |  |  |
|                                                  | kougyo@mail.com    |  |  |  |
|                                                  |                    |  |  |  |
| 戻る確定                                             |                    |  |  |  |

## エ 戻る

前画面に戻る際は、「戻る」 ボタンをクリックして下さい。 本画面を表示前の画面が再表示されます。

#### (8) 個人申請者紐づけ申請(個人申請者の方のみ)

初めてログインした個人申請者が、ご自身の保有する鉱業権の情報を表示させる ための申請です。

#### ア 申請画面の表示

ログイン後初めに、「連絡先の確認・設定」に従って、連絡先の設定を行ってく ださい。連絡先の設定がおわったら、サイドメニューより「鉱業権ステータスー 覧」をクリックしてください。本画面下部に「表示依頼」ボタンが表示されま す。

「表示依頼」ボタンをクリックすると「個人申請者紐づけ申請」画面へ遷移し ます。(申請が許可後、新規登録、着手延期・休止申請、試掘権の存続期間の延長 など鉱業権の登録や更新が行われた鉱区が表示されます。)

| 経済産業省<br><mark>資源エネルギー庁</mark><br>Agency fer Natural Resources and Energy ◆ <u>本文へ</u> ◆文字サイズ: <u>標準</u>   <u>大</u> |                  |                                          |                  |                |            |                          |     |
|----------------------------------------------------------------------------------------------------|------------------|------------------------------------------|------------------|----------------|------------|--------------------------|-----|
| MINEシステム申                                                                                                    | 睛サイ              | ▶ 鉱業権ステータス一覧                             |                  |                |            | <b>ログイン:</b> 公的          | 太郎  |
| <u>新着情報一覧</u><br>手続ステータス一覧                                                                                          | 保有鉱区をお<br>両面下部の「 | 持ちの方で、保有鉱区が表示されていな<br>表示依頼」より、鉱区番号を管轄経済意 | い場合は、<br>産業局にご連絡 | いただくことで紐付      | けが行われ、表示す  | 可能となります。                 |     |
| 鉱業権ステータス一覧                                                                                                    | 局CD              | 航区/租航区登録番号                               | 権者区分             | 権者名            | 鉱業<br>代理人名 | 鉱植名                      | 練業2 |
| 新規電子申請                                                                                                    | 関東局              | 茨城県租鉱権登録第12172号                          | 企業               | 株式会社〇〇<br>〇〇〇〇 |            | 鉄鉱、タングステン鉱               |     |
|                                                                                                    | 関東局              | 新潟県試掘権登録第22747号                          | 企業               | 株式会社〇〇<br>〇〇〇〇 | (株) 代理人    | 金鉱、銀鉱、銅鉱、鉛<br>鉱、ビスマス鉱、亜… | 操業  |
| ◆法的事項<br>◆ご意見 - お問合せ                                                                                                |                  |                                          | -                |                |            | ą                        | →   |
| Copyright (C) 2024 Agency for Natural Resources and Energy All rights reserved.                                     |                  |                                          |                  |                |            |                          |     |

## イ申請

| 経済産業省<br>資源エネル<br>Agency for Natural Resour | ギー庁<br>cos and Energy      | •                                                                                                    | <u>本文へ</u> ◆文字サイズ:標準  <u>大</u> |
|---------------------------------------------|----------------------------|----------------------------------------------------------------------------------------------------|--------------------------------|
| MINEシステム                                    | 申請サイト 個人申請者紙               | づけ申請                                                                                                  | ログイン:公的太郎                      |
| 新着情報一覧                                      |                            |                                                                                                    |                                |
| 手続ステータス一覧                                   | 申請内容                       |                                                                                                    |                                |
| 鉱業権ステータス一覧                                  | 申請先 必須                     | <b>~</b>                                                                                              |                                |
| 新規電子申請                                      | 保有鉱業権の登録番号 <mark>必須</mark> | <ul> <li>▶</li> <li>▶</li> <li>♥</li> <li>●</li> <li>●</li> <li>申請先に保有している鉱業権登録番号を1件申請してくだ</li> </ul> | 号<br>さい。                       |
| ◆法的事項                                       |                            |                                                                                                    |                                |
| ◆ご意見・お問合せ                                   |                            |                                                                                                    |                                |
|                                             |                            |                                                                                                    | 戻る申請                           |
|                                             | Copyright (C) 2024 Ager    | cy for Natural Resources and Energy All rights reserved.                                              |                                |

## 下記項目を入力して「申請」ボタンをクリックして下さい。

| No. | 項目名     | 必須/任意 | 項目説明                 |
|-----|---------|-------|----------------------|
| 1   | 申請先     | 必須    | 申請先をプルダウンから選択して下さい。  |
| 2   | 保有鉱業権の登 | 録番号   |                      |
| 3   | 特定区域    | 必須    | 特定区域制度による鉱業権の場合のみ、プル |
|     |         |       | ダウンから「特」を選択してください。   |
| 4   | 都道府県    | 必須    | 申請先が北海道経済産業局長の場合は国、そ |
|     |         |       | れ以外の場合は都道府県をプルダウンから  |
|     |         |       | 選択して下さい。             |
| 5   | 鉱業権種別   | 必須    | 鉱業権種別をプルダウンから選択して下さ  |
|     |         |       | い。                   |
| 6   | 登録番号    | 必須    | 局内で管理されている登録番号を入力して  |
|     |         |       | 下さい。                 |
ウ 申請確認のポップアップ

「申請」ボタンをクリックすると、申請を実行して問題ないかを確認するポッ プアップが表示されます。

操作を続行して問題なければ「はい」をクリックして下さい。 入力中の画面に戻る場合は、「いいえ」をクリックして下さい。

| 確認                                    |        |
|---------------------------------------|--------|
| <sup>▲</sup> IC0015: 入力された情報を申請します。よろ | しいですか? |
| ttu                                   | いいえ    |

#### エ 申請完了のポップアップ

申請完了後、申請完了の旨のメッセージがポップアップ表示されます。

メッセージ確認後、「OK」ボタンをクリックして下さい。

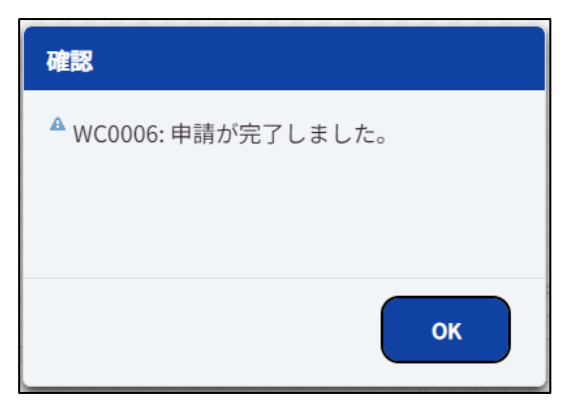

「OK」ボタンをクリックすると、「鉱業権ステータス一覧」画面へ遷移します。

オ 戻る

前画面に戻る際は、「戻る」 ボタンをクリックして下さい。 本画面を表示前の画面が再表示されます。

## カ 保有鉱業権紐づけ登録完了通知

紐づけ申請が登録された際に送られます。

通知内容のサンプルは以下の通りです。

| 【中部経済産業局】保有鉱業権紐づけ登録完了通知                                                              |
|--------------------------------------------------------------------------------------|
|                                                                                      |
| ※自動配信メールにつき返信不可です。※                                                                  |
| ◆MINE システム申請サイト◆<br>下記申請について、保有鉱業権の紐づけ登録が完了しましたのでご連絡いたします。<br>MINE システムで案件を確認してください。 |
| 申請番号 : 00000002<br>申請日 : 令和 06 年 06 月 02 日<br>申請手続 : 表示依頼<br>登録日 : 令和 07 年 01 月 06 日 |

### (9) 新規電子申請

サイドメニューより「新規電子申請」をクリックしてください。

「申請手続名」のプルダウンから手続カテゴリを選択し、手続カテゴリに応じて 表示される手続名を選択してください(※1)。

「申請先」のプルダウンから申請先を選択し「申請画面へ」ボタンをクリックすると、選択した申請手続に応じて各種申請画面へ遷移します。

| 経済産業省<br>資源エネル<br>Agency for Natural Resource | ギー庁<br>ces and Energy                                                | ◆ <u>本文へ</u> ◆文字サイズ: <u>標準</u>  大 |
|-----------------------------------------------|----------------------------------------------------------------------|-----------------------------------|
| MINEシステム目                                     | 申請サイト 新規電子申請                                                         | <b>ログイン:</b> 株式会社〇〇〇…             |
| <u>新着情報一覧</u><br>手続ステータス一覧                    | 申請手続名 必須                                                             | ~                                 |
| 鉱業権ステータス一覧                                    | 申請先 <del>必須</del> ~                                                  |                                   |
| 新規電子申請                                        |                                                                      |                                   |
| <u>◆法的事項</u>                                  |                                                                      |                                   |
| <u>◆ご意見・お問合せ</u>                              |                                                                      |                                   |
|                                               |                                                                      | 申請画面へ                             |
|                                               | Copyright (C) 2024 Agency for Natural Resources and Energy All right | hts reserved.                     |

※1:手続カテゴリと手続名の対応、手続名と各種申請画面の対応は以下を参照して下さい。

| No. | 手続カテゴリ   | 手続名                 | 各種申請画面  |
|-----|----------|---------------------|---------|
| 1   | 鉱業出願人の手続 | 特定鉱物以外の鉱物の試(採)掘権の設定 | 試(採)掘権設 |
|     |          | 願                   | 定願      |
| 2   |          | 特定鉱物の試(採)掘権の設定願     | 汎用申請    |
| 3   |          | 試掘権の設定の登録           | 汎用申請    |
| 4   |          | 採掘権の設定の登録           | 汎用申請    |

| No. | 手続カテゴリ  | 手続名                 | 各種申請画面 |
|-----|---------|---------------------|--------|
| 5   |         | 相続その他の一般承継によらない鉱業出  | 汎用申請   |
|     |         | 願人の地位の承継願           |        |
| 6   |         | 相続その他の一般承継による鉱業出願人  | 汎用申請   |
|     |         | の地位の承継願             |        |
| 7   |         | 相続その他の一般承継による鉱業出願人  | 汎用申請   |
|     |         | の地位の非承継の届出          |        |
| 8   |         | 鉱業出願人の氏名等の変更の届出     | 汎用申請   |
| 9   |         | 鉱業出願地の増減の出願         | 汎用申請   |
| 10  | 鉱業権者の手続 | 特定開発者である試掘権者による採掘権  | 汎用申請   |
|     |         | の設定の申請              |        |
| 11  |         | 鉱区の増減の出願            | 汎用申請   |
| 12  |         | 掘進増区の出願             | 汎用申請   |
| 13  |         | 採掘鉱区の分割の出願          | 汎用申請   |
| 14  |         | 採掘鉱区の合併の出願          | 汎用申請   |
| 15  |         | 採掘鉱区の分割及び合併の出願      | 汎用申請   |
| 16  |         | 特定鉱物を目的とした試(採)掘鉱区の変 | 汎用申請   |
|     |         | 更申請                 |        |
| 17  |         | 鉱区の増加又は鉱区の増加及び減少によ  | 汎用申請   |
|     |         | る試掘権の変更の登録          |        |
| 18  |         | 鉱区の減少による試掘権変更の登録    | 汎用申請   |
| 19  |         | 鉱区の増加又は鉱区の増加及び減少によ  | 汎用申請   |
|     |         | る採掘権の変更の登録          |        |
| 20  |         | 鉱区の減少による採掘権の変更の登録   | 汎用申請   |
| 21  |         | 鉱区の合併による採掘権の変更の登録   | 汎用申請   |
| 22  |         | 鉱区の分割による採掘権の変更の登録   | 汎用申請   |
| 23  |         | 採掘権に関する施業案(金属鉱山等)の認 | 汎用申請   |
|     |         | 可申請等                |        |

| No. | 手続カテゴリ | 手続名                 | 各種申請画面 |
|-----|--------|---------------------|--------|
| 24  |        | 試掘権に関する施業案(金属鉱山等)の届 | 汎用申請   |
|     |        | 出等                  |        |
| 25  |        | 採掘権に関する施業案(石炭又は亜炭鉱  | 汎用申請   |
|     |        | 山)の認可申請等            |        |
| 26  |        | 試掘権に関する施業案(石炭又は亜炭鉱  | 汎用申請   |
|     |        | 山)の届出等              |        |
| 27  |        | 採掘権に関する施業案(石油天然ガス鉱  | 汎用申請   |
|     |        | 山)の認可申請等            |        |
| 28  |        | 試掘権に関する施業案(石油天然ガス鉱  | 汎用申請   |
|     |        | 山)の認可申請等            |        |
| 29  |        | 鉱業事務所の設置の届出         | 汎用申請   |
| 30  |        | 一般鉱業権者の定期報告         | 汎用申請   |
| 31  |        | 特定鉱業権者の定期報告         | 汎用申請   |
| 32  |        | 採掘権又は租鉱権が消滅した際の報告   | 汎用申請   |
| 33  |        | 鉱業代理人の選任の届出         | 汎用申請   |
| 34  |        | 鉱業代理人の変更の届出         | 汎用申請   |
| 35  |        | 鉱業代理人の消滅の届出         | 汎用申請   |
| 36  |        | 事業着手の延期の認可の申請       | 事業着手延期 |
| 37  |        | 事業休止の認可の申請          | 事業休止   |
| 38  |        | 休止した事業の開始の届出        | 汎用申請   |
| 39  |        | 試掘権の存続期間の延長の申請      | 試掘権延長  |
| 40  |        | 鉱種名の変更              | 汎用申請   |
| 41  |        | 鉱業権者の住所等の変更申請       | 汎用申請   |
| 42  |        | 放棄による鉱業権の消滅の申請      | 汎用申請   |
| 43  |        | 抵当権の設定又は鉱業権若しくは抵当権  | 汎用申請   |
|     |        | の処分の制限の登録           |        |
| 44  |        | 鉱業法第五十一条の抵当権者の承諾等に  | 汎用申請   |
|     |        | 係る抵当権の変更の登録         |        |

| No. | 手続カテゴリ | 手続名                 | 各種申請画面 |
|-----|--------|---------------------|--------|
| 45  |        | 順位の変更による抵当権の変更の登録(直 | 汎用申請   |
|     |        | 上に掲げる変更を除く)         |        |
| 46  |        | 相続又は法人の合併による抵当権の移転  | 汎用申請   |
|     |        | の登録                 |        |
| 47  |        | その他の原因による抵当権の移転の登録  | 汎用申請   |
| 48  |        | 抵当権の順位の変更の登録        | 汎用申請   |
| 49  |        | 抵当権の信託の登録           | 汎用申請   |
| 50  |        | 抵当権以外の権利の信託の登録      | 汎用申請   |
| 51  |        | 共同鉱業権者又は共同租鉱権者の脱退の  | 汎用申請   |
|     |        | 登録                  |        |
| 52  |        | その他の登録(登録免許税法別表第一)+ | 汎用申請   |
|     |        | 九 (二十))             |        |
| 53  |        | 登録の抹消               | 汎用申請   |
| 54  | その他    | 鉱業権の移転の申請           | 汎用申請   |
| 55  |        | 鉱業権の相続その他の一般承継の届出   | 汎用申請   |
| 56  |        | 相続又は法人の合併による試掘権の移転  | 汎用申請   |
|     |        | の登録                 |        |
| 57  |        | その他の原因による試掘権の移転の登録  | 汎用申請   |
| 58  |        | 相続又は法人の合併による採掘権の移転  | 汎用申請   |
|     |        | の登録                 |        |
| 59  |        | その他の原因による採掘権の移転の登録  | 汎用申請   |
| 60  |        | 土地の立入の許可の申請         | 汎用申請   |
| 61  |        | 土地の使用又は収用の許可の申請     | 汎用申請   |
| 62  |        | 土地の使用又は収用の許可手続の保留申  | 汎用申請   |
|     |        | 立て                  |        |
| 63  |        | 土地使用等の開始又は終了等の届出    | 汎用申請   |
| 64  |        | 鉱区等の実地調査の依頼         | 汎用申請   |
| 65  |        | 探査の許可の申請            | 汎用申請   |

| No. | 手続カテゴリ | 手続名                 | 各種申請画面 |
|-----|--------|---------------------|--------|
| 66  |        | 許可を受けた者の許可証が汚損され、又は | 汎用申請   |
|     |        | 失われた際の再交付申請         |        |
| 67  |        | 探査の変更の許可の申請         | 汎用申請   |
| 68  |        | 探査の軽微な変更等の届出        | 汎用申請   |
| 69  |        | 探査の許可を受けた者である法人の合併  | 汎用申請   |
|     |        | の承認の申請              |        |
| 70  |        | 探査の許可を受けた者である法人の分割  | 汎用申請   |
|     |        | の承認の申請              |        |
| 71  |        | 探査の許可を受けた者の相続の承認の申  | 汎用申請   |
|     |        | 請                   |        |
| 72  |        | 探査の結果の報告            | 汎用申請   |
| 73  |        | その他の申請              | 汎用申請   |

# (10) 試(採)掘権設定願

「新規電子申請」画面にて手続名に「特定鉱物以外の鉱物の試(採)掘権の設定 願」を選択して「申請画面へ」ボタンをクリックすると申請画面に遷移します。

| 経済産業省<br>資源エネルギー庁<br>Agency for Natural Resources and Emergy            | ◆本文へ ◆文字サイズ: 標準 太                                                                                                    |
|-------------------------------------------------------------------------|----------------------------------------------------------------------------------------------------|
| MINEシステム申請サイト 試 (採                                                      | ) 掘権設定顔 ログイン:株式会社〇〇〇…                                                                                                    |
| 新着情報一覧       手続ステータス一覧       鉱業権ステータス一覧       前規電子申請       新規電子申請       | 鉱物以外の鉱物の試(採)掘権の設定願<br>産業大臣<br>の選択をおこない、「エラーチェック」ボタンを押してください。<br>略にエラーメッセージが表示されると申請ができませんので、内容をご確認ください。                                                                                                    |
| 提出するときは「申請」<br>鉱業権種別 &須<br>申請者情報<br>住所(郵便番号)                            | ボタンを押してください。画面上部に「申請が完了しました」と表示されると申請完了となります。 ▼  ■  ■  ■  ■  ■  ■  ■  ■  ■  ■  ■  ■                                                                                                    |
| 123-4567<br>東京都区〇〇区△△<br><b>電話番号</b><br>0312345678                      | X1丁目2番3号       田中太郎         法人の場合は、代表者役職と氏名を1文字空けて入力してください。                                                                                                    |
| 申請内容<br>出願の区域の所在地 &<br>例)○○県○○<br>目的とする鉱物の名称                            | 市<br>追加<br>送加<br>単<br>単<br>単<br>単<br>加<br>・<br>単<br>加<br>・<br>ジ須<br>・<br>単<br>加<br>・<br>・<br>・<br>・<br>・<br>・<br>・<br>・<br>・<br>・<br>・<br>・<br>・                                                                                                |
| 試振権の登録番号 ○ 試振権登録:<br>自己の試振鉱区と重複し<br>採振権の設定の出願をす もとの試(採)掘出願刊 自己の試(採)掘出願刊 | <ul> <li>第 例) 00001 号</li> <li>.ctその目的となっている鉱物と同種の鉱床中に存する鉱物を目的とする</li> <li>isa場合に記載すること。</li> <li>番号</li> <li>         ・ 「第 例) 00001 号         <ul> <li>単 (一) 第 例) 00001 号</li> <li>単 低してその目的となっている鉱物と同種の鉱床中に存する鉱物を目的とする</li> </ul> </li> </ul> |
| 採(試) 振権の設定の出願<br>平面直角座標系 必須<br>頂点座標値 必須<br>3 頂点以上入力してくださ<br>百占発号        | をする場合に記載すること。<br>:い。<br>X(m) V(m)                                                                                                    |
| 」具未留巧       1       2       3       4                                   |                                                                                                    |
| ◆ご童見・お問合せ<br>5                                                          | ・     追加     ・       エラーチェック     申請                                                                                                    |
| Copyright (C) 20                                                        | 24 Agency for Natural Resources and Energy All rights reserved.                                                                                                    |

| MINEシステム目        | ■請サイト 試(採) 掘権設定願 ログイン:株式会社○○○…                                   |   |
|------------------|------------------------------------------------------------------|---|
| 新着情報一覧           | 添付ファイル                                                           |   |
| <u>手続ステータス一覧</u> | 事業計画書(様式第2の1) 必須                                                 |   |
| 鉱業権ステータス一覧       | ファイルを指定してください                                                    |   |
| 新規電子申請           |                                                                  |   |
|                  | (採掘権のみ) 私床説明書 (様式第3)                                             |   |
|                  | STINEHLOCKLED.                                                   |   |
|                  | 戸籍若しくは登記事項証明書又は日本国民若しくは日本国法人であることを証する書面 必須                       |   |
|                  | ファイルを指定してください                                                    |   |
|                  | 納税証明書又は現に鉱区税を滞納していることが天災その他のやむを得ない事由によるものであることを証する書面             |   |
|                  | ファイルを指定してください                                                    |   |
|                  | 自己の試掘鉱区と重複してその目的となっている鉱物と同種の鉱床中に存する鉱物を目的とする採掘権の設定の出願をする場合のみ      |   |
|                  | 理由書                                                              | - |
|                  | ファイルを指定してください                                                    |   |
|                  | 出願の区域の面積が350ヘクタールを超える場合のみ                                        |   |
|                  | 事業に要する資金の額及びその調達方法を記載した書類並びにこの資金の調達方法を確認すべき書類 必須                 |   |
|                  | ファイルを指定してください                                                    |   |
|                  | 直前3年の各事業年度の貸借対照表及び損益計算書、定款並びに役員の履歴書                              |   |
|                  | ファイルを指定してください 追加                                                 |   |
|                  | 出願人が法人である場合に添付すること。                                              |   |
|                  | 主たる技術者の履歴書 必須                                                    |   |
|                  | ファイルを指定してください                                                    |   |
|                  | 鉱物の掘採に係る体制を記載した書面 <del>必須</del>                                  | - |
|                  | ファイルを指定してください                                                    |   |
|                  | が悪いなうのを笑きでなっ只ノムにいまでのいずわにす 放坐し かいこ とちがわすて書下 200                   |   |
|                  | 111111111111111111111111111111111111                             |   |
|                  | STINEHLOCKLED.                                                   |   |
|                  | 鉱害賠償が生じた場合に備えた支払い能力を証する書面<br>その他経理的基礎取びは後の能力を確認するために必要とかる実施。2017 |   |
|                  | ファイルを指定してください                                                    |   |
|                  |                                                                  |   |
|                  | その他                                                              |   |
|                  | ファイルを指定してください 追加                                                 |   |
|                  | 区域図(様式第26・別途郵送)                                                  |   |
|                  | ファイルを指定してください                                                    |   |
|                  | 電子データを添付した場合でも、4部申請先に郵送すること。                                     |   |
|                  | 申請後、発行される手数料納付情報により手数料を納付すること。                                   |   |
| ◆こ意見・お問合せ        |                                                                  | Ŧ |

#### ア試(採)掘権設定願の申請

申請事項を入力後、「エラーチェック」ボタンをクリックすると入力チェックが おこなわれます。(入力チェックとは必須項目の未入力、形式不正等のチェックの ことです。)

申請前にあらかじめ入力チェックをおこなうことで申請をスムーズにおこなう ことができます。

留意事項

- 2人(法人)以上が共同して出願しようとするときは、MINE システムからの 申請は行わず、従来通り書面で申請してください。
- 試掘権の存続期間が満了した鉱区で出願するとき、試掘権満了日の24時00分の出願は、試掘権満了後の出願とは認められないため、当該出願は不許可となります。(MINEシステム上の申請時刻の記録は秒数切り上げとなっており、23時59分1秒~60秒に申請された場合は24時00分受付と記録され、不許可となります。)
- MINE システム上は、2通以上の願書を同時に提出することはできません。

| No. | 項目名    | 必須/任意 | 項目説明                     |
|-----|--------|-------|--------------------------|
| 1   | 申請手続名  | _     | 「新規電子申請」画面で選択した手続名が表     |
|     |        |       | 示されます。                   |
| 2   | 申請先    | -     | 「新規電子申請」画面で選択した申請先が表     |
|     |        |       | 示されます。                   |
| 3   | 鉱業権種別  | 必須    | 鉱業権種別をプルダウンから選択して下さ      |
|     |        |       | しい。                      |
| 4   | 住所(郵便番 | 必須    | 法人ログインの場合、「G ビズ ID」 で管理さ |
|     | 号)     |       | れている郵便番号・住所を表示します。       |
|     |        |       | 個人ログインの場合、「デジタル認証アプリ」    |
|     |        |       | で管理されている住所を表示します。郵便番     |
|     |        |       | 号のみ入力して下さい。              |
| 5   | 出願人氏名又 | -     |                          |
|     | は名称    |       |                          |

下記項目を入力して「エラーチェック」ボタンをクリックして下さい。

| No. | 項目名    | 必須/任意 | 項目説明                       |
|-----|--------|-------|----------------------------|
| 6   | 会社名    | _     | 法人ログインの場合、「G ビズ ID」 で管理さ   |
|     |        |       | れている法人名を表示します。             |
|     |        |       | 個人ログインの場合、表示されません。         |
| 7   | 氏名     | 必須    | 法人ログインの場合、「G ビズ ID」 で管理さ   |
|     |        |       | れている代表者名を表示します。必要に応じ       |
|     |        |       | て修正して下さい。                  |
|     |        |       | 個人ログインの場合、「デジタル認証アプリ」      |
|     |        |       | で管理されている氏名を表示します。          |
| 8   | 電話番号   | 必須    | 法人ログインの場合、「G ビズ ID」 で管理さ   |
|     |        |       | れている電話番号を表示します。            |
|     |        |       | 個人ログインの場合、電話番号を入力して下       |
|     |        |       | さい。                        |
| 9   | 出願の区域の | 必須    | 出願の区域の所在地入力して下さい。          |
|     | 所在地    |       |                            |
| 10  | 目的とする鉱 | 必須    |                            |
|     | 物の名称   |       |                            |
| 11  | 鉱種     | 必須    | 鉱種をプルダウンから選択して下さい。         |
| 12  | 鉱物     | 必須    | 上記で選択した「鉱種」に応じて表示される       |
|     |        |       | 鉱物をプルダウンから選択して下さい。         |
| 13  | 出願の区域の | 必須    | 出願の区域の面積を入力して下さい。          |
|     | 面積     |       |                            |
| 14  | 試掘権の登録 | _     | 自己の試掘鉱区と重複して同種の鉱物を目        |
|     | 番号     |       | <br>  的とする採掘権の設定出願をする場合のみ  |
|     |        |       | 記載してください。                  |
| 15  | 都道府県   | _     | <br>  申請先が北海道経済産業局長の場合は国、そ |
|     |        |       | れ以外の場合は都道府県をプルダウンから        |
|     |        |       | 選択して下さい。                   |
| 16  | 登録番号   | _     | 局内で管理されている登録番号を入力して        |
|     |        |       | 下さい。                       |

| No. | 項目名             | 必須/任意 | 項目説明                     |
|-----|-----------------|-------|--------------------------|
| 17  | もとの試 (採)        | _     | 自己の試(採)掘出願地と重複して同種の鉱     |
|     | 掘出願番号           |       | 物を目的とする採(試)掘県の設定出願(転     |
|     |                 |       | 願)をする場合のみ記載してください。       |
| 18  | 和暦年             | _     | 出願年を和暦年(2桁)で入力して下さい。     |
| 19  | 局略称             | _     | 局略称をプルダウンから選択して下さい。      |
| 20  | 鉱業権種別           | _     | 試掘/採掘の区分をプルダウンから選択し      |
|     |                 |       | て下さい。                    |
| 21  | 般               | _     | (空白)/般の区分をプルダウンから選択し     |
|     |                 |       | て下さい。                    |
| 22  | 番号              | -     | 局内で管理されている番号を入力して下さ      |
|     |                 |       | し)。                      |
| 23  | 平面直角座標          | 必須    | 平面直角座標系を入力して下さい。         |
|     | 系               |       |                          |
| 24  | 頂点座標値           | 必須    | 頂点座標値を3点以上入力して下さい。       |
| 25  | 添付ファイル          | _     |                          |
| 26  | 事業計画書 (様式       | 必須    | ファイル名が 64 文字以下の PDF ファイル |
|     | 第2の1)           |       | を添付して下さい。                |
|     |                 |       |                          |
| 27  | 鉱床説明書 (様式       | 任意    | 同上                       |
|     | 第 3)            |       |                          |
| 28  | 戸籍若しくは登         | 必須    | 同上                       |
|     | 記事項証明書又         |       |                          |
|     | は日本国民若し         |       |                          |
|     | くは日本国法人         |       |                          |
|     | であることを証         |       |                          |
|     | であることを証<br>する書面 |       |                          |

| No. | 項目名      | 必須/任意 | 項目説明 |
|-----|----------|-------|------|
| 29  | 納税証明書又は  | 任意    | 同上   |
|     | 現に鉱区税を滞  |       |      |
|     | 納していること  |       |      |
|     | が天災その他の  |       |      |
|     | やむを得ない事  |       |      |
|     | 由によるもので  |       |      |
|     | あることを証す  |       |      |
|     | る書面      |       |      |
| 30  | 理由書      | 任意    | 同上   |
| 31  | 事業に要する資  | 必須    | 同上   |
|     | 金の額及びその  |       |      |
|     | 調達方法を記載  |       |      |
|     | した書類並びに  |       |      |
|     | この資金の調達  |       |      |
|     | 方法を確認すべ  |       |      |
|     | き書類      |       |      |
| 32  | 直前3年の各事  | 任意    | 同上   |
|     | 業年度の貸借対  |       |      |
|     | 照表及び損益計  |       |      |
|     | 算書、定款並びに |       |      |
|     | 役員の履歴書   |       |      |
| 33  | 主たる技術者の  | 必須    | 同上   |
|     | 履歴書      |       |      |
| 34  | 鉱物の掘採に係  | 必須    | 同上   |
|     | る体制を記載し  |       |      |
|     | た書面      |       |      |
| 35  |          | 必須    | 同上   |
|     | 第1項第3号イ  |       |      |
|     | から八までのい  |       |      |
|     | ずれにも該当し  |       |      |
|     | ないことを誓約  |       |      |
|     | する書面     |       |      |

\_\_\_\_\_

| No. | 項目名      | 必須/任意 | 項目説明                     |
|-----|----------|-------|--------------------------|
| 36  | 鉱害賠償が生じ  | 必須    | 同上                       |
|     | た場合に備えた  |       |                          |
|     | 支払い能力を証  |       |                          |
|     | する書面     |       |                          |
|     | その他経理的基  |       |                          |
|     | 礎及び技術的能  |       |                          |
|     | 力を確認するた  |       |                          |
|     | めに必要となる  |       |                          |
|     | 書類       |       |                          |
| 37  | その他      | 任意    | 同上                       |
| 38  | 区域図(様式第  | 任意    | 書面4部を別途郵送してください          |
|     | 26・別途郵送) |       | ファイル名が 64 文字以下の PDF ファイル |
|     |          |       | を添付して下さい。                |
|     |          |       |                          |

## イ エラーチェック

「エラーチェック」ボタンをクリックすると、入力チェックがおこなわれま す。

入力に問題がある場合は、メッセージエリアにエラーメッセ―ジが表示されま す。表示内容に従って修正して下さい。

| 経済産業省<br>資源エネル<br>Agency for Natural Reso | レギー庁<br>vırces and Energy     |                                                                                                 | ◆ <u>本文へ</u> ◆文字サイズ: <u>標準</u>                     | 大 |
|-------------------------------------------|-------------------------------|-------------------------------------------------------------------------------------------------|----------------------------------------------------|---|
| MINEシステム                                  | 申請サイト                         | 試(採)掘権設定願                                                                                       | <b>ログイン:</b> 株式会社〇〇〇…                              |   |
| 新着情報一覧                                    | WC0113:「鉱業<br>WC0112:「出願の     | 権種別」を選択してください。<br>D区域の所在地」を入力してください。                                                            |                                                    |   |
| <u>手続ステータス一覧</u>                          |                               |                                                                                                 |                                                    |   |
| <u>鉱業権ステータス一覧</u>                         | 申請手続名                         | 特定鉱物以外の鉱物の試(採)掘権の設定願                                                                            |                                                    |   |
| 新規電子申請                                    | 申請先                           | 経済産業大臣                                                                                          |                                                    |   |
|                                           | 必要な事項の記<br>画面上部や入力<br>提出するときは | 入・書類の選択をおこない、「エラーチェック」ボタンを押して<br>項目の下部にエラーメッセージが表示されると申請ができません<br>「申請」ボタンを押してください。画面上部に「申請が完了しま | てください。<br>いので、内容をご確認ください。<br>ました」と表示されると申請完了となります。 |   |

入力に問題が無い場合は、メッセージエリアに問題が無い旨のメッセージが表示されます。この状態で「申請」ボタンをクリックして下さい。

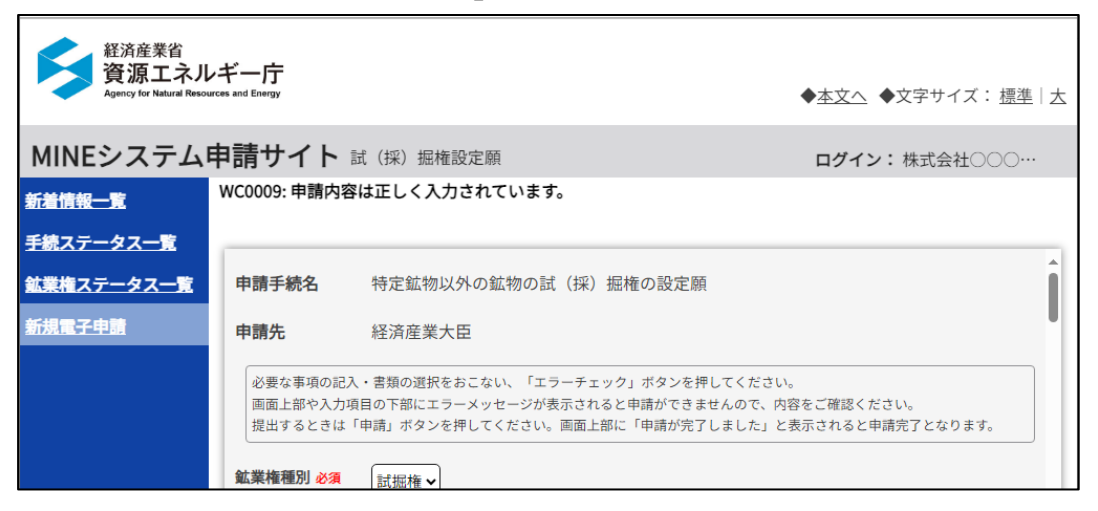

ウ 申請確認のポップアップ

「申請」ボタンをクリックすると、申請を実行して問題ないかを確認するポッ プアップが表示されます。

操作を続行して問題なければ「はい」をクリックして下さい。 入力中の画面に戻る場合は、「いいえ」をクリックして下さい。

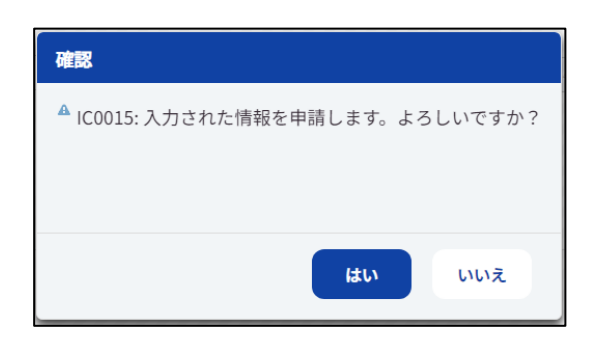

#### エ 申請完了のポップアップ

申請完了後、申請完了の旨のメッセージがポップアップ表示されます。 (本申請のみ、メッセージの末尾に申請年月日+日時が表示されます。)

メッセージ確認後、「OK」ボタンをクリックして下さい。

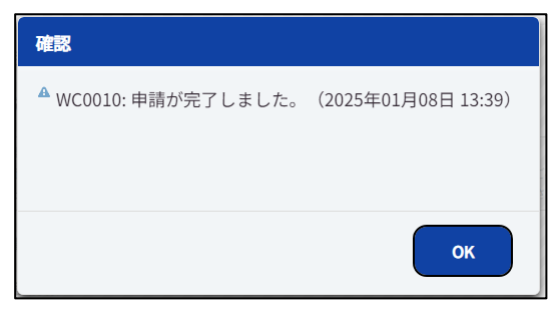

「OK」ボタンをクリックすると、「手続ステータス一覧」画面へ遷移します。

### オ 申請通知

「新規電子申請」画面で選択した「申請先」宛に申請通知のメールが届きま

す。

通知内容のサンプルは以下の通りです。

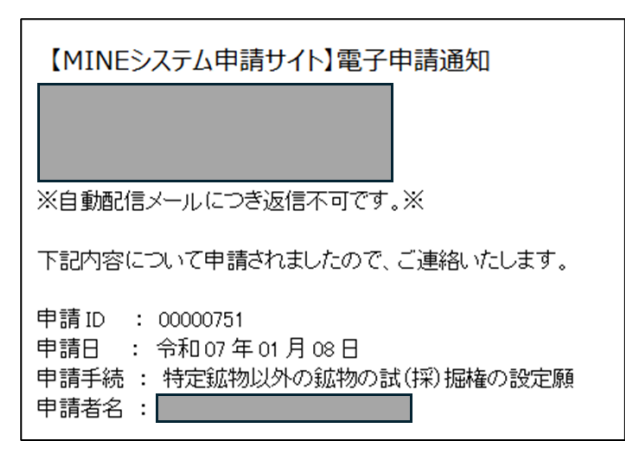

#### カ 通知メール

手続が進む中で、申請先の経済産業局から事業者宛にメールにて各種通知を行います。「通知メール」を参照し、手続をおこなってください。

#### キ 通知ファイルビューワ

手続の中で通知される文書を MINE システムにログインし確認してください。 詳細は「通知ファイルビューワ」の操作説明を参照して下さい。

#### ク 試掘権設定許可がおりた場合

鉱業権は、国が調整した鉱業原簿に、必要事項の登録を受けることで初めて権利 としての効力が生じます。

鉱業権の設定出願について経済産業局長の許可を受けた場合であっても、この許可処分だけでは権利は発生しません。改めて、登録免許税を納付して、鉱業登録を 受けなければなりません。

鉱業権設定の許可がおりると許可の「通知メール」と手数料納付情報の「通知 メール」が送られます。「通知メール」を参照し、許可通知書と手数料等納付情報 の通知メールを受けとった日から30日以内に登録免許税の納付手続をおこなって ください。期限内に登録免許税の納付をしないときは、許可の効力は失われます。

## (11) 事業着手の延期の認可の申請

「新規電子申請」画面にて手続名に「事業着手の延期の認可の申請」を選択し て「申請画面へ」ボタンをクリックすると申請画面に遷移します。

| 経済産業省<br>資源エネル<br>Agency for Natural Resource | ギー庁<br>ces and Energy                                                                                                    |                                                                                                    |                                                                                                    | ◆ <u>本文へ</u> ◆文字サイズ: 標準   <u>大</u>          |  |
|-----------------------------------------------|----------------------------------------------------------------------------------------------------|----------------------------------------------------------------------------------------------------|----------------------------------------------------------------------------------------------------|---------------------------------------------|--|
| MINEシステム目                                     | 申請サイト                                                                                                    | 事業着手の延期の認可の申請                                                                                                    |                                                                                                    | <b>ログイン:</b> 株式会社〇〇〇···                     |  |
| <u>新着情報一覧</u><br>手続ステータス一覧                    | 申請手続名                                                                                                    | 事業着手の延期の認可の申請                                                                                                    |                                                                                                    | Î                                           |  |
| <u> 鉱業権ステータス一覧</u>                            | 申請先                                                                                                    | 北海道経済産業局長                                                                                                    |                                                                                                    |                                             |  |
| 新規電子申請                                        | 申請年月日                                                                                                    | 2025年01月08日                                                                                                    |                                                                                                    |                                             |  |
|                                               | 申請者情報<br>住所<br>123-456<br>東京都○○                                                                                                    | 区△△1丁目2番3号                                                                                                    | <b>鉱業代理人氏名又は</b><br>株式会社<br>田中太郎<br>法人の場合は、代表者                                                                                | <b>名称</b><br>◇◇◇◇◇                          |  |
|                                               | <ul> <li>鉱業代理人による</li> <li>入力する情報</li> <li>⑥ 鉱業権</li> <li>郵便番号</li> <li>例) 12345</li> <li>郵便番号(1)</li> </ul>                                                                | 申請の場合はチェックを入れ、鉱業権者・鉱<br>(種別)<br>者 ○ 鉱業代理人<br>67<br>数字のみ)を入力すると、都道府県・市区町1                                                                                        | <b>業代理人情報を入力してくださ</b><br>すが自動入力されます。                                                                                          | υ <sub>ο</sub>                              |  |
|                                               | 住所<br>鉱業権者氏名又は名称<br>会社名 氏名                                                                                                    |                                                                                                    |                                                                                                    |                                             |  |
|                                               | <ul> <li>例)日本</li> <li>申請内容</li> <li>- 鉱業権の登</li> <li>- 鉱業権の登</li> <li>- 鉱業権の登</li> <li>- 鉱業権の登</li> <li>- 鉱業権の登</li> <li>- ・ ・ ・ ・ ・ ・ ・ ・ ・ ・ ・ ・ ・ ・ ・ ・ ・ ・ ・</li></ul> | 電気株式会社<br><b>線番号必須 追加</b><br>・ 登録第 例) 00<br>止の感可を受けたい鉱区を記入してください、<br>包 必須<br>東京都港区<br>鉱物の名称 必須<br>・<br>・<br>・<br>・<br>・<br>・<br>・<br>・<br>・<br>・<br>・<br>・<br>・ | <ul> <li>例)代表取締役社長 田<br/>個人事業主の場合は、氏名の<br/>法人の場合は、代表者役職</li> <li>〇01 号</li> <li>第</li> <li>第</li> <li>第</li> <li>第</li> </ul> | 日中 太郎<br>かみ入力してください。<br>と氏名を1文字空けて入力してください。 |  |
|                                               | <u>戦山の名称</u><br>例) 鉱山<br><u>鉱業権の設定</u>                                                                                                    | 2.は移転の登録のあった年月日 <del>必須</del>                                                                                                    | 加震楽の届出(認可)                                                                                                    | の年月日を入力してください。                              |  |
| ◆法的事項                                         | 事業着手の延期                                                                                                    | 明の期間 <u>必須</u><br>つ ~ ( )                                                                                                    | 事業着手の延期の理由                                                                                                    | 8<br>2<br>2                                 |  |
| ◆ご意見・お問合せ                                     | Copyri                                                                                                    | ght (C) 2024 Agency for Natural Resource                                                                                                    | s and Energy All rights resen                                                                                                 | ved.                                        |  |

| MINEシステム                                           | 申請サイト 事業着手の延期の認可の申請                                                              | <b>ログイン:</b> 株式会社〇〇〇…                                                                                                    |
|----------------------------------------------------|----------------------------------------------------------------------------------|----------------------------------------------------------------------------------------------------|
| 新着情報一覧<br><u>手続ステータス一覧</u><br>鉱業権ステータス一覧<br>新規電子申請 | 事業着手の延期の期間         必須           事業着手の延期の認可を受けたい期間を入力してください。                      | 事業着手の延期の理由 必須 「 「 「 「 「 「 「 「 「 「 「 「 「 「 「 「 」 「 」 」 「 」 」 |
| ◆法的事项                                              | 添付ファイル<br>事業着手できないやむを得ない事由を説明する補足<br>ファイルを指定してください<br>その他添付ファイル<br>ファイルを指定してください | 資料<br>                                                                                                    |
|                                                    |                                                                                  |                                                                                                    |

## ア 事業着手の延期の認可の申請

下記項目を入力して「申請」ボタンをクリックして下さい。

| No. | 項目名   | 必須/任意 | 項目説明                     |
|-----|-------|-------|--------------------------|
| 1   | 申請手続名 | _     | 「新規電子申請」画面で選択した手続名が表     |
|     |       |       | 示されます。                   |
| 2   | 申請先   | _     | 「新規電子申請」画面で選択した申請先が表     |
|     |       |       | 示されます。                   |
| 3   | 申請年月日 | _     | 操作日付が表示されます。             |
| 4   | 住所    | 必須    | 法人ログインの場合、「G ビズ ID」 で管理さ |
|     |       |       | れている郵便番号・住所を表示します。       |
|     |       |       | 個人ログインの場合、「デジタル認証アプリ」    |
|     |       |       | で管理されている住所を表示します。郵便番     |

| No. | 項目名    | 必須/任意 | 項目説明                     |
|-----|--------|-------|--------------------------|
|     |        |       | 号のみ入力して下さい。              |
| 5   | 鉱業権者氏名 | _     | *                        |
|     | 又は名称/鉱 |       | 代理人による申請の場合、必要に応じてラベ     |
|     | 業代理人氏名 |       | ル表示を切り替えます。              |
|     | 又は名称   |       |                          |
| 6   | 会社名    | _     | 法人ログインの場合、「G ビズ ID」 で管理さ |
|     |        |       | れている法人名を表示します。           |
|     |        |       | 個人ログインの場合、表示されません。       |
| 7   | 氏名     | 必須    | 法人ログインの場合、「G ビズ ID」 で管理さ |
|     |        |       | れている代表者名を表示します。必要に応じ     |
|     |        |       | て修正して下さい。                |
|     |        |       | 個人ログインの場合、「デジタル認証アプリ」    |
|     |        |       | で管理されている氏名を表示します。        |
| 8   | 鉱業代理人に | -     | *                        |
|     | よる申請   |       | 代理人による申請の場合は、チェックボック     |
|     |        |       | スをクリックして下さい。             |
| 9   | 入力する情報 | _     | 代理人による申請の場合に表示されます。      |
|     | 種別     |       | 以降の「郵便番号」「住所」「氏名又は名称」    |
|     |        |       | に権者の情報を入力する場合は「鉱業権者」、    |
|     |        |       | 代理人の情報を入力する場合は「鉱業代理      |
|     |        |       | 人」を選択して下さい。              |
| 10  | 郵便番号   | _     | 代理人による申請の場合に表示されます。      |
|     |        |       | 上記「入力する情報種別」 で選択した方の郵    |
|     |        |       | 便番号を入力して下さい。入力すると「住所」    |
|     |        |       | ┃欄に都道府県・市区町村が自動入力されま     |
|     |        |       | す。                       |
| 11  | 住所     | -     | 代理人による申請の場合に表示されます。      |
|     |        |       | 自動入力後、番地以降を入力して下さい。      |
| 12  | 鉱業権者氏名 | _     | *                        |

| No. | 項目名    | 必須/任意 | 項目説明                  |
|-----|--------|-------|-----------------------|
|     | 又は名称/鉱 |       | 代理人による申請の場合、必要に応じてラベ  |
|     | 業代理人氏名 |       | ル表示を切り替えます。           |
|     | 又は名称   |       |                       |
| 13  | 会社名    | _     | 代理人による申請の場合に表示されます。   |
|     |        |       | 上記「入力する情報種別」 で選択した方の会 |
|     |        |       | 社名を入力して下さい。           |
| 14  | 氏名     | _     | 代理人による申請の場合に表示されます。   |
|     |        |       | 上記「入力する情報種別」 で選択した方の氏 |
|     |        |       | 名を入力して下さい。個人ログインの場合、  |
|     |        |       | 「デジタル認証アプリ」で管理されている氏  |
|     |        |       | 名を表示します。              |
| 15  | 鉱業権の登録 | _     |                       |
|     | 番号     |       |                       |
| 16  | 特定区域   | 必須    | 特定区域制度による鉱業権の場合のみ、プル  |
|     |        |       | ダウンから「特」を選択してください。    |
| 17  | 都道府県   | 必須    | 申請先が北海道経済産業局長の場合は国、そ  |
|     |        |       | れ以外の場合は都道府県をプルダウンから   |
|     |        |       | 選択して下さい。              |
| 18  | 鉱業権種別  | 必須    | 鉱業権種別をプルダウンから選択して下さ   |
|     |        |       | ι,                    |
| 19  | 登録番号   | 必須    | 局内で管理されている登録番号を入力して   |
|     |        |       | 下さい。                  |
| 20  | 鉱区の所在地 | 必須    | 鉱区の所在地入力して下さい。        |
| 21  | 目的とする鉱 | 必須    |                       |
|     | 物の名称   |       |                       |
| 22  | 鉱種     | 必須    | 鉱種をプルダウンから選択して下さい。    |
| 23  | 鉱物     | 必須    | 上記で選択した「鉱種」に応じて表示される  |
|     |        |       | 鉱物をプルダウンから選択して下さい。    |
| 24  | 鉱山の名称  | _     | 鉱山の名称を入力して下さい。        |

| No. | 項目名                    | 必須/任意 | 項目説明                     |
|-----|------------------------|-------|--------------------------|
| 25  | 施業案の届出                 | -     | 施業案の届出(認可)の年月日を入力して下     |
|     | (認可)                   |       | さい。                      |
| 26  | 鉱業権の設定                 | 必須    | 鉱業権の設定又は移転の登録のあった年月      |
|     | 又は移転の登                 |       | 日を入力して下さい。               |
|     | 録のあった年                 |       |                          |
|     | 月日                     |       |                          |
| 27  | 事業着手の延                 | 必須    | 事業着手の延期の期間(自)を入力して下さ     |
|     | 期の期間                   |       | $()_{\circ}$             |
|     | (from)                 |       |                          |
| 28  | 事業着手の延                 | 必須    | 事業着手の延期の期間(至)を入力して下さ     |
|     | 期の期間 (to)              |       | し、<br>し、                 |
| 29  | 事業着手の延                 | 必須    | 事業着手の延期の理由をプルダウンから選      |
|     | 期の理由                   |       | 択して下さい。                  |
| 30  | 事業着手の延                 | 必須    | 「鉱業法に基づく経済産業大臣(各経済産業     |
|     | 期の理由(入                 |       | 局長)の処分に係る審査基準について」第1     |
|     | 力)                     |       | 1. (13)を参照し、事業着手の延期の理由を  |
|     |                        |       | 入力して下さい。                 |
| 31  | 添付ファイル                 | -     |                          |
| 32  | 事業着手できな                | 任意    | ファイル名が 64 文字以下の PDF ファイル |
|     | いやむを得ない                |       | を添付して下さい。                |
|     | 事田を説明する<br> <br>  補足資料 |       |                          |
| 33  | その他添付ファ                | 任意    | 同上                       |
|     | イル                     |       |                          |

※: 鉱業代理人による申請の場合

鉱業代理人による申請の場合、「鉱業代理人による申請」ボタン(①)にチェックをしてください。チェックがつくと、あらたに氏名又は名称等の記入欄が表示されます。その際、「入力する情報種別」で「鉱業権者」又は「鉱業代理人」のどちらかのボタン(②)を選択すると、あらたに入力する氏名又は名称記入欄のラベル表示が切り替わります。

●申請者(鉱業代理人)が鉱業権者とは別法人、別人の場合は「鉱業権者」ボタ

ンを選択し、記入欄には鉱業権者氏名又は名称等を記入してください。

●申請者(鉱業代理人)が鉱業権者の法人に所属する職員の場合は「鉱業代理 人」ボタンを選択し、記入欄には鉱業代理人氏名又は名称等を記入してください。

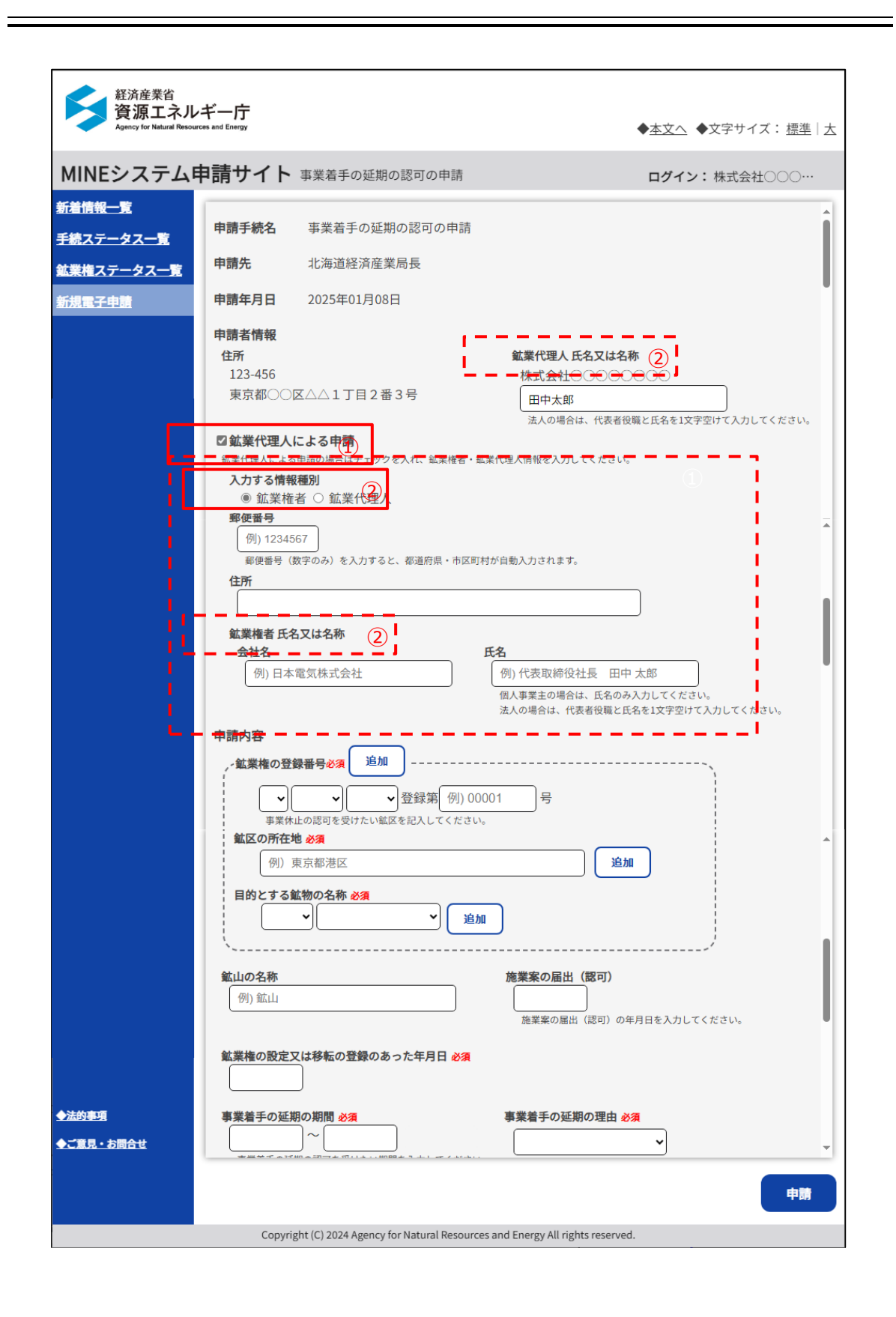

イ 申請確認のポップアップ

「申請」ボタンをクリックすると、申請を実行して問題ないかを確認するポッ プアップが表示されます。

操作を続行して問題なければ「はい」をクリックして下さい。 入力中の画面に戻る場合は、「いいえ」をクリックして下さい。

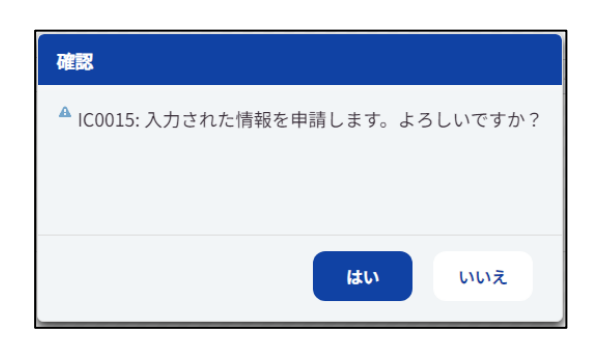

## ウ 申請完了のポップアップ

申請完了後、申請完了の旨のメッセージがポップアップ表示されます。

メッセージ確認後、「OK」ボタンをクリックして下さい。

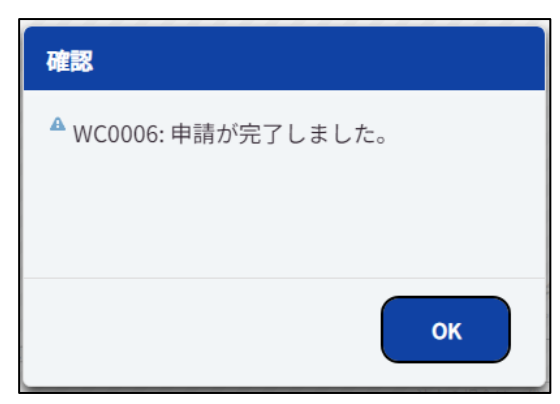

「OK」ボタンをクリックすると、「手続ステータス一覧」画面へ遷移します。

## 工 申請通知

「新規電子申請」画面で選択した「申請先」宛に申請通知のメールが届きます。

通知内容のサンプルは以下の通りです。

| 【MINEシステム申請サイト】電子申請通知                                                         |
|-------------------------------------------------------------------------------|
|                                                                               |
| ※自動配信メールにつき返信不可です。※                                                           |
| 下記内容について申請されましたので、ご連絡いたします。                                                   |
| 申請 ID : 00000752<br>申請日 : 令和 07 年 01 月 08 日<br>申請手続 : 事業着手の延期の認可の申請<br>申請者名 : |

#### オ 通知メール

手続が進む中で、申請先の経済産業局から事業者宛にメールにて各種通知を行 います。「通知メール」を参照し、手続をおこなって下さい。

### カ 通知ファイルビューワ

手続の中で通知される文書を MINE システムにログインし確認してください。 詳細は「通知ファイルビューワ」の操作説明を参照して下さい。

## (12) **事業休止の認可の申請**

「新規電子申請」画面にて手続名に「事業休止の認可の申請」を選択して「申 請画面へ」ボタンをクリックすると申請画面に遷移します。

| 経済産業省<br>資源エネル<br>Agency for Natural Resour | ギー庁<br>ces and Energy                                |                                                                                                    | ◆ <u>本文へ</u> ◆文字サイズ: <u>標準</u>   <u>大</u>                                                   |
|---------------------------------------------|------------------------------------------------------|----------------------------------------------------------------------------------------------------|---------------------------------------------------------------------------------------------|
| MINEシステム                                    | 申請サイト                                                | 事業休止の認可の申請                                                                                                    | <b>ログイン:</b> 株式会社〇〇〇…                                                                       |
| <u>新着情報一覧</u><br>手続ステータス一覧                  | 申請手続名                                                | 事業休止の認可の申請                                                                                                    | Î                                                                                           |
| 鉱業権ステータス一覧                                  | 申請先                                                  | 東北経済産業局長                                                                                                    |                                                                                             |
| 新規電子申請                                      | 申請年月日                                                | 2025年01月08日                                                                                                    |                                                                                             |
|                                             | 申請者情報<br>住所<br>123-4567<br>東京都○○                     | ⊠△△1丁目2番3号                                                                                                    | <b>鉱業代理人 氏名又は名称</b><br>株式会社<br>田中太郎<br>法人の場合は、代表者役職と氏名を1文字空けて入力してください。                      |
|                                             | ☑ 鉱業代理人<br>鉱業代理人による<br>入力する情<br>● 鉱業相<br>郵便番号        | による申請<br>申請の場合はチェックを入れ、鉱業<br>報種別<br>毛者 ○ 鉱業代理人                                                                                                    | 加入の場合は、「(X台区W)にLAELXチェア(ハガレくくとどい。<br>権者・鉱業代理人情報を入力してください。                                   |
|                                             | 例) 123-<br>郵便番号<br>住所<br>鉱業権者氏                       | 1567<br>(数字のみ)を入力すると、都道府県<br>                                                                                                    | ・市区町村が自動入力されます。                                                                             |
|                                             | <b>会社名</b><br>例)日:                                   | 本電気株式会社                                                                                                    | <b>氏名</b><br>例) 代表取締役社長 田中 太郎<br>個人事業主の場合は、氏名のみ入力してください。<br>法人の場合は、代表者役職と氏名を1文字空けて入力してください。 |
|                                             | 申請内容<br>- 鉱業権の登<br>・鉱業権の登<br>・鉱区の所在<br>例):<br>目的とするf | Ware and a state of the state of the state of | 例) 00001 号<br>ださい。<br>追加<br>追加                                                              |
|                                             | <b>鉱山の名称</b><br>例)鉱山<br>事業着手年月1                      |                                                                                                    | <b>施業案の届出(認可)</b><br>施業案の届出(認可)の年月日を入力してください。                                               |
| ◆法的事項                                       |                                                      |                                                                                                    |                                                                                             |
| ◆ご意見・お問合せ                                   | 事業休止の期                                               | <b>1</b> 必須                                                                                                    | 事業休止の理由 必須                                                                                  |
|                                             | Соругі                                               | ght (C) 2024 Agency for Natural Re                                                                                                    | esources and Energy All rights reserved.                                                    |

| MINEシステム                                            | 由請サイト 事業体上の認可の申請                                                                                                    |                                                                                                    |
|-----------------------------------------------------|----------------------------------------------------------------------------------------------------|----------------------------------------------------------------------------------------------------|
| 新 <u>着情報一覧</u><br>手続ステータス一覧<br>鉱業権ステータス一覧<br>新規電子申請 | 事業着手年月日 必須       事業休止の期間 必須       事業休止の認可を受けたい期間を入力してください。                                                                                               | 事業休止の理由 必須         ・         ・         ・         ・         ・         ・         ・         ・         ・         ・         ・         ・         ・         ・         ・         ・         ・         ・         ・         ・         ・         ・         ・         ・         ・         ・         ・         ・         ・         ・         ・         ・         ・         ・         ・         ・         ・         ・         ・         ・         ・         ・         ・         ・         ・         ・         ・         ・         ・         ・         ・         ・         ・         ・         ・ <tr< th=""></tr<> |
| ◆法的事項<br>▲ご奪目,お問会せ                                  | <ul> <li>添付ファイル</li> <li>事業休止するやむを得ない事由を説明する補足資料</li> <li>ファイルを指定してください</li> <li>その他添付ファイル</li> <li>ファイルを指定してください</li> <li>申請に必要な書類を添付してください。</li> </ul> | 4<br>                                                                                                    |

## ア 事業休止の認可の申請

下記項目を入力して「申請」ボタンをクリックして下さい。

| No. | 項目名   | 必須/任意 | 項目説明                     |
|-----|-------|-------|--------------------------|
| 1   | 申請手続名 | -     | 「新規電子申請」画面で選択した手続名が表     |
|     |       |       | 示されます。                   |
| 2   | 申請先   | _     | 「新規電子申請」画面で選択した申請先が表     |
|     |       |       | 示されます。                   |
| 3   | 申請年月日 | _     | 操作日付が表示されます。             |
| 4   | 住所    | 必須    | 法人ログインの場合、「G ビズ ID」 で管理さ |
|     |       |       | れている郵便番号・住所を表示します。       |
|     |       |       | 個人ログインの場合、「デジタル認証アプリ」    |

| No. | 項目名    | 必須/任意 | 項目説明                     |
|-----|--------|-------|--------------------------|
|     |        |       | で管理されている住所を表示します。郵便番     |
|     |        |       | 号のみ入力して下さい。              |
| 5   | 鉱業権者氏名 | -     | *                        |
|     | 又は名称/鉱 |       | 代理人による申請の場合、必要に応じてラベ     |
|     | 業代理人氏名 |       | ル表示を切り替えます。              |
|     | 又は名称   |       |                          |
| 6   | 会社名    | -     | 法人ログインの場合、「G ビズ ID」 で管理さ |
|     |        |       | れている法人名を表示します。           |
|     |        |       | 個人ログインの場合、表示されません。       |
| 7   | 氏名     | 必須    | 法人ログインの場合、「G ビズ ID」 で管理さ |
|     |        |       | れている代表者名を表示します。必要に応じ     |
|     |        |       | て修正して下さい。                |
|     |        |       | 個人ログインの場合、「デジタル認証アプリ」    |
|     |        |       | で管理されている氏名を表示します。        |
| 8   | 鉱業代理人に | -     | *                        |
|     | よる申請   |       | 代理人による申請の場合は、チェックボック     |
|     |        |       | スをクリックして下さい。             |
| 9   | 入力する情報 | -     | 代理人による申請の場合に表示されます。      |
|     | 種別     |       | 以降の「郵便番号」「住所」「氏名又は名称」    |
|     |        |       | に権者の情報を入力する場合は「鉱業権者」、    |
|     |        |       | 代理人の情報を入力する場合は「鉱業代理      |
|     |        |       | 人」を選択して下さい。              |
| 10  | 郵便番号   | -     | 代理人による申請の場合に表示されます。      |
|     |        |       | 上記「入力する情報種別」 で選択した方の郵    |
|     |        |       | 便番号を入力して下さい。入力すると「住所」    |
|     |        |       | 欄に都道府県・市区町村が自動入力されま      |
|     |        |       | す。                       |
| 11  | 住所     | -     | 代理人による申請の場合に表示されます。      |
|     |        |       | 自動入力後、番地以降を入力して下さい。      |

| No. | 項目名    | 必須/任意 | 項目説明                  |
|-----|--------|-------|-----------------------|
| 12  | 鉱業権者氏名 | _     | *                     |
|     | 又は名称/鉱 |       | 代理人による申請の場合、必要に応じてラベ  |
|     | 業代理人氏名 |       | ル表示を切り替えます。           |
|     | 又は名称   |       |                       |
| 13  | 会社名    | -     | 代理人による申請の場合に表示されます。   |
|     |        |       | 上記「入力する情報種別」 で選択した方の会 |
|     |        |       | 社名を入力して下さい。           |
| 14  | 氏名     | -     | 代理人による申請の場合に表示されます。   |
|     |        |       | 上記「入力する情報種別」 で選択した方の氏 |
|     |        |       | 名を入力して下さい。個人ログインの場合、  |
|     |        |       | 「デジタル認証アプリ」で管理されている氏  |
|     |        |       | 名を表示します。              |
| 15  | 鉱業権の登録 | -     |                       |
|     | 番号     |       |                       |
| 16  | 特定区域   | 必須    | 特定区域制度による鉱業権の場合のみ、プル  |
|     |        |       | ダウンから「特」を選択してください。    |
| 17  | 都道府県   | 必須    | 申請先が北海道経済産業局長の場合は国、そ  |
|     |        |       | れ以外の場合は都道府県をプルダウンから   |
|     |        |       | 選択して下さい。              |
| 18  | 鉱業権種別  | 必須    | 鉱業権種別をプルダウンから選択して下さ   |
|     |        |       | しい。                   |
| 19  | 登録番号   | 必須    | 局内で管理されている登録番号を入力して   |
|     |        |       | 下さい。                  |
| 20  | 鉱区の所在地 | 必須    | 鉱区の所在地入力して下さい。        |
| 21  | 目的とする鉱 | 必須    |                       |
|     | 物の名称   |       |                       |
| 22  | 鉱種     | 必須    | 鉱種をプルダウンから選択して下さい。    |
| 23  | 鉱物     | 必須    | 上記で選択した「鉱種」に応じて表示される  |
|     |        |       | 鉱物をプルダウンから選択して下さい。    |

| No. | 項目名                             | 必須/任意 | 項目説明                     |
|-----|---------------------------------|-------|--------------------------|
| 24  | 鉱山の名称                           | _     | 鉱山の名称を入力して下さい。           |
| 25  | 施業案の届出                          | _     | 施業案の届出(認可)の年月日を入力して下     |
|     | (認可)                            |       | さい。                      |
| 26  | 事業着手年月                          | 必須    | 事業着手年月日を入力して下さい。         |
|     | B                               |       |                          |
| 27  | 事業休止の期                          | 必須    | 事業休止の期間(自)を入力して下さい。      |
|     | 間(from)                         |       |                          |
| 28  | 事業休止の期                          | 必須    | 事業休止の期間(至)を入力して下さい。      |
|     | 間(to)                           |       |                          |
| 29  | 事業休止の理                          | 必須    | 事業休止の理由をプルダウンから選択して      |
|     | 由                               |       | 下さい。                     |
| 30  | 事業休止の理                          | 必須    | 「鉱業法に基づく経済産業大臣(各経済産業     |
|     | 由(入力)                           |       | 局長)の処分に係る審査基準について」第1     |
|     |                                 |       | 1. (13)を参照し、事業休止の理由を入力し  |
|     |                                 |       | て下さい。                    |
| 31  | 添付ファイル                          | _     |                          |
| 32  | 事業休止するや                         | 任意    | ファイル名が 64 文字以下の PDF ファイル |
|     | むを得ない事由                         |       | を添付して下さい。                |
|     | を説明する補足<br> <br>  <sub>答判</sub> |       |                          |
| 22  | 早や                              |       |                          |
|     | イル                              |       |                          |

※:鉱業代理人による申請の場合

鉱業代理人による申請の場合、「鉱業代理人による申請」ボタン(①)にチェックをしてください。チェックがつくと、あらたに氏名又は名称等の記入欄が表示されます。その際、「入力する情報種別」で「鉱業権者」又は「鉱業代理人」のどちらかのボタン(②)を選択すると、あらたに入力する氏名又は名称記入欄のラベル表示が切り替わります。

●申請者(鉱業代理人)が鉱業権者とは別法人、別人の場合は「鉱業権者」ボタンを選択し、記入欄には鉱業権者氏名又は名称等を記入してください。

●申請者(鉱業代理人)が鉱業権者の法人に所属する職員の場合は「鉱業代理 人」ボタンを選択し、記入欄には鉱業代理人氏名又は名称等を記入してください。

| 経済産業省<br>資源エネル<br>Agency for Natural Resource | ギー庁<br>es and Energy                                                                                                    | ◆ <u>本文へ</u> ◆文字サイズ: 標準   <u>大</u>                                               |
|-----------------------------------------------|----------------------------------------------------------------------------------------------------|----------------------------------------------------------------------------------|
| MINEシステム目                                     | 申請サイト 事業休止の認可の申請                                                                                                    | <b>ログイン:</b> 株式会社〇〇〇…                                                            |
| <u>新着情報一覧</u><br>手続ステータス一覧                    | <b>申請手続名</b> 事業休止の認可の申請                                                                                                    |                                                                                  |
| <u>鉱業権ステータス一覧</u>                             | <b>申請先</b> 東北経済産業局長                                                                                                    |                                                                                  |
| 新規電子申請                                        | <b>申請年月日</b> 2025年01月08日                                                                                                    | •                                                                                |
|                                               | 申請者情報<br>住所<br>123-4567<br>東京都○○区△△1丁目2番3号                                                                                                    | <b>鉱業代理人氏名又は名称</b><br>株式会社 ○ ○ ○ ○ ○ ○ ○ ○ ○ ○ ○ ○ ○ ○ ○ ○ ○ ○ ○                 |
|                                               | 図鉱業代理人による申請       ①         社会代述スピマス田誌の店会日 (1000)       ①         ●       鉱業権者 ○       鉱業代理人         郵便番号       例) 1234567         郵便番号(数字のみ)を入力すると、都道席 | 展入の場合は、11枚名は000とに石を12丈子至り(入力しくください。<br>業種者・鉱業代理入情報を入力してください。<br>線・市区町村が自動入力されます。 |
|                                               | <b>住所</b><br>鉱業権者氏名又は名称 (2)<br>会社名<br>例)日本電気株式会社                                                                                                    | <b>氏名</b><br>例) 代表取締役社長 田中 太郎<br>個人事業主の場合は、氏名のみ入力してください。                         |
|                                               | <ul> <li>申請內容</li> <li>, 鉱業権の登録番号 必須 追加</li> <li>● ● ● ● ● ● ● ● ● ● ● ● ● ● ● ● ● ● ●</li></ul>                                                        | 法人の場合は、代表者役職と氏名を1文字空けて入力してください<br>第 例) 00001 号<br>c<ださい。<br>追加<br>追加             |
|                                               | <b>鉱山の名称</b><br>例) 鉱山<br><b>事業着手年月日 <u>必須</u></b>                                                                                                    | <b>施業案の届出(認可)</b><br>施業案の届出(認可)の年月日を入力してください。                                    |
| ◆法的事項                                         |                                                                                                    |                                                                                  |
| ◆ご意見・お問合せ                                     | 事業休止の期間 必須                                                                                                    | 事業休止の理由 <del>必須</del>                                                            |
|                                               | Copyright (C) 2024 Agency for Natural                                                                                                    | Resources and Energy All rights reserved.                                        |

イ 申請確認のポップアップ

「申請」ボタンをクリックすると、申請を実行して問題ないかを確認するポッ プアップが表示されます。

操作を続行して問題なければ「はい」をクリックして下さい。 入力中の画面に戻る場合は、「いいえ」をクリックして下さい。

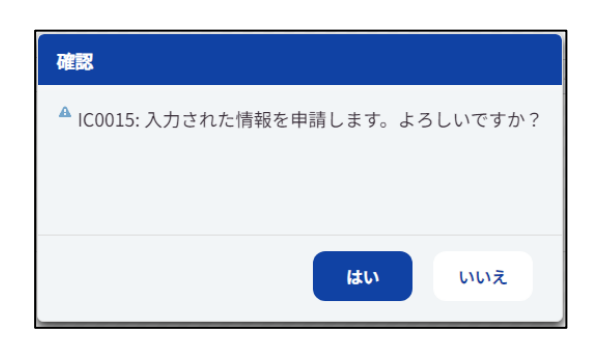

## ウ 申請完了のポップアップ

申請完了後、申請完了の旨のメッセージがポップアップ表示されます。

メッセージ確認後、「OK」ボタンをクリックして下さい。

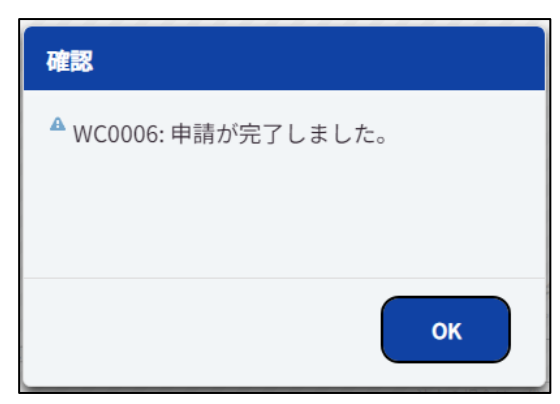

「OK」ボタンをクリックすると、「手続ステータス一覧」画面へ遷移します。

## 工 申請通知

「新規電子申請」画面で選択した「申請先」宛に申請通知のメールが届きます。

通知内容のサンプルは以下の通りです。

| 【MINEシステム申請サイト】電子申請通知                                                      |  |  |  |  |  |
|----------------------------------------------------------------------------|--|--|--|--|--|
|                                                                            |  |  |  |  |  |
| ※自動配信メールにつき返信不可です。※                                                        |  |  |  |  |  |
| 下記内容について申請されましたので、ご連絡いたします。                                                |  |  |  |  |  |
| 申請 ID : 00000753<br>申請日 : 令和 07 年 01 月 08 日<br>申請手続 : 事業休止の認可の申請<br>申請者名 : |  |  |  |  |  |

### オ 通知メール

手続が進む中で、申請先の経済産業局から事業者宛にメールにて各種通知を行 います。「通知メール」を参照し、手続をおこなって下さい。

カ 通知ファイルビューワ

手続の中で通知される文書を MINE システムにログインし確認してください。 詳細は「通知ファイルビューワ」の操作説明を参照して下さい。

# (13) 試掘権の存続期間の延長の申請

「新規電子申請」画面にて手続名に「試掘権の存続期間の延長の申請」を選択 して「申請画面へ」ボタンをクリックすると申請画面に遷移します。

| 経済産業省<br>資源エネル<br>Agency for Natural Resource | ギー庁<br>ces and Energy                                                                 |                                                                                                    | ◆ <u>本文へ</u> ◆文字サイズ: <u>標準</u>                                                     | 大 |
|-----------------------------------------------|---------------------------------------------------------------------------------------|----------------------------------------------------------------------------------------------------|------------------------------------------------------------------------------------|---|
| MINEシステム申                                     | 申請サイト                                                                                 | 試掘権の存続期間の延長申請                                                                                                    | <b>ログイン:</b> 株式会社〇〇〇…                                                              |   |
| <u>新着情報一覧</u><br>手続ステータス一覧                    | 申請手続名                                                                                 | 試掘権の存続期間の延長の申請                                                                                                    |                                                                                    | î |
| <u> </u>                                      | 申請先                                                                                   | 関東経済産業局長                                                                                                    |                                                                                    | Ш |
| 新規電子申請                                        | 申請年月日                                                                                 | 2025年01月08日                                                                                                    |                                                                                    |   |
|                                               | <b>申請者情報</b><br>住所<br>123-4567<br>東京都〇〇                                               | 区△△1丁目2番3号                                                                                                    | <b>鉱業代理人 氏名又は名称</b><br>株式会社〇〇〇〇〇〇〇〇〇〇〇〇〇〇〇〇〇〇〇〇〇〇〇〇〇〇〇〇〇〇〇〇〇〇〇〇                    |   |
|                                               | <ul> <li>□ 鉱業代理人<br/>鉱業代理人による</li> <li>入力する情報</li> <li>● 鉱業格</li> <li>郵便番号</li> </ul> | による申請<br>S申請の場合はチェックを入れ、鉱業権者・鉱<br>級種別<br>者 ○ 鉱業代理人                                                                                                    | 法人の場合は、代表者役職と氏名を1文字空けて入力してください。<br>業代理人情報を入力してください。                                | ¥ |
|                                               | 例) 1234:<br>郵便番号(<br><b>住所</b>                                                        | 567<br>数字のみ)を入力すると、都道府県・市区町村                                                                                                    | が自動入力されます。                                                                         |   |
|                                               | <b>試掘権者氏</b> :<br>会社名<br>例)日本                                                         | <b>名又は名称</b> 」<br>電気株式会社                                                                                                    | 氏名<br>例)代表取締役社長 田中太郎<br>個人事業主の場合は、氏名のみ入力してください。<br>法人の場合は、代表者役職と氏名を1文字空けて入力してください。 |   |
|                                               | <b>申請内容</b><br>,-試掘権の登<br>,-試掘権の登<br>単語編<br>登録年月日                                     | <b>録番号必須 追加</b><br>→ 試振権登録第 例) 0000<br>区の登録番号を入力してください。<br><b>必須</b>                                                                                                    | 1号                                                                                 | * |
|                                               | 試線相<br><b>鉱区の所在</b><br>例)<br>目的とする                                                    | の登録年月日を入力してください。<br>地 <mark>必須</mark><br>東京都港区<br><b>鉱物の名称 必須</b>                                                                                                    | 這加                                                                                 |   |
|                                               | 地質及び鉱床                                                                                | <ul> <li>         ・</li> <li>         ・</li> <li></li></ul> |                                                                                    |   |
| ◆法的事項 ◆ご意見・お問合せ                               |                                                                                       |                                                                                                    |                                                                                    | • |
|                                               |                                                                                       |                                                                                                    | 申請                                                                                 |   |
|                                               | Copyri                                                                                | ght (C) 2024 Agency for Natural Resources                                                                                                    | and Energy All rights reserved.                                                    |   |

| MINES, $7 = 1$   |                                |                         |
|------------------|--------------------------------|-------------------------|
| MINEシステム         | 中 調 リ 1 ト 試 細権の 存 統 期間の 延長 甲 請 | <b>ログイン:</b> 株式会社〇〇〇··· |
| 新着情報一覧           | 地質及び鉱床の状態 必須                   |                         |
| <u>手続ステータス一覧</u> |                                |                         |
| 鉱業権ステータス一覧       |                                |                         |
| 新規電子申請           |                                |                         |
|                  |                                |                         |
|                  | 探鉱の実績 <del>必須</del>            |                         |
|                  |                                |                         |
|                  |                                |                         |
|                  |                                |                         |
|                  |                                | 1                       |
|                  | 探鉱の継続を必要とする理由 <mark>必須</mark>  |                         |
|                  |                                |                         |
|                  |                                |                         |
|                  |                                |                         |
|                  |                                |                         |
|                  | 添付ファイル                         |                         |
|                  | 探航の実績を説明する実面及び図面等。 ※2          |                         |
|                  | ファイルを指定してください                  |                         |
|                  | 探鉱の実績の説明書を添付してください。            |                         |
|                  | その他添付ファイル                      |                         |
|                  | ファイルを指定してください 追                | ha                      |
| ◆法的事項            | 申請に必要な書類を添付してください。             |                         |
|                  |                                |                         |

# ア 試掘権の存続期間の延長の申請

# 下記項目を入力して「申請」ボタンをクリックして下さい。

| No. | 項目名   | 必須/任意 | 項目説明                 |
|-----|-------|-------|----------------------|
| 1   | 申請手続名 | -     | 「新規電子申請」画面で選択した手続名が表 |
|     |       |       | 示されます。               |
| 2   | 申請先   | -     | 「新規電子申請」画面で選択した申請先が表 |
|     |       |       | 示されます。               |
| 3   | 申請年月日 | _     | 操作日付が表示されます。         |
| No. | 項目名    | 必須/任意 | 項目説明                         |
|-----|--------|-------|------------------------------|
| 4   | 住所     | 必須    | 法人ログインの場合、「G ビズ ID」 で管理さ     |
|     |        |       | れている郵便番号・住所を表示します。           |
|     |        |       | 個人ログインの場合、「デジタル認証アプリ」        |
|     |        |       | で管理されている住所を表示します。郵便番         |
|     |        |       | 号のみ入力して下さい。                  |
| 5   | 試掘権者氏名 | _     | *                            |
|     | 又は名称/鉱 |       | 代理人による申請の場合、必要に応じてラベ         |
|     | 業代理人氏名 |       | ル表示を切り替えます。                  |
|     | 又は名称   |       |                              |
| 6   | 会社名    | _     | 法人ログインの場合、「G ビズ ID」 で管理さ     |
|     |        |       | れている法人名を表示します。               |
|     |        |       | 個人ログインの場合、表示されません。           |
| 7   | 氏名     | 必須    | 法人ログインの場合、「G ビズ ID」 で管理さ     |
|     |        |       | れている代表者名を表示します。必要に応じ         |
|     |        |       | て修正して下さい。                    |
|     |        |       | 個人ログインの場合、「デジタル認証アプリ」        |
|     |        |       | で管理されている氏名を表示します。            |
| 8   | 鉱業代理人に | _     | *                            |
|     | よる申請   |       | 代理人による申請の場合は、チェックボック         |
|     |        |       | スをクリックして下さい。                 |
| 9   | 入力する情報 | _     | 代理人による申請の場合に表示されます。          |
|     | 種別     |       | 以降の「郵便番号」「住所」「氏名又は名称」        |
|     |        |       | に権者の情報を入力する場合は「鉱業権者」、        |
|     |        |       | 代理人の情報を入力する場合は「鉱業代理          |
|     |        |       | 人」を選択して下さい。                  |
| 10  | 郵便番号   | -     | 代理人による申請の場合に表示されます。          |
|     |        |       | <br>  上記 「入力する情報種別」 で選択した方の郵 |
|     |        |       | 便番号を入力して下さい。入力すると「住所」        |
|     |        |       | │ 欄に都道府県・市区町村が自動入力されま        |

| No. | 項目名    | 必須/任意 | 項目説明                  |
|-----|--------|-------|-----------------------|
|     |        |       | す。                    |
| 11  | 住所     | _     | 代理人による申請の場合に表示されます。   |
|     |        |       | 自動入力後、番地以降を入力して下さい。   |
| 12  | 試掘権者氏名 | _     | *                     |
|     | 又は名称/鉱 |       | 代理人による申請の場合、必要に応じてラベ  |
|     | 業代理人氏名 |       | ル表示を切り替えます。           |
|     | 又は名称   |       |                       |
| 13  | 会社名    | -     | 代理人による申請の場合に表示されます。   |
|     |        |       | 上記「入力する情報種別」 で選択した方の会 |
|     |        |       | 社名を入力して下さい。           |
| 14  | 氏名     | -     | 代理人による申請の場合に表示されます。   |
|     |        |       | 上記「入力する情報種別」 で選択した方の氏 |
|     |        |       | 名を入力して下さい。個人ログインの場合、  |
|     |        |       | 「デジタル認証アプリ」で管理されている氏  |
|     |        |       | 名を表示します。              |
| 15  | 試掘権の登録 | -     |                       |
|     | 番号     |       |                       |
| 16  | 特定区域   | 必須    | 特定区域制度による鉱業権の場合のみ、プル  |
|     |        |       | ダウンから「特」を選択してください。    |
| 17  | 都道府県   | 必須    | 申請先が北海道経済産業局長の場合は国、そ  |
|     |        |       | れ以外の場合は都道府県をプルダウンから   |
|     |        |       | 選択して下さい。              |
| 18  | 登録番号   | 必須    | 局内で管理されている登録番号を入力して   |
|     |        |       | 下さい。                  |
| 19  | 登録年月日  | 必須    | 試掘権の登録年月日を入力して下さい。    |
| 20  | 鉱区の所在地 | 必須    | 鉱区の所在地入力して下さい。        |
| 21  | 目的とする鉱 | 必須    |                       |
|     | 物の名称   |       |                       |
| 22  | 鉱種     | 必須    | 鉱種をプルダウンから選択して下さい。    |

| No. | 項目名     | 必須/任意 | 項目説明                     |
|-----|---------|-------|--------------------------|
| 23  | 鉱物      | 必須    | 上記で選択した「鉱種」に応じて表示される     |
|     |         |       | 鉱物をプルダウンから選択して下さい。       |
| 24  | 地質及び鉱床  | 必須    | 地質及び鉱床の状態を入力して下さい。       |
|     | の状態     |       |                          |
| 25  | 探鉱の実績   | 必須    | 探鉱の実績を入力して下さい。           |
| 26  | 探鉱の継続を  | 必須    | 探鉱の継続を必要とする理由を入力して下      |
|     | 必要とする理  |       | さい。                      |
|     | 由       |       |                          |
| 27  | 添付ファイル  | -     |                          |
| 28  | 探鉱の実績を説 | 必須    | ファイル名が 64 文字以下の PDF ファイル |
|     | 明する書面及び |       | を添付して下さい。                |
|     | 図面等<br> |       |                          |
| 29  | その他添付ファ | 任意    | 同上                       |
|     | イル      |       |                          |

※: 鉱業代理人による申請の場合

鉱業代理人による申請の場合、「鉱業代理人による申請」ボタン(①)にチェックをしてください。チェックがつくと、あらたに氏名又は名称等の記入欄が表示されます。その際、「入力する情報種別」で「鉱業権者」又は「鉱業代理人」のどちらかのボタン(②)を選択すると、あらたに入力する氏名又は名称記入欄のラベル表示が切り替わります。

●申請者(鉱業代理人)が鉱業権者とは別法人、別人の場合は「鉱業権者」ボタンを選択し、記入欄には鉱業権者氏名又は名称等を記入してください。

●申請者(鉱業代理人)が鉱業権者の法人に所属する職員の場合は「鉱業代理人」ボタンを選択し、記入欄には鉱業代理人氏名又は名称等を記入してください。

|                |                                                            | ◆ <u>本文へ</u> ◆文字サイス: <u>標準</u>                        |
|----------------|------------------------------------------------------------|-------------------------------------------------------|
| IINEシステム       | <b>申請サイト</b> 試掘権の存続期間の延長申請                                 | ログイン:株式会社〇〇〇…                                         |
| ★情報一覧 ★ステータス一覧 | <b>申請手続名</b> 試掘権の存続期間の延長の申請                                |                                                       |
| 業権ステータス一覧      | <b>申請先</b> 関東経済産業局長                                        |                                                       |
| 龍電子申請          | <b>申請年月日</b> 2025年01月08日                                   |                                                       |
|                | 申請者情報                                                      |                                                       |
|                | 住所 鉱業作                                                     |                                                       |
|                | 東京都〇〇区△△1丁目2番3号                                            | 中太郎                                                   |
|                | 法/<br>四鉱業代理人による申請 (1)                                      | Lの場合は、代表者役職と氏名を1文字空けて入力してください。                        |
|                | <u> 会議代理人による中語の場合はチョックも</u> 人れ、鉱業権者・鉱業代理人情報                | を入力してください。                                            |
|                | <ul> <li>(1) (1) (1) (1) (1) (1) (1) (1) (1) (1)</li></ul> |                                                       |
|                | <b>郵便番号</b><br>例) 1234567                                  |                                                       |
|                | 部便番号(数字のみ)を入力すると、都道府県・市区町村が自動入力さ                           | されます。                                                 |
|                | 住所                                                         |                                                       |
|                |                                                            |                                                       |
|                |                                                            |                                                       |
|                | 例)日本電気株式会社 例)代表                                            | 取締役社長 田中太郎                                            |
|                | 法人の場合                                                      | 2011日本、199557750ででたとい。<br>合は、代表者役職と氏名を1文字空けて入力してください。 |
|                | 申請内容                                                       |                                                       |
|                | ,-試腸権の登録番号必須 追加                                            | )                                                     |
|                | ● ● 試掘権登録第 例) 00001 号                                      | 0                                                     |
|                |                                                            |                                                       |
|                | 試得権の登録年月日を入力してください。                                        |                                                       |
|                | 鉱区の所在地 <del>必須</del>                                       |                                                       |
|                | 例)東京都港区                                                    | 追加                                                    |
|                | 目的とする鉱物の名称 ※須                                              |                                                       |
|                |                                                            |                                                       |
|                | ************************************                       |                                                       |
|                |                                                            |                                                       |
|                |                                                            |                                                       |
|                |                                                            |                                                       |
| 的事項            |                                                            |                                                       |

イ 申請確認のポップアップ

「申請」ボタンをクリックすると、申請を実行して問題ないかを確認するポッ プアップが表示されます。

操作を続行して問題なければ「はい」をクリックして下さい。 入力中の画面に戻る場合は、「いいえ」をクリックして下さい。

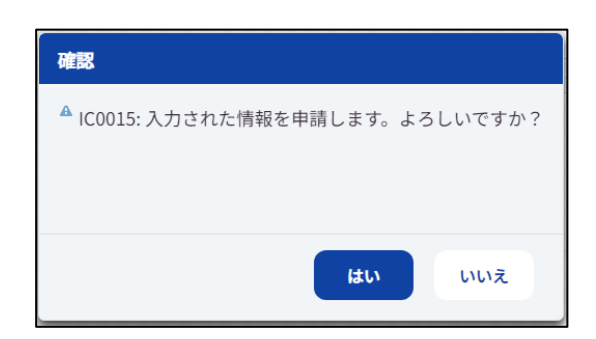

#### ウ 申請完了のポップアップ

申請完了後、申請完了の旨のメッセージがポップアップ表示されます。

メッセージ確認後、「OK」ボタンをクリックして下さい。

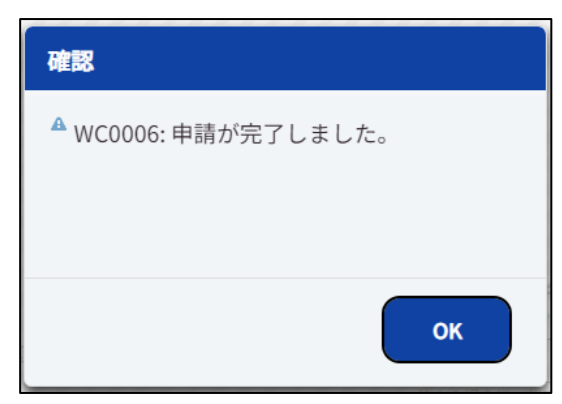

「OK」ボタンをクリックすると、「手続ステータス一覧」画面へ遷移します。

### 工 申請通知

「新規電子申請」画面で選択した「申請先」宛に申請通知のメールが届きます。

通知内容のサンプルは以下の通りです。

| 【MINEシステム申請サイト】電子申請通知                                                          |
|--------------------------------------------------------------------------------|
| ※自動配信メールにつき返信不可です。※                                                            |
| 下記内容について申請されましたので、ご連絡いたします。                                                    |
| 申請 ID : 00000754<br>申請日 : 令和 07 年 01 月 08 日<br>申請手続 : 試掘権の存続期間の延長の申請<br>申請者名 : |

#### オ 通知メール

手続が進む中で、申請先の経済産業局から事業者宛にメールにて各種通知を行います。「通知メール」を参照し、手続をおこなって下さい。

カ 通知ファイルビューワ

手続の中で通知される文書を MINE システムにログインし確認してください。 詳細は「通知ファイルビューワ」の操作説明を参照して下さい。

### (14) 上記以外の鉱業法の関係法令に基づくもの(※)(汎用申請)

※「特定鉱物以外の鉱物の試(採)掘権の設定願」「事業着手の延期の認可の申請」「事業休止の認可の申請」「試掘権の存続期間の延長の申請」以外の手続

「新規電子申請」画面にて手続名を選択して「申請画面へ」ボタンをクリックすると各申請画面に遷移します。HPから申請書をダウンロードして必要事項記載の上、申請フォームへ添付してください。

| 20次产类少                    |                    |                                |                                          |
|---------------------------|--------------------|--------------------------------|------------------------------------------|
| 資源エネル                     | ギー庁                |                                |                                          |
| Agency for Natural Resour | ces and Energy     |                                | ◆本文へ ◆文子サイス・標準 乙                         |
| MINEシステム                  | 申請サイト ☺            | 付フォームのない申請                     | <b>ログイン:</b> 株式会社〇〇〇…                    |
| 新着情報一覧                    |                    |                                |                                          |
| 手続ステータス一覧                 | 申請手続名              | 特定開発者である試掘権                    | if者による採掘権の設定の申請                          |
| 鉱業権ステータス一覧                | 申請先                | 経済産業大臣                         |                                          |
| 新規電子申請                    | 申請者情報              |                                |                                          |
|                           | 住所                 |                                | 鉱業代理人 氏名又は名称                             |
|                           | 123-4567           |                                | 株式会社000000                               |
|                           | 東京都〇〇区△            | △△1丁目2番3号                      | 田中太郎                                     |
|                           |                    |                                | 法人の場合は、代表者役職と氏名を1文字空けて入力してください。          |
|                           | ☑ 鉱業代理人に           | よる申請                           |                                          |
|                           | 鉱業代理人による日          | ■請の場合はチェックを入れ、鉱ま               | 業権者・鉱業代理人情報を入力してください。                    |
|                           | 入力する情報種            |                                |                                          |
|                           | ◎ 鉱業権者(            | ○鉱業代埋人                         |                                          |
|                           | 1±Pr               |                                |                                          |
|                           | 郵便番号               |                                |                                          |
|                           | 例) 123456          | 7                              |                                          |
|                           | 郵便番号(数             | 字のみ)を入力すると、都道府県                | ・市区町村が自動入力されます。                          |
|                           | 住所                 |                                |                                          |
|                           |                    |                                |                                          |
|                           | 鉱業権者 氏名又           | は名称                            |                                          |
|                           | 会社名                |                                | 氏名                                       |
|                           | 例日本電気              | 5株式会社                          | 例) 代表取締役社長 田中 太郎                         |
|                           |                    | to prove the same same         | 個人事業主の場合は、氏名のみ入力してください。                  |
|                           |                    |                                | 法人の場合は、代表者役職と氏名を1文字空けて入力してください。          |
|                           |                    |                                | •                                        |
|                           | 添付ファイル             |                                |                                          |
|                           | 申請様式               |                                |                                          |
|                           | ファイルを推             | 定してください                        |                                          |
|                           | 申請する様式を<br>申請様式が不要 | 添付してください。<br>な手続きの場合は、その他添付つ   | マイル網に申読に必要なファイルを添付してください。                |
|                           | スの供差付フー            | 211                            |                                          |
|                           | その世際リノア            | 174                            |                                          |
| ◆法的事項                     | ファイルを指             | 定してください                        | 追加                                       |
| ◆ご意見・お問合せ                 | 申請に必要な書            | 類を添付してください。                    | -                                        |
|                           |                    |                                |                                          |
|                           |                    |                                | 申請                                       |
|                           | Copyright          | (C) 2024 Agency for Natural Re | esources and Energy All rights reserved. |

# ア 鉱業権者の手続の場合(特定区域の採掘権の設定申請など)

# 下記項目を入力して「申請」ボタンをクリックして下さい。

| No. | 項目名   | 必須/任意 | 項目説明                 |
|-----|-------|-------|----------------------|
| 1   | 申請手続名 | _     | 「新規電子申請」画面で選択した手続名が表 |
|     |       |       | 示されます。               |

| No. | 項目名    | 必須/任意 | 項目説明                       |
|-----|--------|-------|----------------------------|
| 2   | 申請先    | _     | 「新規電子申請」画面で選択した申請先が表       |
|     |        |       | 示されます。                     |
| 3   | 住所     | 必須    | 法人ログインの場合、「G ビズ ID」 で管理さ   |
|     |        |       | れている郵便番号・住所を表示します。         |
|     |        |       | 個人ログインの場合、「デジタル認証アプリ」      |
|     |        |       | で管理されている住所を表示します。郵便番       |
|     |        |       | 号のみ入力して下さい。                |
| 4   | 鉱業権者氏名 | -     | *                          |
|     | 又は名称/鉱 |       | 代理人による申請の場合、必要に応じてラベ       |
|     | 業代理人氏名 |       | ル表示を切り替えます。                |
|     | 又は名称   |       |                            |
| 5   | 会社名    | -     | 法人ログインの場合、「G ビズ ID」 で管理さ   |
|     |        |       | れている法人名を表示します。             |
|     |        |       | 個人ログインの場合、表示されません。         |
| 6   | 氏名     | 必須    | 法人ログインの場合、「G ビズ ID」 で管理さ   |
|     |        |       | れている代表者名を表示します。必要に応じ       |
|     |        |       | て修正して下さい。                  |
|     |        |       | 個人ログインの場合、「デジタル認証アプリ」      |
|     |        |       | で管理されている氏名を表示します。          |
| 7   | 鉱業代理人に | _     | *                          |
|     | よる申請   |       | 代理人による申請の場合は、チェックボック       |
|     |        |       | スをクリックして下さい。               |
| 8   | 入力する情報 | _     | 代理人による申請の場合に表示されます。        |
|     | 種別     |       | 以降の「郵便番号」「住所」「氏名又は名称」      |
|     |        |       | に権者の情報を入力する場合は「鉱業権者」、      |
|     |        |       | 代理人の情報を入力する場合は「鉱業代理        |
|     |        |       | 人」を選択して下さい。                |
| 9   | 郵便番号   | _     | 代理人による申請の場合に表示されます。        |
|     |        |       | <br> 上記「入力する情報種別」 で選択した方の郵 |

| No. | 項目名     | 必須/任意 | 項目説明                       |
|-----|---------|-------|----------------------------|
|     |         |       | 便番号を入力して下さい。入力すると「住所」      |
|     |         |       | 欄に都道府県・市区町村が自動入力されま        |
|     |         |       | す。                         |
| 10  | 住所      | _     | 代理人による申請の場合に表示されます。        |
|     |         |       | 自動入力後、番地以降を入力して下さい。        |
| 11  | 鉱業権者氏名  | _     | *                          |
|     | 又は名称/鉱  |       | 代理人による申請の場合、必要に応じてラベ       |
|     | 業代理人氏名  |       | ル表示を切り替えます。                |
|     | 又は名称    |       |                            |
| 12  | 会社名     | _     | 代理人による申請の場合に表示されます。        |
|     |         |       | 上記「入力する情報種別」 で選択した方の会      |
|     |         |       | 社名を入力して下さい。                |
| 13  | 氏名      | _     | 代理人による申請の場合に表示されます。        |
|     |         |       | 上記「入力する情報種別」 で選択した方の氏      |
|     |         |       | 名を入力して下さい。個人ログインの場合、       |
|     |         |       | 「デジタル認証アプリ」で管理されている氏       |
|     |         |       | 名を表示します。                   |
| 14  | 添付ファイル  | _     |                            |
| 15  | 申請様式    | 任意    | 手続毎に必要な申請書類を添付してくださ        |
|     |         |       | しい。                        |
|     |         |       | │ ファイル名が 64 文字以下の PDF ファイル |
|     |         |       | を添付して下さい。                  |
| 16  | その他添付ファ | 任意    | 同上                         |
|     | イル      |       |                            |

※:鉱業代理人による申請の場合

鉱業代理人による申請の場合、「鉱業代理人による申請」ボタン(①)にチェックをしてください。チェックがつくと、あらたに氏名又は名称等の記入欄が表示されます。その際、「入力する情報種別」で「鉱業権者」又は「鉱業代理人」のどちらかのボタン(②)を選択すると、あらたに入力する氏名又は名称記入欄のラベル表示が切り替わります。

●申請者(鉱業代理人)が鉱業権者とは別法人、別人の場合は「鉱業権者」ボタンを選択し、記入欄には鉱業権者氏名又は名称等を記入してください。

●申請者(鉱業代理人)が鉱業権者の法人に所属する職員の場合は「鉱業代理 人」ボタンを選択し、記入欄には鉱業代理人氏名又は名称等を記入してください。

| 経済産業省<br>資源エネル<br>Agency for Natural Resource | ギー庁<br>ces and Energy                      | ◆ <u>本文へ</u> ◆文字サイズ: <u>標準</u>  太                       |
|-----------------------------------------------|--------------------------------------------|---------------------------------------------------------|
| MINEシステム目                                     | <b>月請サイト</b> 受付フォームのない申請                   | <b>ログイン:</b> 株式会社〇〇〇…                                   |
| <u>新着情報一覧</u><br><u>手続ステータス一覧</u>             | 申請手続名 探査の許可の申請                             |                                                         |
| <u>鉱業権ステータス一覧</u><br>新規電子申請                   | 申請者情報<br>住所                                | 申請者 氏名又は名称                                              |
|                                               | 123-4567<br>東京都〇〇区△△1丁目2番3号<br>添付ファイル      | 株式会社○○○○○○○○<br>田中太郎<br>法人の場合は、代表者役職と氏名を1文字空けて入力してください。 |
|                                               |                                            |                                                         |
|                                               | 申請する様式を添付してください。<br>申請様式が不要な手続きの場合は、その他添付つ | ァイル欄に申請に必要なファイルを添付してください。                               |
|                                               | その他添付ファイル                                  |                                                         |
| <ul> <li>◆法的事項</li> <li>◆ご意見・お問合せ</li> </ul>  | ファイルを指定してください<br>申請に必要な書類を添付してください。        |                                                         |
|                                               |                                            | 申請                                                      |
|                                               | Copyright (C) 2024 Agency for Natural Re   | sources and Energy All rights reserved.                 |

イ 鉱業権者の手続以外の場合(探査許可申請等)

### 下記項目を入力して「申請」ボタンをクリックして下さい。

| No. | 項目名   | 必須/任意 | 項目説明                     |
|-----|-------|-------|--------------------------|
| 1   | 申請手続名 | _     | 「新規電子申請」画面で選択した手続名が表     |
|     |       |       | 示されます。                   |
| 2   | 申請先   | -     | 「新規電子申請」画面で選択した申請先が表     |
|     |       |       | 示されます。                   |
| 3   | 住所    | 必須    | 法人ログインの場合、「G ビズ ID」 で管理さ |
|     |       |       | れている郵便番号・住所を表示します。       |

| No. | 項目名           | 必須/任意 | 項目説明                     |
|-----|---------------|-------|--------------------------|
|     |               |       | 個人ログインの場合、「デジタル認証アプリ」    |
|     |               |       | で管理されている住所を表示します。郵便番     |
|     |               |       | 号のみ入力して下さい。              |
| 4   | 申請者 氏名        | _     |                          |
|     | 又は名称          |       |                          |
| 5   | 会社名           | _     | 法人ログインの場合、「G ビズ ID」 で管理さ |
|     |               |       | れている法人名を表示します。           |
|     |               |       | 個人ログインの場合、表示されません。       |
| 6   | 氏名            | 必須    | 法人ログインの場合、「G ビズ ID」 で管理さ |
|     |               |       | れている代表者名を表示します。必要に応じ     |
|     |               |       | て修正して下さい。                |
|     |               |       | 個人ログインの場合、「デジタル認証アプリ」    |
|     |               |       | で管理されている氏名を表示します。        |
| 7   | 添付ファイル        | _     |                          |
| 8   | 申請様式          | 任意    | ファイル名が 64 文字以下の PDF ファイル |
|     |               |       | を添付して下さい。                |
|     |               |       | 手続毎に必要な申請書類を添付してくださ      |
|     |               |       | し <b>い</b> 。             |
| 9   | その他添付ファ<br>イル | 任意    | 同上                       |

ウ 申請確認のポップアップ

「申請」ボタンをクリックすると、申請を実行して問題ないかを確認するポッ プアップが表示されます。

操作を続行して問題なければ「はい」をクリックして下さい。 入力中の画面に戻る場合は、「いいえ」をクリックして下さい。

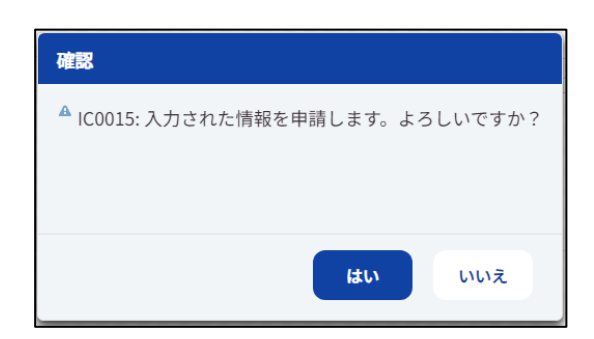

#### エ 申請完了のポップアップ

申請完了後、申請完了の旨のメッセージがポップアップ表示されます。

メッセージ確認後、「OK」ボタンをクリックして下さい。

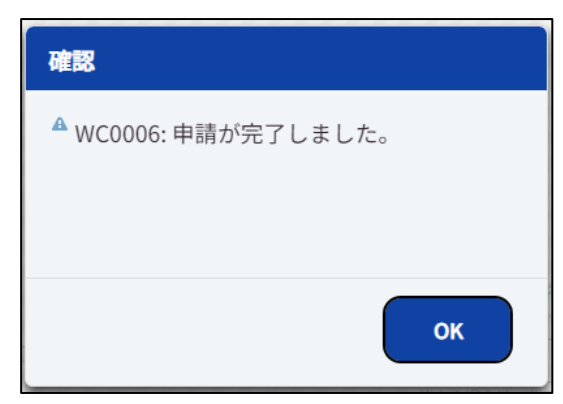

「OK」ボタンをクリックすると、「手続ステータス一覧」画面へ遷移します。

### オ 申請通知

「新規電子申請」画面で選択した「申請先」宛に申請通知のメールが届きます。

通知内容のサンプルは以下の通りです。

| 【MINEシステム申請サイト】電子申請通知                                                    |
|--------------------------------------------------------------------------|
|                                                                          |
| ※自動配信メールにつき返信不可です。※                                                      |
| 下記内容について申請されましたので、ご連絡いたします。                                              |
| 申請 ID : 00000755<br>申請日 : 令和 07 年 01 月 08 日<br>申請手続 : 探査の許可の申請<br>申請者名 : |

#### カ 通知メール

手続が進む中で、申請先の経済産業局から事業者宛にメールにて各種通知を行 います。「通知メール」を参照し、手続をおこなって下さい。

#### キ 通知ファイルビューワ

手続の中で通知される文書を MINE システムにログインし確認してください。 詳細は「通知ファイルビューワ」の操作説明を参照して下さい。

#### (15) 通知メール

手続が進む中で、申請先の経済産業局から事業者宛にメールにて各種通知を行います。

#### ア 追加書類・申請書再提出依頼があった場合

申請書に返付又は却下に該当しない形式的な不備があり、軽微な修正や追加書 類の提出が必要な際に送られます。

メールを確認したらシステムへログインし、該当の通知文書の開封確認をおこ なって下さい。詳細は「通知ファイルビューワ」を参照して下さい。

開封確認後、サイドメニューより「手続ステータス一覧」をクリックし、「手続 ステータス一覧」画面にて該当の「申請番号」リンクをクリックすると該当の申 請画面へ遷移します。

該当の申請の申請画面より、必要に応じて修正や資料の添付をおこない、「再申請」ボタンをクリックして下さい。

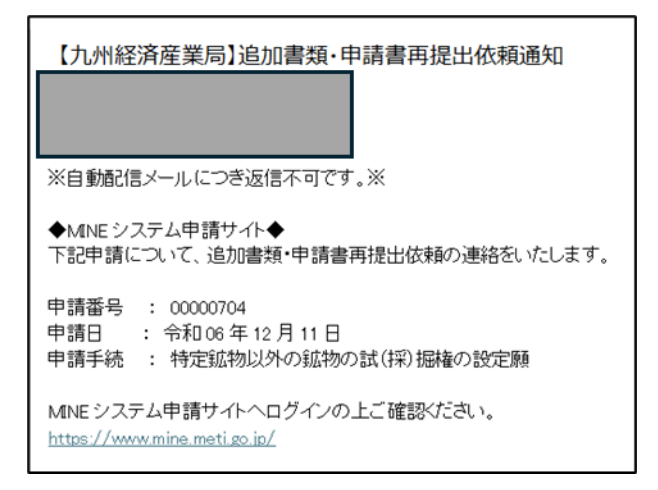

#### イ 納付番号通知があった場合

手数料などの納付が必要な際に送られます。

メールを確認したらシステムへログインし、該当の通知文書の開封確認をおこ なって下さい。詳細は「通知ファイルビューワ」を参照して下さい。

開封確認後、メールに記載の内容(収納機関番号、納付番号、確認番号、納付金額)を確認の上、金融機関の ATM 又はネットバンキングなどから Pay-easy で手数料等を電子納付してください。

窓口納付でなければ対応出来ないご事情ございましたらお早めに申請先の経済産 業局までご連絡ください。

| 【関東経済産業局】納付番号通知<br>※自動配信メールにつき返信不可です。※                                                                                                    |
|----------------------------------------------------------------------------------------------------|
| ◆MNEシステム申請サイト◆<br>下記申請について、手数料・登録免許税等の納付番号をご連絡 げします。<br>期日までに手数料の納付をお願いします。                                                                                                 |
| 納入方法:Pay-easy <u>https://www.pay-easy.ip/howto/</u><br>※納入は Pay-easy のみどなっており銀行窓口でのお支払いは不可となっております。<br>(紙面に印刷しても銀行窓口での支払いはできません。)<br>窓口支払でなければ対応できないご事情がございましたら、お早めにご連絡ください |
| お心当たりの無い場合は、納付せず本メールを破棄してください。                                                                                                    |
| 申請番号 : 00000705<br>申請日 : 今和06 年 12 月 11 日<br>申請手続 : 特定鉱物以外の鉱物の試(採) 掘権の設定願<br>収納機関 : 00100<br>納付番号 : 2211211170933106<br>確認番号 : 012345<br>納付金額 : 16,000 円                    |
| MINE システム申請サイトヘログインの上ご確認ください。<br>https://www.mine.meti.go.ip/                                                                                                    |

# 金融機関の ATM からの納付イメージ インターネットバンキングからの納付イメージ

金融機関のATMの場合

インターネットバンキングの場合

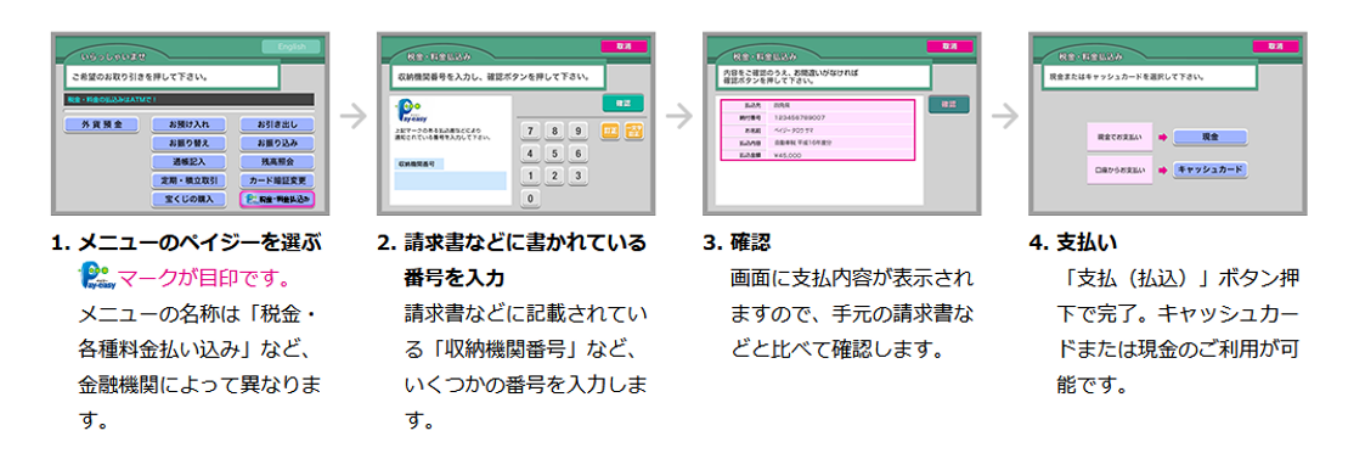

金融機関のATMの場合

インターネットバンキングの場合

| ペイジー構作       | 豊の779ト 最へム7                             |
|--------------|-----------------------------------------|
| 4304         | ログインしました                                |
| ~ry-X8.8     | ペイジー 太郎 8                               |
| 7-03.413-    | いつもこ用用ありがとうこざいます。                       |
| ・活用・入出生可能    | REFORM CONFERENCE OF CO                 |
| - Bi2 - BM   | NUCL                                    |
| · SAMENORXS. | 000000000000000000000000000000000000000 |
|              |                                         |

 メニューのペイジーを選ぶ
 メニューの名称は「税金・ 各種料金払い込み」など、
 金融機関によって異なります。

| イジー画行                                      |               | <b>©</b> 0777⊁   | 目へ5-7 |
|--------------------------------------------|---------------|------------------|-------|
| 5こそ<br>ペイジー 末部 田                           | ペイジー料金5       | ua               |       |
|                                            | 1410841192841 | 「WHIER」を入力して下さい。 |       |
| 第二日 小田 小田 小田 小田 小田 小田 小田 小田 小田 小田 小田 小田 小田 | 0101          |                  |       |
| NO - 1010                                  | 0289          |                  |       |
| CAMERORES.                                 | MICE OF       |                  |       |
|                                            |               |                  | _     |

 請求書などに書かれている 番号を入力
 請求書などに記載されている「収納機関番号」など、いくつかの番号を入力します。

| 4324      | 8. 40   | 一科金弘达                        |
|-----------|---------|------------------------------|
| ペイジー 末田 市 | 1011248 | きさ細胞のシニようしければ「私品」ポタンを用して下さい。 |
| 7-63.413- | 1.05    | 0.5.8                        |
| 「馬馬・入出金明網 |         | 120454799007                 |
| 862-8M    | 2.6.8   | NCD-\$22.57                  |
| SAMENDERS | 8.678   | 白影雀秋 节或16年集会                 |
| 1472-R013 | 5268    | w 45.000                     |

#### 3. 確認

画面に支払内容が表示され ますので、手元の請求書な どと比べて確認します。

| ペイジー画行          |                                       | 盛の7アウト | <b>Ⅱ</b> ~57 |
|-----------------|---------------------------------------|--------|--------------|
| 4304<br>449-884 | 2. ペイジー料金組込                           |        |              |
| 7-03-14-        | <b>以込が同了しました。</b><br>こRURADSとうごでいました。 |        |              |
| · 88 · Andria   |                                       |        |              |
| - 863 - 868     |                                       |        |              |
| STREETERS       |                                       |        |              |
| ~               |                                       |        |              |

#### 4. 支払い

「支払(払込)」ボタンを 押下で支払い完了。

#### ウ 納付番号通知取消通知

納付番号通知が取り消された際に送られます。 メールを確認したら、該当の申請手続の納付処理はおこなわないで下さい。

通知内容のサンプルは以下の通りです。

| 【経済産業省】納付番号通知取消通知                                                          |
|----------------------------------------------------------------------------|
|                                                                            |
| ※自動配信メールにつき返信不可です。※                                                        |
| ◆MINEシステム申請サイト◆<br>下記申請について、納付番号通知取消の連絡をいたします。                             |
| 申請番号 : 00000703<br>申請日 : 令和 06 年 12 月 11 日<br>申請手続 : 特定鉱物以外の鉱物の試(採) 掘権の設定願 |
| MINE システム申請サイトヘログインの上ご確認ください。<br>https://www.mine.meti.go.jp/              |

### 工 領収通知

Pay-easy にて納付をおこない、納付が確認できた際に送られます。 ※オフラインで納付をおこなった場合は本通知は送られません。

| 【中国経済産業局】領収通知                                     |
|---------------------------------------------------|
|                                                   |
| ※自動配信メールにつき返信不可です。※                               |
| ◆MINEシステム申請サイト◆<br>下記申請について、領収情報を受領したことをご連絡いたします。 |
| 申請番号 : 00000738                                   |
| 申請日 : 令和 06 年 12 月 24 日                           |
| 申請手続 : 鉱種名の変更                                     |
| 納付番号 : 2211226100/31160 第四令柄 : 56,200 円           |
| □ 項4X並額 · 30,700 □                                |
|                                                   |

#### オ 設備設計書提出命令通知を受けた場合

出願申請の審査課程で、鉱業法第26条に基づく設備設計書の提出が必要な際 に送られます。

メールを確認したらシステムへログインし、該当の通知文書の開封確認をおこ なって下さい。詳細は「通知ファイルビューワ」を参照して下さい。

開封確認後、該当の申請画面より設備設計書を添付して再申請をおこなって下 さい。期限までに提出することが難しい場合は、設備設計書提出期限延長願いを 添付して再申請をおこなってください。

申請画面を表示させる時は、サイドメニューより「手続ステータス一覧」をク リックし、「手続ステータス一覧」画面にて該当の「申請番号」リンクをクリック すると該当の申請画面へ遷移します。該当の申請の申請画面より、設備設計書の 添付をおこない、「再申請」ボタンをクリックして下さい。(指示がない限り当初 の申請内容は変更しないでください。この画面から変更しても当初の申請内容に は反映されません。)

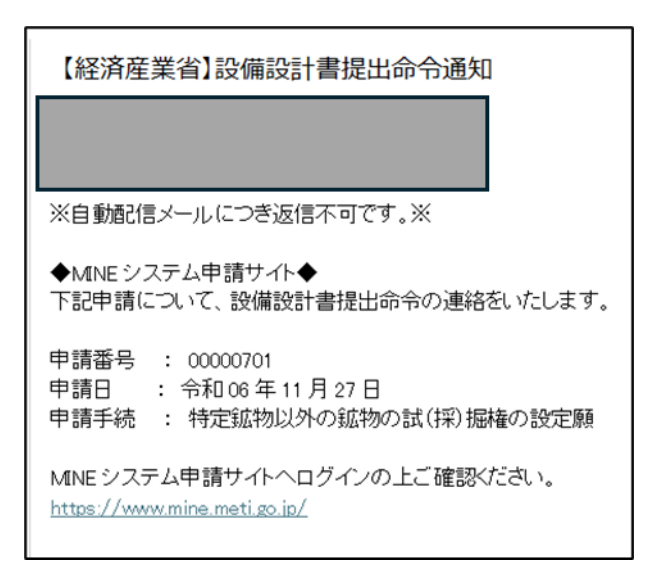

#### カ 修正補充命令通知を受けた場合

出願、申請及び届出の書面・図面に不備がある場合に、鉱業法第137条に基づく修正補充の提出が必要な際に送られます。

メールを確認したらシステムへログインし、該当の通知文書の開封確認をおこ なって下さい。詳細は「通知ファイルビューワ」を参照して下さい。

開封確認後、該当の申請画面より必要に応じて書類を添付して修正補充をおこ なって再申請して下さい。期限までに修正補充することが難しい場合は、延期申 請を添付して再申請をおこなってください。

申請画面を表示させる時は、サイドメニューより「手続ステータス一覧」をク リックし、「手続ステータス一覧」画面にて該当の「申請番号」リンクをクリック すると該当の申請画面へ遷移します。該当の申請の申請画面より、必要に応じて 書類を添付して修正補充をおこない「再申請」ボタンをクリックして下さい。

| 【経済産業省】修正補充命令通知                                               |
|---------------------------------------------------------------|
|                                                               |
|                                                               |
| ※自動配信メールにつき返信不可です。※                                           |
| ◆MNEシステム申請サイト◆<br>下記申請について、修正補充命令の連絡をいたします。                   |
| 申請番号 : 00000701<br>申請番号 : 00000701                            |
| 申請手続 : 特定鉱物以外の鉱物の試(採)掘権の設定願                                   |
| MINE システム申請サイトヘログインの上ご確認ください。<br>https://www.mine.meti.go.ip/ |

### キ 処分通知

申請に対する処分(受理/不受理/許可/不許可/却下/失効/許可・認可/ 原簿登録完了)がおこなわれた際に送られます。

メールを確認したらシステムへログインし、該当の通知文書の開封確認をおこ なって下さい。詳細は「通知ファイルビューワ」を参照して下さい。

| 【経済産業省】許可通知                                                                |
|----------------------------------------------------------------------------|
|                                                                            |
|                                                                            |
| ※自動配信メールにつき返信不可です。※                                                        |
| ◆MINE システム申請サイト◆<br>下記申請について、許可の連絡をいたします。                                  |
| 申請番号 : 00000701<br>申請日 : 令和 06 年 11 月 27 日<br>申請手続 : 特定鉱物以外の鉱物の試(採) 掘権の設定願 |
| MINE システム申請サイトへログインの上ご確認ください。<br><u>https://www.mine.meti.go.ip/</u>       |

### (16) 通知ファイルビューワ

通知メールを受け取ったら、MINE システムにログインして通知文書を確認して ください。

サイドメニューより「手続ステータス一覧」をクリックし、「手続ステータス一 覧」画面を開きます。手続ステータス一覧画面にて該当の手続の申請番号の「命 令・通知情報」欄にあるクリップアイコンをクリックしてください。

| 経済産業省<br>資源エネルキ<br>Agency for Natural Resources | ドー庁<br>s and Energy |                       |                       | •                               |                 | サイズ: <u>標準</u>   <u>大</u>          |
|-------------------------------------------------|---------------------|-----------------------|-----------------------|---------------------------------|-----------------|------------------------------------|
| MINEシステム申                                       | 睛サイト                | ▶ 手続ステータス             | 一覧                    |                                 | <b>ログイン</b> :株式 | 会社〇〇〇…                             |
| 新着情報一覧<br>手続ステータス一覧                             |                     |                       |                       |                                 |                 | 完了済みを表示<br>●                       |
| 鉱業権ステータス一覧                                      | 申請番号                | 申請日                   | 申請先                   | 手統名                             | ステータス           | <ul><li>命令・</li><li>通知情報</li></ul> |
| 新規電子申請                                          | <u>00000001</u>     | 2024年09月10日           | 経済産業省                 | 特定鉱物以外の鉱物の試<br>(採) 掘権の設定願       | 受理中             | -                                  |
|                                                 | 00000091            | 2024年09月19日           | 東北経済産業局               | 租鉱権の設定の登録                       | 登録済             | Ø                                  |
|                                                 | 00000106            | 2024年09月19日           | 東北経済産業局               | 鉱種名の変更                          | 登録済             | 0                                  |
|                                                 | 00000131            | 2024年09月20日           | 関東経済産業局               | 租鉱権の存続期間の延長の<br>申請              | 却下              | Ø                                  |
|                                                 | <u>00000201</u>     | 2024年09月26日           | 経済産業省                 | 鉱業権者の住所等の変更申<br>請               | 登録済             | Ø                                  |
| ◆法的事項                                           | 00000281            | 2024年10月02日           | 経済産業省                 | 特定鉱物以外の鉱物の試<br>(採) 掘権の設定願       | 未受理             | -                                  |
| ◆ご意見・お問合せ                                       | 00000291            | 2024年10月02日           | 経済産業省                 | 特定鉱物以外の鉱物の試<br>(採) 掘権の設定願       | 登録済             | Ø                                  |
|                                                 | 00000301            | 2024年10月02日           | 北海道経済産業局              | 特定鉱物以外の鉱物の試                     | 未受理             |                                    |
|                                                 | Сору                | right (C) 2024 Agency | for Natural Resources | and Energy All rights reserved. |                 |                                    |

該当の手続の申請番号が表示されていない場合は、「完了済みを表示」トグルを クリックすることで表示されます。

| MINEシステム<br>新着情報一覧<br>手続フラータフー教 | 申請サイト           | ▶ 手続ステータス   | 一覧      | 完了済みを表示                   | ┌ /:株式会 | ⇒社○○○…<br>完了済みを表 |
|---------------------------------|-----------------|-------------|---------|---------------------------|---------|------------------|
| 「「「「」」」                         | 申請番号            | 申請日         | 申請先     | 手統名                       | ステータス   | 命令・<br>通知情報      |
| 所規電子申請                          | 00000001        | 2024年09月10日 | 経済産業省   | 特定鉱物以外の鉱物の試<br>(採) 掘権の設定願 | 受理中     | -                |
|                                 | 00000091        | 2024年09月19日 | 東北経済産業局 | 租鉱権の設定の登録                 | 登録済     | Ø                |
|                                 | 00000106        | 2024年09月19日 | 東北経済産業局 | 鉱種名の変更                    | 登録済     | Ø                |
|                                 | 00000131        | 2024年09月20日 | 関東経済産業局 | 租鉱権の存続期間の延長の<br>申請        | 却下      | Ø                |
|                                 | 00000144        | 2024年09月24日 | 中国経済産業局 | その他の申請                    | 受理済     | -                |
|                                 | 00000181        | 2024年09月25日 | 中国経済産業局 | 鉱区の増減の出願                  | 許可済     | Ø                |
| 法的事項                            | <u>00000191</u> | 2024年09月25日 | 九州経済産業局 | 特定鉱物の試(採) 掘権の<br>設定順      | 不許可     | Ø                |
| <u>ご意見・お問合せ</u>                 | 00000201        | 2024年09月26日 | 経済産業省   | 鉱業権者の住所等の変更申<br>請         | 登録済     | Ø                |

\_

|                                           |                           |                                            | η <u>τι</u> συ.               |          |             |      |     |               |                 |          |
|-------------------------------------------|---------------------------|--------------------------------------------|-------------------------------|----------|-------------|------|-----|---------------|-----------------|----------|
| 🗶 🗖 🖹 MINEVAFI                            | ム申請サイト   資源エネ川 >          | < C MINEシステム申請サイト   資源エネル ×                | +                             |          |             |      |     | -             | 0               | ×        |
| ← C 🗘 https                               | ://www-stg.mine.met       | i.go.jp/jigyousha/jsf/j/WJ0011.xhtml?shins | eild= <b>4</b> A <sup>®</sup> | \$<br>C) | ึ่≲≡        | Ē    | ~   | 0             |                 | <b>0</b> |
| 経済産業省<br>資源エネル<br>Agency for Natural Reso | レギー庁<br>Durces and Energy |                                            |                               |          | ◆ <u>本文</u> | ^ ♦: | 文字サ | イズ:           | <u>標準</u>       | 大        |
| MINEシステム                                  | 申請サイト                     | 通知ファイルビューワ                                 |                               |          |             |      |     |               |                 |          |
|                                           |                           |                                            |                               |          |             |      |     |               |                 | _        |
| 命令・通知日                                    | 文書番号                      |                                            | 文書名                           |          |             |      |     | F             | 館認              |          |
| <mark>命令・通知日</mark><br>R06.11.14          | <b>文書番号</b><br>00000001   | 登録免許税納付番号通知.pdf                            | 文書名                           |          |             |      |     | <b>日</b><br>未 | <b>館認</b><br>確認 |          |

## 本画面では手続の中で通知される文書の開封をおこないます。

#### ア 通知文書の開封

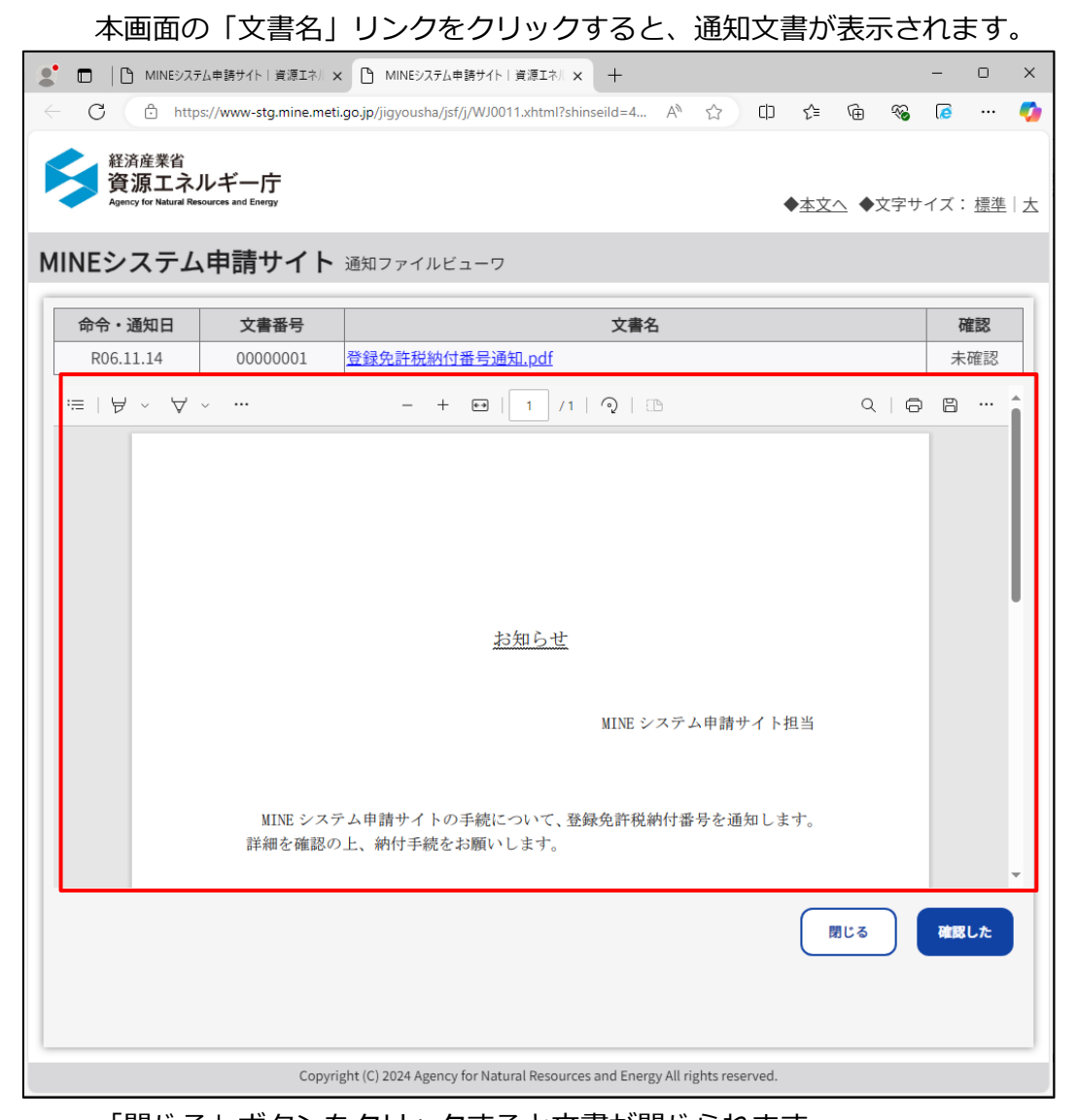

「閉じる」ボタンをクリックすると文書が閉じられます。

内容を確認の上、「確認した」ボタンをクリックすると文書が閉じられ、

開封確認済みとなり「確認」欄のステータスが「確認済」へと更新されます。

| 2 🗖 🕒 MINESZS                           | ム申請サイト   資源エネル 🗙           |                                                                           | D            | ×        |
|-----------------------------------------|----------------------------|---------------------------------------------------------------------------|--------------|----------|
| ← C 🖒 http                              | s://www-stg.mine.meti      | go.jp/jigyousha/jsf/j/WJ0011.xhtml?shinseild=4 A 🏠 🖨 🎓 🍘 🔏 🕼              | ē            | <b>0</b> |
| 経済産業省<br>資源エネ、<br>Agency for Natural Re | ルギー庁<br>sources and Energy | ◆ <u>本文へ</u> ◆文字サイ:                                                       | ズ: <u>標準</u> | 大        |
| MINEシステム                                | 申請サイト                      | 通知ファイルビューワ                                                                |              |          |
| 命令・通知日                                  | 文書番号                       | 文書名                                                                       | 確認           |          |
| R06.11.14                               | 0000001                    | 登録免許税納付番号通知,pdf                                                           | 確認済          |          |
|                                         | Соругі                     | tht (C) 2024 Agency for Natural Resources and Energy All rights reserved. |              |          |

### イ 閉じる

「確認済」の文書の内容を再度確認することもできます。

その場合は「確認した」ボタンは表示されず、「閉じる」ボタンのみが表示され ます。「閉じる」ボタンをクリックして文書を閉じて下さい。

| 【 MINEジステム申請サイト   資源エネ   × 合 MINEジステム申請サイト   資源エネ   × 十                                  | -     | o x       |
|------------------------------------------------------------------------------------------|-------|-----------|
| ← C 🗈 https://www-stg.mine.meti.go.jp/jigyousha/jsf/j/WJ0011.xhtml?shinseild=4 A ☆ ひ た @ | ∞ [   | s 🧑       |
| 経済産業省<br>資源エネルギー庁<br>Agency for Natural Resources and Energy ◆本文へ ◆                      | 文字サイス | ズ: 標準   大 |
| MINEシステム申請サイト <sub>通知ファイルビューワ</sub>                                                      |       |           |
| 命令・通知日         文書番号         文書名                                                          |       | 確認        |
| R06.11.14         00000001         登録免許税納付番号通知.pdf                                       |       | 確認済       |
|                                                                                          |       | а … 💧     |
| <u>お知らせ</u><br>MINE システム申請サイトの手続について、登録免許税納付番号を通知します。<br>詳細を確認の上、納付手続をお願いします。            |       | Ţ         |
|                                                                                          |       | 閉じる       |
| Copyright (C) 2024 Agency for Natural Resources and Energy All rights reserved.          |       |           |

通知文書の開封確認が必要な場合で、開封確認されずに通知から7日間経過した場合は新着情報画面でアラートメッセージが表示されます。アラートメッセージ表示後に開封確認をおこなうと、翌日にアラートメッセージは削除されます。

### (17) 手続ステータス一覧

サイドメニューより「手続ステータス一覧」をクリックして遷移します。 また、各種申請が完了した際も自動的に遷移します。

追加書類・申請書再提出依頼中、設備設計書提出命令中、修正補充命令中の表示 は、再提出を行った後でもステータスが更新されませんが、該当の手続の申請画面 に提出資料が表示されていれば、提出できていますので、次の指示をおまちくださ い。

本画面では、事業者がおこなった申請手続を一覧で表示します。 初期表示では、完了した申請手続は表示しません。

| 経済産業省<br>資源エネルキ<br>Agency for Natural Resources | デー庁<br>and Energy |                       |                         |                                | ▶ <u>本文へ</u> ◆文字サ | <sup>+</sup> イズ: <u>標準</u> | 大 |
|-------------------------------------------------|-------------------|-----------------------|-------------------------|--------------------------------|-------------------|----------------------------|---|
| MINEシステム申                                       | 請サイト              | • 手続ステータス             | 一覧                      |                                | <b>ログイン:</b> 株式会  | 会社〇〇〇…                     |   |
| <u>新着情報一覧</u><br>手続ステータス一覧                      |                   |                       |                         |                                |                   | 完了済みを表                     | 标 |
| 鉱業権ステータス一覧                                      | 申請番号              | 申請日                   | 申請先                     | 手続名                            | ステータス             | 命令・<br>通知情報                |   |
| 新規電子申請                                          | 00000001          | 2024年09月10日           | 経済産業省                   | 特定鉱物以外の鉱物の試<br>(採) 掘権の設定願      | 受理中               | -                          | Î |
|                                                 | 00000091          | 2024年09月19日           | 東北経済産業局                 | 租鉱権の設定の登録                      | 登録済               | 0                          |   |
|                                                 | 00000106          | 2024年09月19日           | 東北経済産業局                 | 鉱種名の変更                         | 登録済               | Ø                          |   |
|                                                 | 00000131          | 2024年09月20日           | 関東経済産業局                 | 租鉱権の存続期間の延長の<br>申請             | 却下                | Ø                          |   |
|                                                 | 00000201          | 2024年09月26日           | 経済産業省                   | 鉱業権者の住所等の変更申<br>請              | 登録済               | Ø                          |   |
| ◆法的事項                                           | 00000281          | 2024年10月02日           | 経済産業省                   | 特定鉱物以外の鉱物の試<br>(採) 掘権の設定願      | 未受理               | -                          |   |
| ◆ご意見・お問合せ                                       | 00000291          | 2024年10月02日           | 経済産業省                   | 特定鉱物以外の鉱物の試<br>(採) 掘権の設定願      | 登録済               | Ø                          |   |
|                                                 | 00000301          | 2024年10月02日           | 北海道経済産業局                | 特定鉱物以外の鉱物の試                    | 未受理               |                            | Ŧ |
| L. L.                                           | Con               | right (C) 2024 Agency | for Natural Resources : | and Energy All rights reserved |                   |                            | _ |

| No. | 項目名   | 必須/任意 | 項目説明                        |
|-----|-------|-------|-----------------------------|
| 1   | 申請番号  | -     | 申請番号を表示します。                 |
|     |       |       | クリックすることで該当の各種申請画面へ遷移します。   |
| 2   | 申請日   | _     | 事業者が電子申請した日を表示します           |
| 3   | 申請先   | _     | 申請先の担当局名を表示します。             |
| 4   | 手続名   | _     | 申請手続名を表示します。                |
| 5   | ステータス | -     | 申請手続の審査状況を表示します。            |
| 6   | 命令・通知 | _     | 通知文書がある場合はクリップアイコン( 🥖 )、ない場 |
|     | 情報    |       | 合は「-」を表示します。                |
|     |       |       | クリップアイコンをクリックすることで「通知ファイル   |
|     |       |       | ビューワ」画面へ遷移します。              |

また、完了した申請手続は「完了済みを表示」トグルをクリックすることで表示 することができます。

| 経済産業省<br>資源エネルキ<br>Agency for Natural Resources<br>MINEシステム申<br>新着情報一覧 | ビー庁<br>and Energy<br>請サイト | ▶ 手続ステータス             | —覧                      | 完了済みを表示                        | ◆文字サ-<br>「<br>「<br>、株式会 | イズ: <u>標準</u>   ;<br>社○○○…<br>完了済みを表示 | 大 |
|------------------------------------------------------------------------|---------------------------|-----------------------|-------------------------|--------------------------------|-------------------------|---------------------------------------|---|
| 手続ステータス一覧                                                              |                           |                       |                         |                                |                         |                                       | L |
| <u>鉱業権ステータス一覧</u>                                                      | 申請番号                      | 申請日                   | 申請先                     | 手続名                            | ステータス                   | <sup>命</sup> 令・<br>通知情報               |   |
| 新規電子申請                                                                 | 00000001                  | 2024年09月10日           | 経済産業省                   | 特定鉱物以外の鉱物の試<br>(採) 掘権の設定願      | 受理中                     | -                                     | J |
|                                                                        | 00000091                  | 2024年09月19日           | 東北経済産業局                 | 租鉱権の設定の登録                      | 登録済                     | Ø                                     | L |
|                                                                        | 00000106                  | 2024年09月19日           | 東北経済産業局                 | 鉱種名の変更                         | 登録済                     | Ø                                     | L |
|                                                                        | <u>00000131</u>           | 2024年09月20日           | 関東経済産業局                 | 租鉱権の存続期間の延長の<br>申請             | 才味                      | Ø                                     | L |
|                                                                        | <u>00000144</u>           | 2024年09月24日           | 中国経済産業局                 | その他の申請                         | 受理済                     | -                                     | L |
|                                                                        | <u>00000181</u>           | 2024年09月25日           | 中国経済産業局                 | 鉱区の増減の出願                       | 許可済                     | Ø                                     | L |
|                                                                        | <u>00000191</u>           | 2024年09月25日           | 九州経済産業局                 | 特定鉱物の試(採)掘権の<br>設定願            | 不許可                     | Ø                                     | L |
| <u>◆ご意見・お問合せ</u>                                                       | <u>00000201</u>           | 2024年09月26日           | 経済産業省                   | 鉱業権者の住所等の変更申<br>請              | 登録済                     | 0                                     |   |
|                                                                        | Сору                      | right (C) 2024 Agency | for Natural Resources a | nd Energy All rights reserved. |                         |                                       | J |

## (18) 鉱業権ステータス一覧

サイドメニューより「鉱業権ステータス一覧」をクリックして遷移します。

本画面では、MINEシステム申請サイトにより新規登録、着手延期・休止申請、 試掘権の存続期間の延長など鉱業権の登録や更新が行われた鉱区・租鉱区の施行状 況などを一覧で表示します。

(個人申請者の方は「表示依頼」ボタンから表示依頼も行う必要があります。)

| 経済産業省<br>資源エネル<br>Agency for Natural Resour | ギー庁<br>ces and Energy |                                     |               |                     | <b>◆</b> 本   | : <u>文へ</u> ◆文字サイズ:      | <u>標準</u>  ; |
|---------------------------------------------|-----------------------|-------------------------------------|---------------|---------------------|--------------|--------------------------|--------------|
| MINEシステムE                                   | 申請サイ                  | ト 鉱業権ステータス一覧                        |               |                     |              | <b>グイン:</b> 株式会社〇〇       | )()          |
| 新着情報一覧<br>手続ステータス一覧                         |                       |                                     |               |                     |              |                          |              |
| 拡業権ステータス一覧                                  | 局CD                   | 鉱区/租鉱区登録番号                          | 権者区分          | 権者名                 | 鉱業<br>代理人名   | 鉱種名                      | 操業区          |
| 新規電子申請                                      | 関東局                   | 茨城県租鉱権登録第12172号                     | 企業            | 株式会社〇〇<br>〇〇〇〇      |              | 鉄鉱、タングステン鉱               |              |
|                                             | 関東局                   | 新潟県試掘権登録第22747号                     | 企業            | 株式会社〇〇<br>〇〇〇〇      | (株)代理人       | 金鉱、銀鉱、銅鉱、鉛<br>鉱、ビスマス鉱、亜… | 操業           |
|                                             |                       |                                     |               |                     |              |                          |              |
|                                             |                       |                                     |               |                     |              |                          |              |
| 54-46-min 197                               |                       |                                     |               |                     |              |                          |              |
|                                             |                       |                                     |               |                     |              |                          |              |
| 之意見・お問告せ                                    |                       |                                     |               |                     |              |                          |              |
|                                             |                       |                                     | _             | -                   |              |                          | ÷            |
|                                             | C                     | opyright (C) 2024 Agency for Natura | l Resources a | nd Energy All right | ts reserved. |                          |              |

横スクロールバーを動かすことで表全体を確認することができます。

| MINEシステム                           | 、申請 ! | ナイト 鉱業権     | 「ステータス一覧        |             |                 | ログイン | :株式会社〇〇〇…        |
|------------------------------------|-------|-------------|-----------------|-------------|-----------------|------|------------------|
| <u>新着情報一覧</u>                      |       |             |                 |             |                 |      |                  |
| <del>手続ステータス一覧</del><br>広業権ステータス一覧 | 区分    | 設定年月日       | 試掘権/租鉱権<br>存続期限 | 着手年月日       | 着手延期・休止<br>認可期限 | 鉱山名  | 坑内実測図写し<br>届出年月日 |
| 所規電子申請                             |       | 2024年12月17日 | 2024年12月15日     |             |                 | △△鉱山 | 2024年12月13日      |
|                                    | 能中    | 2013年11月25日 | 2025年01月05日     | 2025年01月01日 | 2025年01月03日     |      | 2025年01月04日      |
|                                    |       |             |                 |             |                 |      |                  |
|                                    |       |             |                 |             |                 |      |                  |
|                                    |       |             |                 |             |                 |      |                  |
| 法的事項                               |       |             |                 |             |                 |      |                  |
| STREET, STREET, ST                 |       |             |                 |             |                 |      |                  |

以下にて、★の項目は鉱区のみ表示する項目です。

非表示の項目は斜線表示となります。

| No. | 項目名             | 必須/任意 | 項目説明                                                                                                    |
|-----|-----------------|-------|----------------------------------------------------------------------------------------------------|
| 1   | 局 CD            | _     | 申請先の担当局名を表示します。                                                                                                    |
| 2   | 鉱区・租鉱区<br>登録番号  | _     | 申請した鉱区・租鉱区登録番号を表示します。                                                                                                    |
| 3   | 権者区分            | _     | 申請した鉱区・租鉱区の権者区分を表示します。                                                                                                    |
| 4   | 権者名             | _     | 申請した鉱区・租鉱区の権者名を表示します。                                                                                                    |
| 5★  | 鉱業代理人<br>名      | _     | 申請した租鉱区の鉱業代理人名を表示します。                                                                                                    |
| 6   | 鉱種名             | _     | <ul> <li>申請した鉱区・租鉱区の鉱物名を表示します。</li> <li>登録されている鉱物が多い場合は未尾に省略記号(…)が表示されます。</li> <li>その場合、本項目にカーソルをあわせることで全文を表示します。</li> <li>金鉱、銀鉱、銅鉱、鉛<br/>鉱、ビスマス鉱、</li> <li>金鉱、銀鉱、銅鉱、鉛<br/>鉱、ビスマス鉱、</li> <li>金鉱、銀鉱、銅鉱、鉛<br/>銀鉱、銅鉱、鉛<br/>銀鉱、銅鉱、鉛<br/>銀鉱、銅鉱、鉛<br/>銀鉱、銅鉱、鉛<br/>銀鉱、銅鉱、鉛<br/>銀鉱、銅鉱、鉛<br/>銀鉱、銅鉱、鉛<br/>銀鉱、銅鉱、鉛<br/>銀鉱、銅鉱、鉛<br/>銀鉱、銅鉱、鉛<br/>銀鉱、銅鉱、鉛<br/>銀鉱、銅鉱、鉛<br/>銀鉱、銅鉱、鉛<br/>銀鉱、銅鉱、鉛<br/>銀鉱、</li> </ul> |
| 7★  | 操業区分            | _     | 申請した租鉱区の操業区分を表示します。                                                                                                    |
| 8   | 設定年月日           | _     | 申請した鉱区・租鉱区の設定年月日を表示します。                                                                                                    |
| 9   | 試掘権存続<br>期限     | _     | 申請した鉱区・租鉱区の試掘権存続期限を表示しま<br>す。                                                                                                    |
| 10★ | 着手年月日           | _     | 申請した租鉱区の着手年月日を表示します。                                                                                                    |
| 11★ | 着手延期・休<br>止認可期限 | _     | 申請した租鉱区の着手延期・休止認可期限を表示し<br>ます。                                                                                                    |

| No. | 項目名   | 必須/任意 | 項目説明                    |
|-----|-------|-------|-------------------------|
| 12  | 鉱山名   | _     | 申請した鉱区・租鉱区の鉱山名を表示します。   |
| 13  | 坑内実測図 | _     | 申請した鉱区・租鉱区の坑内実測図写し届出年月日 |
|     | 写し届出年 |       | を表示します。                 |
|     | 月日    |       |                         |

# (19) 原簿鉱区図謄抄本閲覧·交付請求

「ポータル」画面にて「原簿閲覧・交付申請の方はこちら(ログイン不要)」ボ タンをクリックして遷移します。

| 経済産業省<br>資源エネルギー庁<br>Agency for Natural Resources and Energy                                  | ◆本文へ ◆文字サイズ: 標準 太                                                                                                    |
|-----------------------------------------------------------------------------------------------|----------------------------------------------------------------------------------------------------|
| MINEシステム申請サイト ポータル                                                                            |                                                                                                    |
| GビズIDのアカウント                                                                                   | をお持ちの法人の方はこちら                                                                                                    |
| ログイ:                                                                                          | ン (法人の方)                                                                                                    |
| アカウントをお持                                                                                      | ちではない場合は <u>こちら</u>                                                                                                    |
| 法人番号をお持ち                                                                                      | でない個人の方はこちら                                                                                                    |
| ログイン                                                                                          | ン (個人の方)                                                                                                    |
| マイナンバーカードを使った本人確認・認証を行い<br>まず、ご自身のスマートフォンに「 <u>デジタル認証アフ</u>                                   | ます。デジタル認証アプリの利用登録がお済みでない方は、<br><u>゚リ</u> 」をダウンロードして、利用登録を完了させてください。                                                                                                    |
| 原簿閲覧・交付申請の                                                                                    | 方はこちら(ログイン不要)                                                                                                    |
| メンテナ                                                                                          | ンスのお知らせ                                                                                                    |
| ○年○月○日23:00~23:55<br>○年○月□日00:00~05:00<br>×年×月×日09:00~17:00<br>△年△月△日09:00~17:00<br>MINE動作環境: | <ul> <li>MINEシステムメンテナンス予定</li> <li>MINEシステムメンテナンス予定</li> <li>GビズIDメンテナンス予定</li> <li>デジタル認証アプリメンテナンス予定</li> <li>Microsoft Chromium版Edge114</li> <li>Google Chrome</li> </ul> |
| Copyright (C) 2024 Agency for Natu                                                            | ral Resources and Energy All rights reserved.                                                                                                    |

| <ol> <li>本申請の前に、</li> </ol>             |                                                                                         |
|-----------------------------------------|-----------------------------------------------------------------------------------------|
| 一確認後、利用規約・                              | 1箇下部の「利用規約・プライバシーボリシーの同意」ボタンより利用規約・プライバシーボリシーをご確認ください。<br>プライバシーボリシーに同意することで申請が可能となります。 |
|                                         |                                                                                         |
| 申請手続名                                   |                                                                                         |
| 申請先 必須                                  | ~                                                                                       |
|                                         |                                                                                         |
|                                         | 23-1017000                                                                              |
| 申請者情報                                   |                                                                                         |
| 請求人の住所必須<br>郵価番号                        |                                                                                         |
| 例) 1234567                              |                                                                                         |
| 郵便番号(数字0                                | み)を入力すると、都道府県・市区町村が自動入力されます。                                                            |
| 住所                                      |                                                                                         |
|                                         |                                                                                         |
|                                         |                                                                                         |
| 請求人の氏名又は名                               | 5称 必須 請求人の電話番号 必須                                                                       |
| 例)田中 太郎                                 | 例) 0312345678                                                                           |
| 手数料納付通知等の                               | )連絡先                                                                                    |
| 氏名                                      | 電話番号 メールアドレス 必須                                                                         |
| 例)田中 太郎                                 | 例)0312345678 例)tantousha@example.com                                                    |
| 請求人と窓口担                                 | 当者が異なる場合は入力してください。                                                                      |
| 申請内容                                    |                                                                                         |
| 鉱区の所在地・鉱業                               | έ権の登録番号 <del>必須</del>                                                                   |
| (1) 例)〇〇県                               | ○○市                                                                                     |
|                                         |                                                                                         |
|                                         |                                                                                         |
| <ul> <li>合計部数を記載し3</li> </ul>           | てください。                                                                                  |
|                                         |                                                                                         |
| 請求の範囲必須                                 |                                                                                         |
|                                         |                                                                                         |
|                                         |                                                                                         |
| 妙木詰歩で結定の筆                               | 1囲を指定する場合、複数鉱区請求で鉱区によって請求の数や範囲が異なる場合、閉鎖原薄を請求する場合など、<br>5ように記載してください。                    |
| それらが識別できる                               |                                                                                         |
| それらが識別できる<br>手数料 必須                     |                                                                                         |
| それらが識別できる<br>手数料 必須<br>円                |                                                                                         |
|                                         | )上、金額を記載してください。                                                                         |
| それらが識別できる<br><b>手数料 必須</b><br>局の担当者に確認の | )上、金額を記載してください。                                                                         |

### ア 利用規約・プライバシーポリシーの同意

遷移後はまず、利用規約・プライバシーポリシーの同意をおこなう必要がありま す。

同意をおこなうまでは入力項目は入力できず、「利用規約・プライバシーポリ シーの同意」ボタンと「戻る」ボタンのみクリックすることができます。

「利用規約・プライバシーポリシーの同意」ボタンをクリックして、利用規約・ プライバシーポリシーの確認をおこなって下さい。

| <u> 利用規約 フライハシーボリシー</u>                                                                            |   |
|----------------------------------------------------------------------------------------------------|---|
| 利用規約                                                                                               |   |
| (目的)                                                                                               |   |
| 第1条                                                                                                |   |
| 本利用規約は、資源エネルギー庁が運営するMINEシステムを通じて鉱業法に関する申請・届出等手続を行うことに関し、ミ<br>ステムの利用者に同意していただくことが必要な事項を定めることを目的とする。 | / |
| (定義)<br>第7条                                                                                        |   |
| 本利用規約で使用する用語の意義は、次の各号のとおりとする。                                                                      |   |
| ー、MINEシステムとは、資源エネルギー庁所管の鉱業法に関する申請・届出等手続についてインターネットを経由して受付<br>承認・施行する情報システムをいう。                     | • |
| 二、利用者とは、MINEシステムを利用して申請・届出等手続を行う者をいう。                                                              |   |
| 三、 本サイトとは、MINEシステムを掲載しているWebサイトをいう。                                                                |   |

## イ 原簿鉱区図謄抄本閲覧・交付請求の申請

「同意する」ボタンをクリックすると「原簿鉱区図謄抄本閲覧・交付請求」画面 が再表示され、入力項目に入力できる状態となり、「申請」ボタンと「戻る」ボタ ンをクリックすることができます。

| 経済産業省<br>資源エネルギー庁<br>Agency for Natural Resources and Energy<br>◆本文へ ◆文字サイズ: 標準   太                                                                                                    |
|----------------------------------------------------------------------------------------------------|
| MINEシステム申請サイト 原簿鉱区図 勝抄本閲覧・交付請求                                                                                                    |
| ① 本申請の前に、画面下部の「利用規約・ブライバシーポリシーの同意」ボタンより利用規約・ブライバシーポリシーをご確認ください。         確認後、利用規約・ブライバシーポリシーに同意することで申請が可能となります。         申請手続名         ● 請手続名         ● 請手続名         ● 請手続名         ● 請手続名         ● 請手続名         ● 請手続名         ● 請手続名         ● 請手続名         ● 請手続名         ● 請手続名         ● 請手続名         ● 請手続名         ● 請手続名         ● 請手続名         ● 請手続名         ● 請手続名 |
| <b>野便番号</b><br>例) 1234567<br>郵便番号(数字のみ)を入力すると、都道府県・市区町村が自動入力されます。<br><b>住所</b>                                                                                                    |
| 請求人の電話番号 必須       例)田中太郎     例)0312345678       手数料納付通知等の連絡先                                                                                                    |
| 氏名     電話番号     メールアドレス 必須       例)田中太郎     例)0312345678     例)tantousha@example.com     マ       請求人と窓口担当者が異なる場合は入力してください。     申請内容                                                                                                    |
| <b>鉱区の所在地・鉱業権の登録番号 必須</b> (1) 例) ○○県○○市                                                                                                    |
| 部<br>合計部数を記載してください。<br>請求の範囲 必須                                                                                                    |
| 沙本請求で特定の範囲を指定する場合、複数鉱区請求で鉱区によって請求の数や範囲が異なる場合、閉鎖原薄を請求する場合など、<br>それらが適別できるように記載してください。 手数料 必須 月 月 局の担当者に確認の上、金額を記載してください。                                                                                                    |
| 手数料のほかに、返信用の切手などが必要になる場合があります。                                                                                                    |
| <b>戻る</b> 利用規約・プライバシーボリシーの同意 申請                                                                                                    |

| No. | 項目名    | 必須/任意 | 項目説明                   |
|-----|--------|-------|------------------------|
| 1   | 申請手続名  | _     |                        |
| 2   | 書類     | 必須    | 「鉱業原簿」「鉱区図」「鉱業原簿鉱区図」を  |
|     |        |       | プルダウンから選択して下さい。        |
| 3   | 登記簿    | 必須    | 「未選択」「謄本」「抄本」「謄抄本」をプルダ |
|     |        |       | ウンから選択して下さい。           |
| 4   | 請求書    | 必須    | 「交付請求書」「閲覧請求書」「閲覧・交付請  |
|     |        |       | 求書」をプルダウンから選択して下さい。    |
| 5   | 申請先    | 必須    | 申請先をプルダウンから選択して下さい。    |
| 6   | 申請日時   | _     | 操作日付が表示されます。           |
| 7   | 請求人の住所 | -     |                        |
| 8   | 郵便番号   | 必須    | 請求人の郵便番号を入力して下さい。入力す   |
|     |        |       | ると「住所」欄に都道府県・市区町村が自動   |
|     |        |       | 入力されます。                |
| 9   | 住所     | 必須    | 自動入力後、番地以降を入力して下さい。    |
| 10  | 請求人の氏名 | 必須    | 請求人の氏名を入力して下さい。        |
|     | 又は名称   |       |                        |
| 11  | 請求人の電話 | 必須    | 請求人の電話番号を入力して下さい。      |
|     | 番号     |       |                        |
| 12  | 手数料納付通 | _     |                        |
|     | 知等の連絡先 |       |                        |
| 13  | 氏名     | 任意    | 上記で入力した「請求人の氏名又は名称」と   |
|     |        |       | 窓口担当者が異なる場合は氏名を入力して    |
|     |        |       | 下さい。                   |
| 14  | 電話番号   | 任意    | 上記で入力した「請求人の電話番号」と窓口   |
|     |        |       | 担当者の連絡先が異なる場合は電話番号を    |
|     |        |       | 入力して下さい。               |
| 15  | メールアド  | 必須    | メールアドレスを入力して下さい。このアド   |
|     | レス     |       | レスに納付通知などが届きます。        |

| No. | 項目名    | 必須/任意 | 項目説明                 |
|-----|--------|-------|----------------------|
| 16  | 鉱区の所在地 | 必須    | 鉱区の所在地を入力して下さい。      |
| 17  | 鉱業権の登録 | _     |                      |
|     | 番号     |       |                      |
| 18  | 特定区域   | 必須    | 特定区域制度による鉱業権の場合のみ、プル |
|     |        |       | ダウンから「特」を選択してください。   |
| 19  | 都道府県   | 必須    | 申請先が北海道経済産業局長の場合は国、そ |
|     |        |       | れ以外の場合は都道府県をプルダウンから  |
|     |        |       | 選択して下さい。             |
| 20  | 鉱業権種別  | 必須    | 鉱業権種別をプルダウンから選択して下さ  |
|     |        |       | しい。                  |
| 21  | 登録番号   | 必須    | 局内で管理されている登録番号を入力して  |
|     |        |       | 下さい。                 |
| 22  | 交付部数   | 必須    | 合計の交付部数を入力して下さい。     |
| 23  | 請求の範囲  | 必須    | 請求の範囲を入力して下さい。       |
| 24  | 手数料    | 必須    | 局担当者にご確認の上、手数料を入力して下 |
|     |        |       | さい。                  |

### ウ 申請確認のポップアップ

「申請」ボタンをクリックすると、申請を実行して問題ないかを確認するポッ プアップが表示されます。

操作を続行して問題なければ「はい」をクリックして下さい。 入力中の画面に戻る場合は、「いいえ」をクリックして下さい。

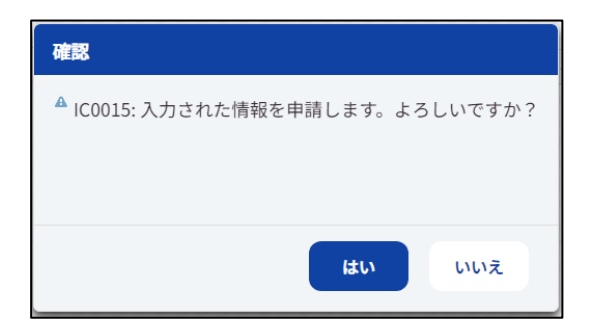
### エ 申請完了のポップアップ

申請完了後、申請完了の旨のメッセージがポップアップ表示されます。

メッセージ確認後、「OK」ボタンをクリックして下さい。

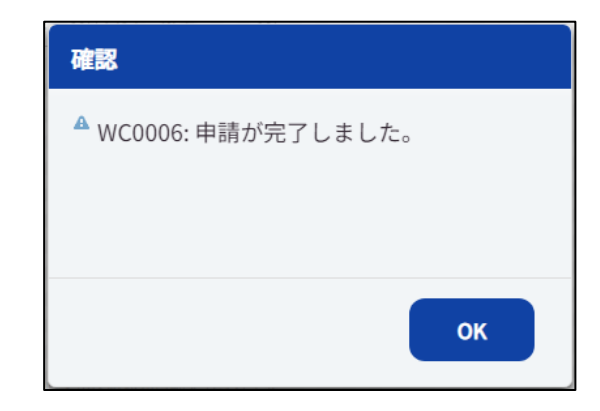

「OK」ボタンをクリックすると、「ポータル」画面が再表示されます。

## オ 申請通知

「原簿鉱区図謄抄本閲覧・交付請求」画面で選択した「申請先」宛に申請通知のメールが届きます。

通知内容のサンプルは以下の通りです。

| 【MINEシステム申請サイト】電子申請通知                                                                 |  |  |
|---------------------------------------------------------------------------------------|--|--|
|                                                                                       |  |  |
| ※自動配信メールにつき返信不可です。※                                                                   |  |  |
| 下記内容について申請されましたので、ご連絡いたします。                                                           |  |  |
| 申請 ID : 00000750<br>申請日 : 令和 07 年 01 月 08 日<br>申請手続 : 鉱業原簿・鉱区図謄本・抄本の交付・閲覧請求<br>申請者名 : |  |  |

# (20) リンクビューワ

MINE 申請サイトのサイドメニュー下部にあるリンクをクリックすることによって、「法的事項」、「ご意見・お問合せ」の各リンク先が親画面の別タブとして開きます。

| 経済産業省<br>資源エネル<br>Agency for Natural Resource                | ギー庁<br>ss and Energy          |                                                 | ◆本文へ ◆文字サイズ: 標準 太     |
|--------------------------------------------------------------|-------------------------------|-------------------------------------------------|-----------------------|
| MINEシステム目                                                    | ままサイト 新規電子申請                  |                                                 | <b>ログイン:</b> 株式会社〇〇〇… |
| 新着情報一覧<br>手続ステータス一覧                                          | 申請手続名 必須                      | •                                               | ~                     |
| 鉱業権ステータス一覧                                                   | 申請先 必須                        | ~                                               |                       |
| <ul> <li>新規電子申請</li> <li>◆法約事項</li> <li>◆ご意見・お問合せ</li> </ul> |                               |                                                 |                       |
|                                                              |                               |                                                 | 甲酮圓面へ                 |
|                                                              | Copyright (C) 2024 Agency for | Natural Resources and Energy All rights reserve | ed.                   |

#### ア 法的事項

| Section MINEシステム申請サイト   資料                                                                                                    | 源エネル 🗴 👂 法的事項   資源エネル                | ¥-庁 × + |                                          |        | -          | o x |
|----------------------------------------------------------------------------------------------------|--------------------------------------|---------|------------------------------------------|--------|------------|-----|
| ← C 🗈 https://www.enech                                                                                                    | no.meti.go.jp/about/linksto_thissite | e/001/  | A <sup>™</sup> ☆                         | \$ €   | <b>⊗ ⊘</b> | 🥠   |
| 経済産業省<br>資源エネルギー庁                                                                                                    | ▶ 7音目,                               |         | <ul> <li>Qサイト内</li> <li>マーション</li> </ul> | 食素     | h 🔷 级落志    | 検索  |
| Agency for Natural Resources and Energy                                                                                                    |                                      |         |                                          |        |            |     |
| ホーム エネこれ 当                                                                                                    | 当庁について お知らせ                          | 政策について  | 調達情報                                     | 統計・データ | 審議会・       | 予算  |
|                                                                                                    |                                      |         |                                          |        |            |     |
| サイトのご利用について(法的事項)     + 組織・機構                                                                                                    |                                      |         |                                          |        |            |     |
| <ul> <li>資源エネルギー庁ウェブサイトの掲載情報に関する法的事項について掲載しています。なお、当該</li> <li>ページは          利用規約の一部であるため、利用規約を併せてご覧ください。</li></ul>                                                 |                                      |         |                                          |        |            |     |
| <ul> <li>         ・ 広報パンフレット         ・ 広報パンフレット         ・ 広報パンフレット         ・ 子ども・学生関連         ・ 子ども・学生関連         ・ 子ども・学生関連         ・         ・         ・</li></ul> |                                      |         |                                          |        |            |     |
| 1)第三者の権利を侵害しないようにしてください     +     メールマガジン                                                                                                    |                                      |         |                                          |        |            |     |

A 🏠 🗘 🗲 庙 🗞 🖻 … 🍫

◆<u>本文へ</u> ◆文字サイズ:<u>標準</u>|大

- 0 ×

| イ ご意見・お問合せ                                                              |  |
|-------------------------------------------------------------------------|--|
| MINEシステム申請サイト   資源エネ」× MINEシステム申請サイト   資源エネ」× +                         |  |
| C 🗄 https://www-stg.mine.meti.go.jp/jigyousha/jsf/j/WJ0010.xhtml?link=1 |  |
| 経済産業省<br>資源エネルギー庁<br>Agency for Natural Resources and Energy            |  |
| MINEシステム申請サイト ご意見・お問合せ                                                  |  |

| MINEシステム申請サイト のお問合せ先は下記のとおりです。 | *                                     |
|--------------------------------|---------------------------------------|
| (鉱業原簿に関するお問合せ先)                |                                       |
| 資源エネルギー庁 資源・燃料部 政策課            | 03-3501-2773                          |
| 北海道経済産業局 資源エネルギー環境部 資源・燃料課     | 011-709-1723                          |
| 東北経済産業局 資源エネルギー環境部 資源・燃料課      | 022-221-4934                          |
| 関東経済産業局 資源エネルギー環境部 資源・燃料課      | 048-600-0372~3                        |
| 中部経済産業局 資源エネルギー環境部 鉱業課         | 052-951-2566                          |
| 近畿経済産業局 資源エネルギー環境部 資源・燃料課      | 06-6966-6045                          |
| 中国経済産業局 資源エネルギー環境部 資源・燃料課      | 082-224-5722                          |
| 四国経済産業局 資源エネルギー環境部 資源・燃料課      | 087-811-8537                          |
| 九州経済産業局 資源エネルギー環境部 鉱業課         | 092-482-5479                          |
| 内閣府 沖縄総合事務局 経済産業部 環境資源課        | 098-866-1757                          |
|                                | · · · · · · · · · · · · · · · · · · · |

Copyright (C) 2024 Agency for Natural Resources and Energy All rights reserved.

# 4 MINE システム申請サイト画面一覧

MINE システム申請サイトの画面は下記の通りです。

| No. | サブシステム | 画面 ID  | 分類  | 画面名             |
|-----|--------|--------|-----|-----------------|
| 1   | 事業者機能  | WJ0001 | 親画面 | ポータル            |
| 2   | 事業者機能  | _      | 親画面 | ログイン(申請者 : 法人)  |
| 3   | 事業者機能  | -      | 親画面 | ログイン(申請者:個人)    |
| 4   | 事業者機能  | WJ0003 | 孫画面 | 利用規約・プライバシーポリシー |
| 5   | 事業者機能  | WC0008 | 子画面 | 原簿鉱区図謄抄本閲覧・交付請求 |
| 6   | 事業者機能  | WJ0004 | 子画面 | 申請者マイページ        |
| 7   | 事業者機能  | WJ0005 | 子画面 | 新着情報一覧(申請者)     |
| 8   | 事業者機能  | WJ0006 | 子画面 | 手続ステータス一覧       |
| 9   | 事業者機能  | WJ0007 | 子画面 | 鉱業権ステータス一覧      |
| 10  | 事業者機能  | WC0020 | 子画面 | 新規電子申請          |
| 11  | 事業者機能  | WC0009 | 子画面 | 試(採)掘権設定願       |
| 12  | 事業者機能  | WC0010 | 子画面 | 事業着手の延期の認可の申請   |
| 13  | 事業者機能  | WC0011 | 子画面 | 事業休止の認可の申請      |
| 14  | 事業者機能  | WC0012 | 子画面 | 試掘権の存続期間の延長の申請  |
| 15  | 事業者機能  | WC0013 | 子画面 | 汎用申請            |
| 16  | 事業者機能  | WJ0008 | 子画面 | 個人申請者紐づけ申請      |
| 17  | 事業者機能  | WJ0009 | 孫画面 | 連絡先の確認・設定       |
| 18  | 事業者機能  | WJ0010 | 子画面 | リンクビューワ         |
| 19  | 事業者機能  | WJ0011 | 子画面 | 各種通知ファイルビューワ    |
| 20  | 事業者機能  | WJ0012 | -   | スマホ向け利用規約       |
| 21  | 事業者機能  | WJ0013 | -   | スマホ向けプライバシーポリシー |
| 22  | 事業者機能  | WJ0014 | -   | スマホ向けサービスサマリ    |

#### 5 システム基本操作説明

本節では、各画面に共通する基本的な操作方法について記載します。

## (1) MINE システム申請サイトの画面について

#### ア 1画面のみ起動可能

MINE システム申請サイトの画面は、1画面のみ起動できます。 画面が表示されている状態で、再度ログイン処理を実行すると、画面が上書きされ、作業状態が破棄されてしまいますのでご注意下さい。

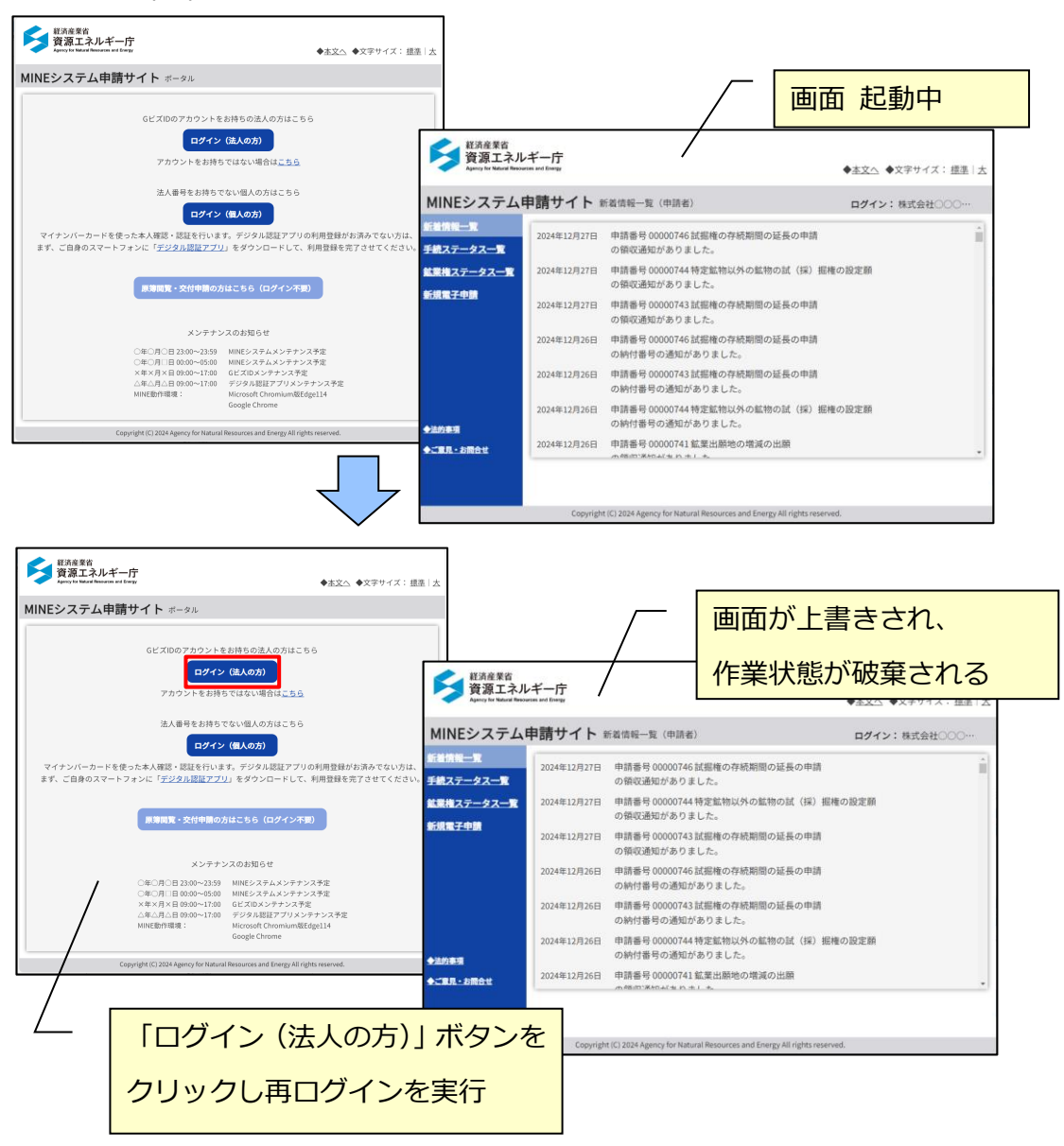

# イ ズーム、フォントサイズの設定

ログイン画面のズーム、フォントサイズの設定が、その他の画面に引き継がれま す。

ログイン画面を開いた状態で、ズーム、フォントサイズを、下記に設定して下さい。下記以外の設定になっている場合、画面のレイアウトが崩れてしまう場合があります。

| 項目      | 設定内容   |
|---------|--------|
| ズーム     | 100%   |
| フォントサイズ | 中 (推奨) |

| ▼ ◎ MINEジスタム申請サイト   資源1 × +       |                                                                                                    | - ø ×                                 |
|-----------------------------------|----------------------------------------------------------------------------------------------------|---------------------------------------|
| ← → C G Googleで検索するが、URLを入力してください |                                                                                                    | 1 1 1 1 1 1 1 1 1 1 1 1 1 1 1 1 1 1 1 |
|                                   |                                                                                                    |                                       |
| MINEシステム申請サイト ボータル                |                                                                                                    | ユーザー1 ログインしていません >                    |
|                                   | はどばDDのアカウントをお持ちのは<br>ロイン (主人の)<br>アカウントをお持ちではない場合は <u>にちち</u><br>法人務等をお持ちでない場合は <u>にちち</u><br>このクン (主人の方)<br>アイナンバーカードを使ったよ人解説・認知を行いな手、デックの小問題アプロの利用登録がお消みでない方は、<br>まず、ご自身のスマートフォンド(デジタ)が認知アプロ、対例の一般型がお消みでない方は、<br>まず、ご自身のスマートフォンド(デジタ)が認知アプロ、ダグタンロードして、利用登録を完了させてください。 | •••         (3) -PLQBA3,20            |
|                                   | メンテナンスのお知らせ                                                                                                    | Đ #7                                  |

| 設定                                                | Q、 設定項目を検索                |                   |
|---------------------------------------------------|---------------------------|-------------------|
| ▲ Google の設定                                      | もっと見る                     | ~ _               |
| <ul> <li>         ・         ・         ・</li></ul> | デザイン                      | <br>  [設定]-[デザイン] |
| <ul> <li>デザイン</li> <li>Q 検索エンジン</li> </ul>        | テーマ<br>Chrome ウェブストアを開きます | フォントサイズの設定        |
| 田定のブラウザ                                           | ホームボタンを表示する<br>停止中        |                   |
| ① 起動時                                             | ブックマークバーを表示する             | <b>()</b>         |
| 詳細設定 ▼                                            | フォントサイズ                   | 中(推奨) 👻           |
| 拡張機能 🖸                                            | フォントをカスタマイズ               | <b>&gt;</b>       |
| Chrome (2-2012                                    | ページのズーム                   | 100% 👻            |
|                                                   | 検索エンジン                    |                   |
|                                                   | アドレスバーで使用される検索エンジン        | Google 👻          |
|                                                   | 検索エンジンの管理                 |                   |
|                                                   | 既定のブラウザ                   |                   |

# ウ 画面サイズ

画面は、規定のサイズで表示されます。サイズ変更はできますが、レイアウトが 崩れてしまう場合があります。

### (2) 入力必須項目の表示

入力必須項目は、項目名ラベルに「必須」が表示されます。

検索、登録等の操作種類により、入力必須となる項目が異なりますので、詳細は 各画面の操作説明をご参照下さい。

| 由請先必須       | <b>~</b> |
|-------------|----------|
| T PB/ C X/X | ·        |

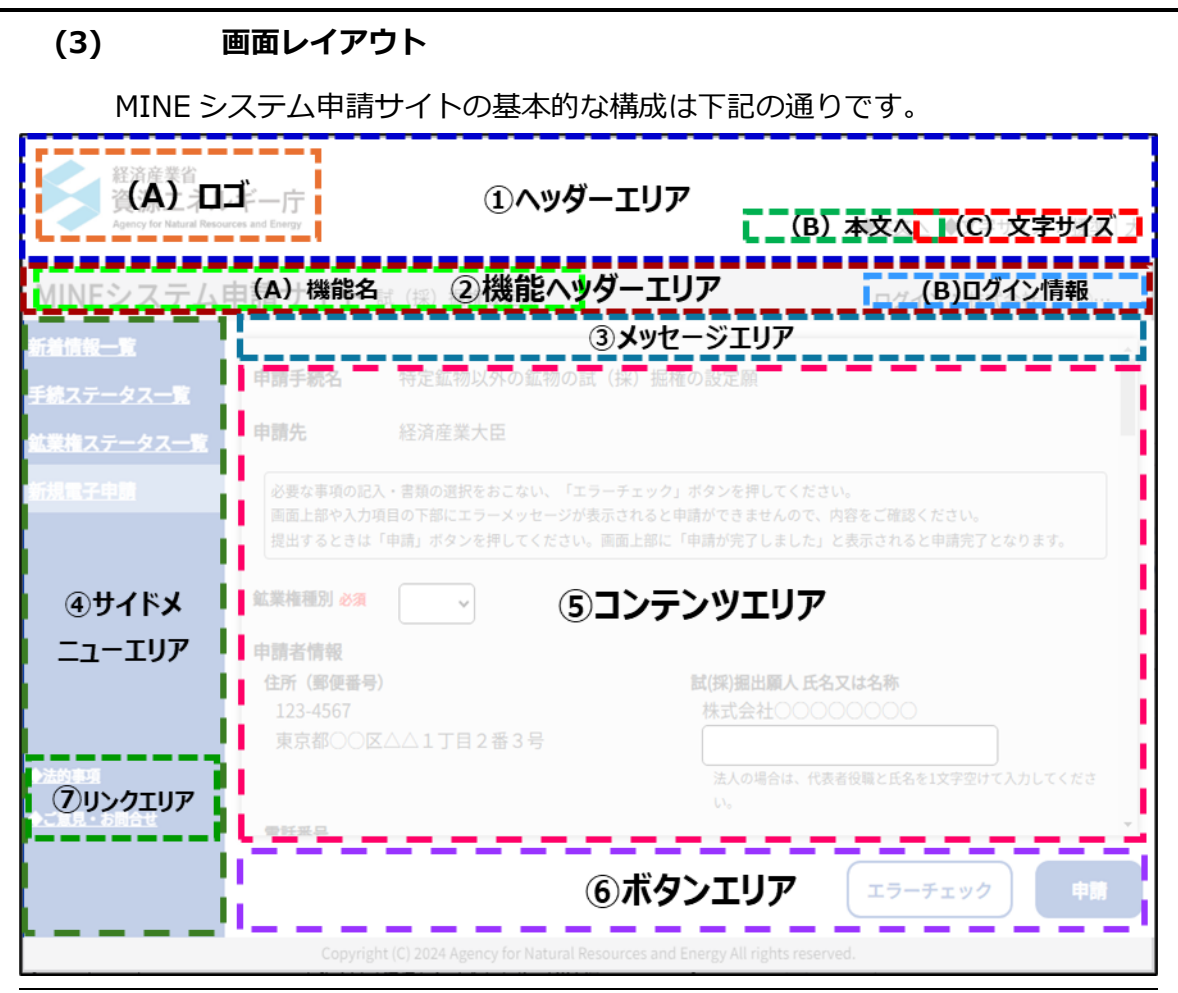

| No. |     | エリア名/項目名  | 表示内容                      |
|-----|-----|-----------|---------------------------|
| 1   | _   | ヘッダーエリア   | 画面上部のエリアです。               |
|     | (A) | μ         | 経済産業省資源エネルギー庁のロゴ。         |
|     |     |           | クリックすると、資源エネルギー庁 Web サイトの |
|     |     |           | トップページへリンクします。            |
|     | (B) | 本分へ       | コンテンツエリアヘリンクします。          |
|     | (C) | 文字サイズ     | 画面の文字サイズを変更できます。選択できるサ    |
|     |     |           | イズは「標準」と「大」です。(※1)        |
| 2   | _   | 機能ヘッダーエリア | 画面タイトルやログイン情報を表示するエリアで    |
|     |     |           | す。                        |
|     | (A) | 機能名       | サイト名と画面名を表示します。           |
|     | (B) | ログイン情報    | ログインユーザの名前を表示します。名前が長い    |
|     |     |           | 場合、三点リーダ()で表示します。         |

|            |   |           | カーソルを当てると「連絡先設定・確認」「ログア               |
|------------|---|-----------|---------------------------------------|
|            |   |           | ウト」メニューが表示され、それぞれ「連絡先の確               |
|            |   |           | 認・設定」 画面に遷移する際と MINE システム申            |
|            |   |           | 請サイトを終了する際に使用します。                     |
| 3          | _ | メッセージエリア  | 入力エラーや連携エラー等のメッセージが表示さ                |
|            |   |           | れます。(詳細は「 <mark>メッセージについて</mark> 」参照) |
| 4          | _ | サイドメニューエリ | メニューを表示します。押下したメニューがハイ                |
|            |   | ア         | ライト表示されます。                            |
| (5)        | - | コンテンツエリア  | MINE システム申請サイト画面のメイン領域です。             |
| 6          | _ | ボタンエリア    | 「登録」ボタン、「戻る」ボタンなど、共通する操               |
|            |   |           | 作を行うボタンが配置されます。                       |
| $\bigcirc$ | - | リンクエリア    | 「法的事項」と「ご意見・お問合せ」へのリンクを               |
|            |   |           | 表示します。                                |

※1:文字サイズについて、「標準」と「大」のイメージは以下の通りです。

| 経済産業省<br>資源エネル<br>Agency for Natural Reso   | レギー庁<br>errs not forgy                                                                                     | ◆本文へ ◆文字サイズ: 標準                                                                                                    |
|---------------------------------------------|----------------------------------------------------------------------------------------------------|----------------------------------------------------------------------------------------------------|
| MINEシステム<br><del>新着情報_</del> 覧<br>手続ステータス一覧 | <ul> <li>申請サイト 試(採) 掘権設定願</li> <li>申請手続名</li> <li>特定鉱物以外の鉱物の試(採) 掘</li> </ul>                              | ログイン:株式会社○○○···                                                                                                    |
| 19002 アクース<br>鉱業権ステータス一覧<br>新規電子申請          | 申請先 経済産業大臣<br>必要な事項の記入・言意の避快をおこない、「エラーチェック<br>画面上部や入力項目の下部にエラーメッセージが表示されると<br>提出するとさは「申請」ボタンを押してください。画面上部に |                                                                                                    |
| ◆法的車項                                       | 鉱業権種別 必須<br>申請者情報<br>住所(郵便番号)<br>123-4567<br>東京都○○区△△1丁目2番3号                                               | 新着情報一覧     申請手続名     特定鉱物以外の鉱物の試(採) 掘権の設定願            「「「」」」」                  新規構成                新規構成                新規構成 |
| ◆ご重見・お開合せ                                   | 雷好展員<br>Convicibit (广) 2024 Ansony for Natural Pacourses an                                                |                                                                                                    |
|                                             | udyjngni (v) zozningen y no nacudal Nesources an                                                           | All and a served.                                                                                                    |

## 6 項目の入力方法

代表的な項目について、入力方法を記載します。

### (1) 出願番号

出願番号の入力欄は5つに分かれています。

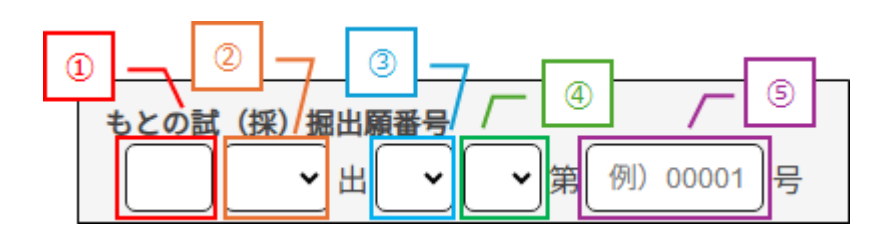

それぞれの入力欄の入力内容は下記の通りです。

| No. | 項目   | 項目説明                        |  |  |  |  |  |
|-----|------|-----------------------------|--|--|--|--|--|
| 1   | 出願年  | 出願年を和暦年(2桁)で入力して下さい。        |  |  |  |  |  |
| 2   | 局名   | 「新規電子申請」画面で選択した「申請先」により、以下の |  |  |  |  |  |
|     |      | 区分をプルダウンから選択して下さい。          |  |  |  |  |  |
|     |      | 本省:経産                       |  |  |  |  |  |
|     |      | 北海道局:北経/北通/札通               |  |  |  |  |  |
|     |      | 東北局 :東北経/東北通/仙通             |  |  |  |  |  |
|     |      | 関東局 : 関経/関通/東通              |  |  |  |  |  |
|     |      | 中部局 : 中部経/中部通/名通            |  |  |  |  |  |
|     |      | 近畿局 :近経/近通/大通               |  |  |  |  |  |
|     |      | 中国局 :中国経/中国通/広通             |  |  |  |  |  |
|     |      | 四国局 :四経/四通/四通               |  |  |  |  |  |
|     |      | 九州局 :九経/九通/福通               |  |  |  |  |  |
| 3   | 出願種類 | 試掘/採掘の区分をプルダウンから選択して下さい。    |  |  |  |  |  |
| 4   | 般    | (空白)/般の区分をプルダウンから選択して下さい。   |  |  |  |  |  |
| 5   | 一連番号 | 局内で管理されている一連番号を入力して下さい。     |  |  |  |  |  |

## (2) 鉱区番号

鉱区番号の入力欄は最大4つに分かれています。 ※特定区域や鉱区種類が省略またはラベル表示されているものもあります。

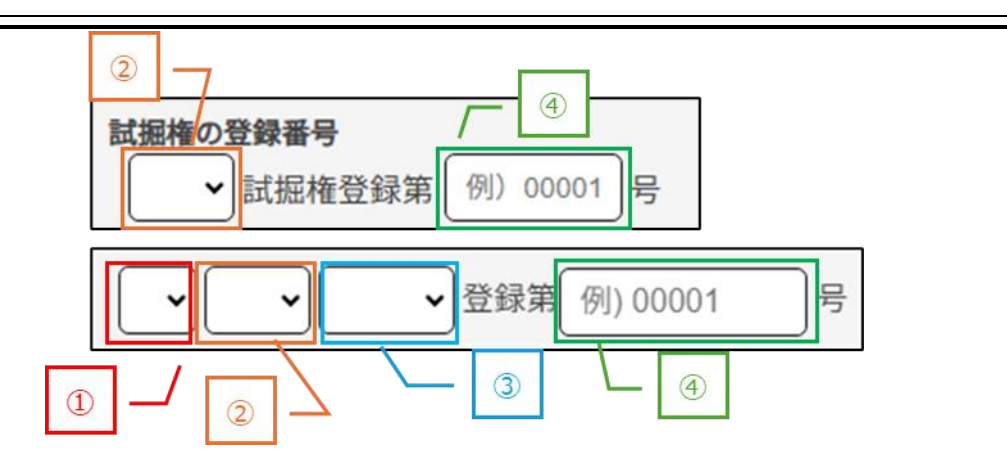

| No. | 項目   | 項目説明                         |
|-----|------|------------------------------|
| 1   | 特定区域 | 特定区域制度による鉱業権の場合のみ、プルダウンから「特」 |
|     |      | を選択してください。                   |
| 2   | 都道府県 | 鉱区が存在する都道府県(北海道局の場合は、国名)または  |
|     |      | 担当局(県の判別ができない場合)をプルダウンから選択し  |
|     |      | て下さい。                        |
| 3   | 鉱区種類 | 試掘権、採掘権の鉱区種類をプルダウンから選択して下さ   |
|     |      | しい。                          |
| 4   | 一連番号 | 局内で管理されている一連番号を入力して下さい。      |

### (3) 【補足】入力補助

入力例の表記をテキスト部分にしています。 カーソルを入れると後ろの入力例が非表示になります。

| <b>もとの試(採)掘出願番号</b><br>→ 出 → 第 例)00001 号                 |
|----------------------------------------------------------|
| <ul> <li>試掘権の登録番号</li> <li>✓ 試掘権登録第 例)00001 号</li> </ul> |

文字サイズを「大」にした場合、入力例の文字も大きく表示されます。

| もとの試 | (採)掘出願番号          |
|------|-------------------|
|      | →出 → 第 例) 00001 号 |

#### (4) 【補足】入力桁数の補完

桁数が決まっている項目は、入力桁数が足りない場合、入力された数値の前に 「0」を補完します。

下記のような項目が対象です。

- ・「出願番号 出願年」
- ·「出願番号 番号」「鉱区番号 番号」
- ・「法人番号」

例)「出願番号 番号」に「10」を入力する場合 「出願番号 番号」に「10」を入力します。

| <b>もとの試(採)掘出願番号</b><br>・ 出・ 第10 号       |     |
|-----------------------------------------|-----|
|                                         | -   |
| フォーカスアウトすると、「00010」の形式で表示される            | ます。 |
| <b>もとの試(採) 掘出願番号</b><br>→ 出 → 第 00010 号 |     |

## 7 リスト選択項目の操作方法

リストから選択する形式の入力項目について、操作方法を記載します。 MINE 申請サイトで使用する入力形式は、下記の通りです。

| No. | リスト選択項目            | コード値 | コード名 |
|-----|--------------------|------|------|
|     |                    | 入力   | 選択   |
| 1   | プルダウン              | ×    | 0    |
|     | 申請先 必須<br>経済産業大臣 ✓ |      |      |

# (1) プルダウン

コード名を選択して入力します。

右端の矢印をクリックすると選択肢が表示されるので、該当する項目をクリックし て選択して下さい。

| 申請先 <mark>必須</mark> | 経済産業大臣     |
|---------------------|------------|
|                     |            |
| 申請先 必須              | ₩ 経済産業大臣 ✓ |
|                     |            |
|                     | 経済産業大臣     |
|                     | 北海道経済産業局長  |
|                     | 東北経済産業局長   |
|                     | 関東経済産業局長   |
|                     | 中部経済産業局長   |
|                     | 近畿経済産業局長   |
|                     | 中国経済産業局長   |
|                     | 四国経済産業局長   |
|                     | 九州経済産業局長   |

### 8 表の操作方法

### (1) 表の表示説明

表を操作するためのボタンは、画面右側に配置されています。

| J | <b>i点座標値 必須</b><br>3 頂点以上入力して | [ください。 |      |      | 目的とする鉱物の名称 必須 |          | \ <u>\</u>    |
|---|-------------------------------|--------|------|------|---------------|----------|---------------|
|   | 頂点番号                          | X(m)   | Y(m) |      | <b></b>       | <b>_</b> | <u>تة</u> /// |
|   | 1                             |        |      | *    |               |          |               |
|   | 2                             |        |      |      |               |          |               |
|   | 3                             |        |      |      |               |          |               |
|   | 4                             |        |      |      |               |          |               |
|   | 5                             |        |      | • 追加 |               |          |               |

### (2) 行の追加・削除方法

#### ア 行追加

行を追加する場合、「追加」ボタンをクリックして下さい。 最終行の下に、1行挿入されます。

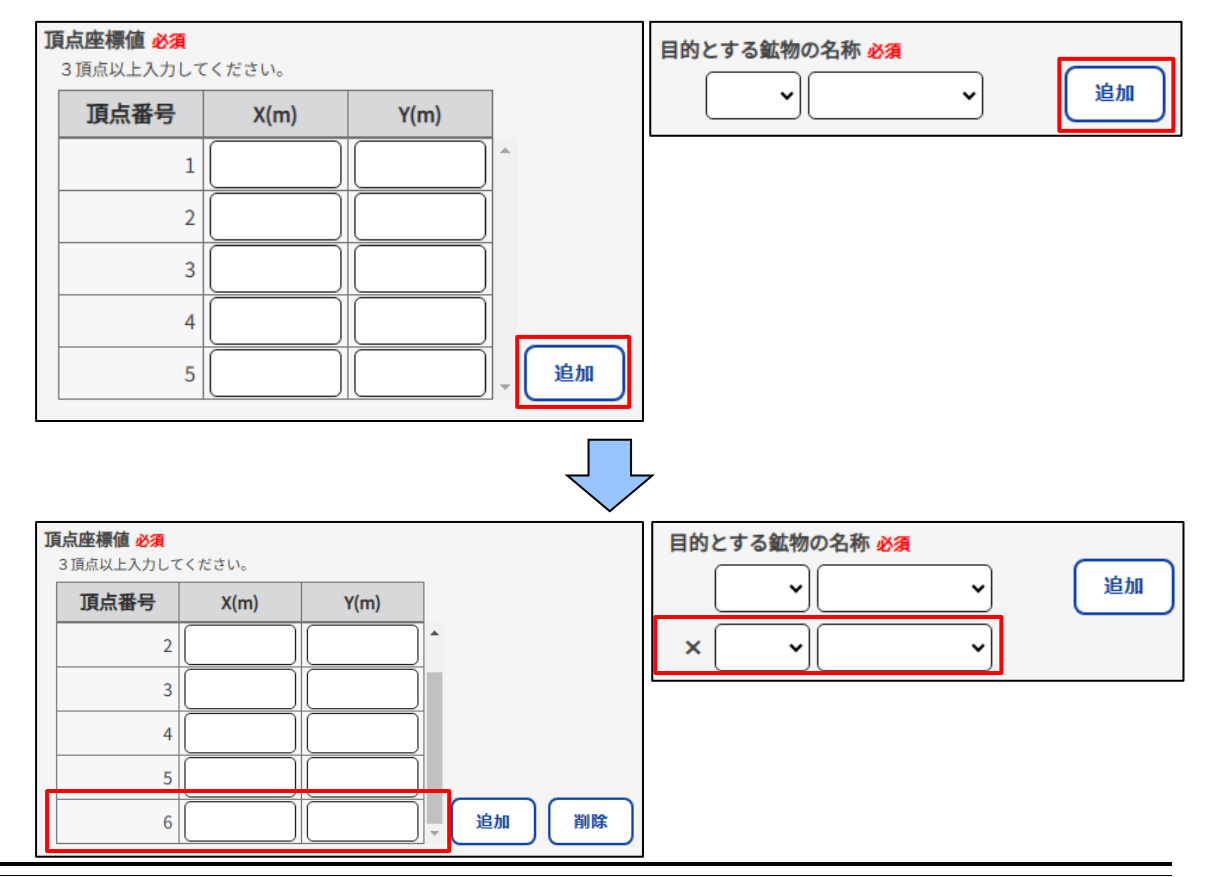

# イ 行削除

行を削除する場合、(ア)「削除」ボタンをクリック (イ)該当行の「×」ボタンを クリックの方法があります。

### (ア) 「削除」ボタンをクリック

表示最低行数(目安は5行)より行数が多い場合、「削除」ボタンが表示されます。

| 頂 | <b>i点座標値 必須</b><br>3 頂点以上入力して | てください。    |               |      |              |           |
|---|-------------------------------|-----------|---------------|------|--------------|-----------|
|   | 頂点番号                          | X(m)      | Y(n           | n)   |              |           |
|   | 2                             |           |               |      |              |           |
|   | 3                             |           |               |      |              |           |
|   | 4                             |           |               |      |              |           |
|   | 5                             |           |               |      |              |           |
|   | 6                             |           |               |      | 追加           | 削除        |
|   | 頂点座標值                         | <b>送須</b> | $\overline{}$ | 7    |              |           |
|   | 3 頂点以上入                       | カしてください   | •             |      | -            |           |
|   | 頂点番                           | 号 X(I     | m)            | Y(m) | _            |           |
|   |                               | 1         |               |      | ]            |           |
|   |                               | 2         |               |      |              |           |
|   |                               | 3         |               |      |              |           |
|   |                               | 4         |               |      | ]            |           |
|   | e                             | 5         |               |      | ) _ <b>u</b> | <b>놜加</b> |
|   |                               |           |               |      |              |           |

「削除」ボタンをクリックすると、最終行が削除されます。

また、削除された結果、行数が表示最低行数となった場合は「削除」ボタンは 非表示となります。 (イ) 該当行の「×」ボタンをクリック

2行目以降のデータには「×」ボタンが表示されます。

| 目的とする鉱物の名称 必須         ×       ×         ×       × | 追加 |
|---------------------------------------------------|----|
|                                                   |    |
| 目的とする鉱物の名称 必須                                     |    |
| <b>~</b>                                          | 追加 |

「×」ボタンをクリックすると、該当行のデータが削除されます。

### (3) 表の入力方法

下記の方法で入力できます。

| <b>頂点座標値 <u>必須</u></b><br>3頂点以上入力してください。 |      |      |     | 目的とする鉱物の名称 必須 | 1944 |
|------------------------------------------|------|------|-----|---------------|------|
| 頂点番号                                     | X(m) | Y(m) |     |               | 這加   |
| 1                                        |      |      | *   |               |      |
| 2                                        |      |      |     |               |      |
| 3                                        |      |      |     |               |      |
| 4                                        |      |      |     |               |      |
| 5                                        |      |      | ,追加 |               |      |

# ア 表への直接入力

プルダウンまたはテキストを使用して、表内に直接入力する方法です。 プルダウンの入力方法は、「11.7(1)プルダウン」を参照して下さい。

#### 9 添付ファイルの操作方法

MINE 申請サイトでは添付ファイルのアップロード・ダウンロードをおこなうことが可能です。

#### (1) 添付ファイルのアップロード

添付ファイル(アップロード)の入力項目はテキストボックスとなっていて、テ キストボックス内に「ファイルを指定してください」の記載があります。

他の入力項目と同様に、必須項目の項目ラベル名には「必須」ラベルが表示され ます。

| 添付ファイル        |        |
|---------------|--------|
| 事業計画書(様式第2の1) | 必須     |
| ファイルを指定してくだる  | さい     |
| (採掘権のみ)鉱床説明書  | (様式第3) |
| ファイルを指定してくだる  | さい     |

#### ア アップロード方法

添付ファイルをアップロードする際は、該当項目のテキストボックスをクリッ クします。テキストボックスをクリックするとファイル選択ダイアログが開きま す。

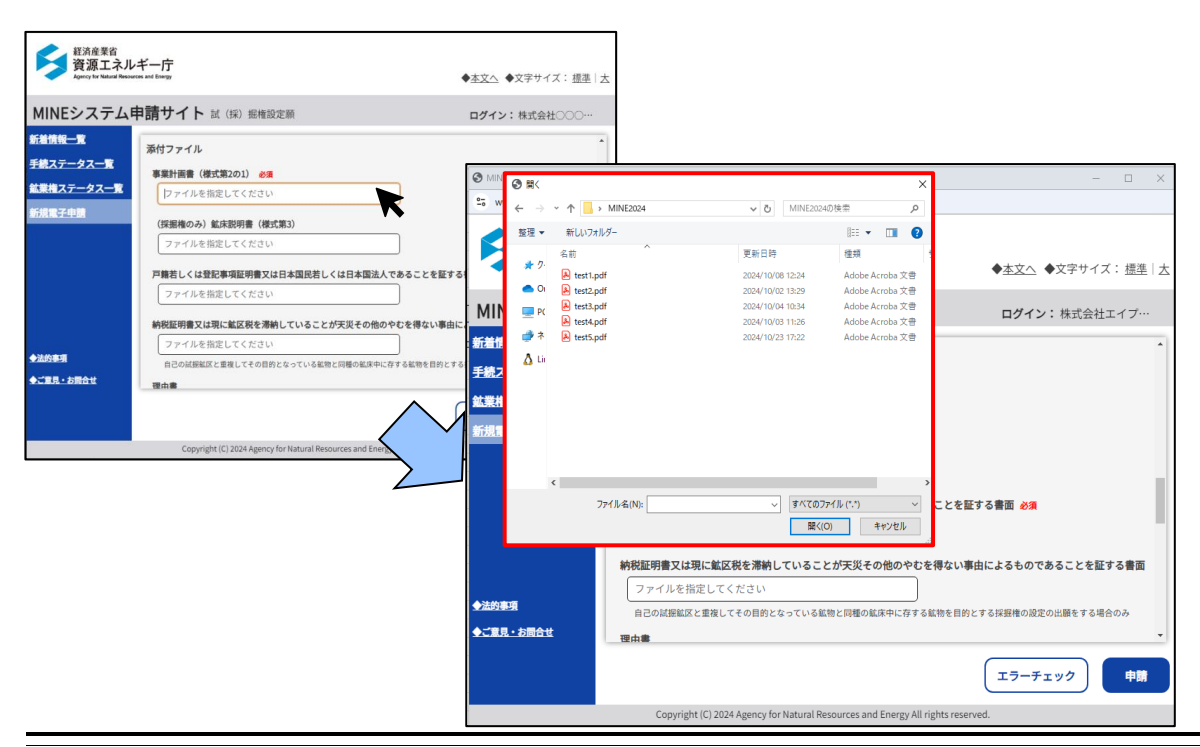

ファイル選択ダイアログにて添付したいファイルを選択し「開く(O)」ボタンを クリックします。「開く(O)」ボタンをクリックすると、ファイル選択ダイアログ は閉じられ、該当項目のテキストボックスに選択したファイルが反映されます。 この状態でその他の必須項目を入力して申請をおこなうことでファイルをアップ ロードできます。

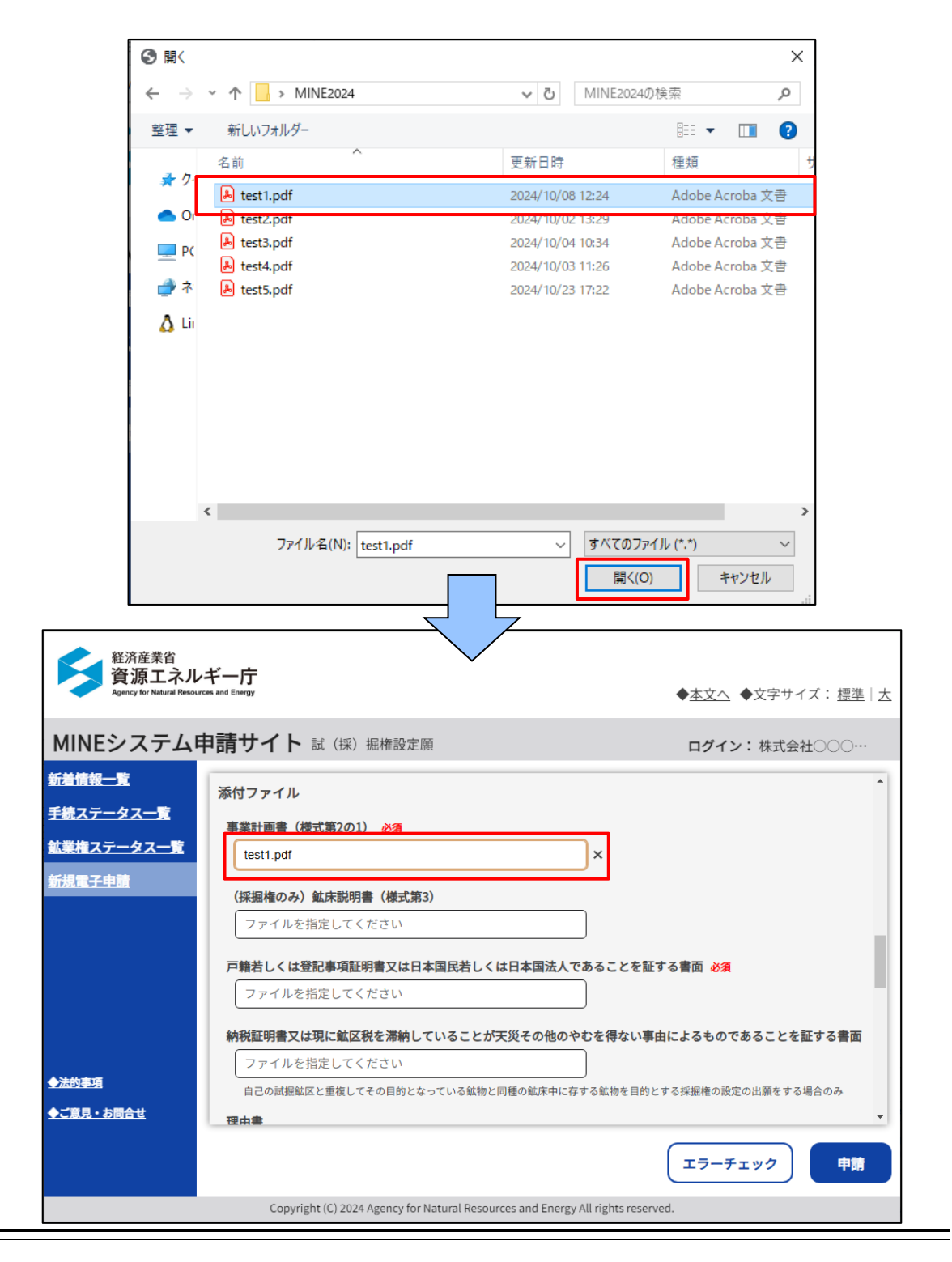

#### イ アップロードファイル差替え方法

アップロードしたファイルを別のファイルに差し替える際は、再度該当項目の テキストボックスをクリックします。その後の操作は「ア アップロード方法」と 同様におこなうと、ファイルを差し替えることができます。

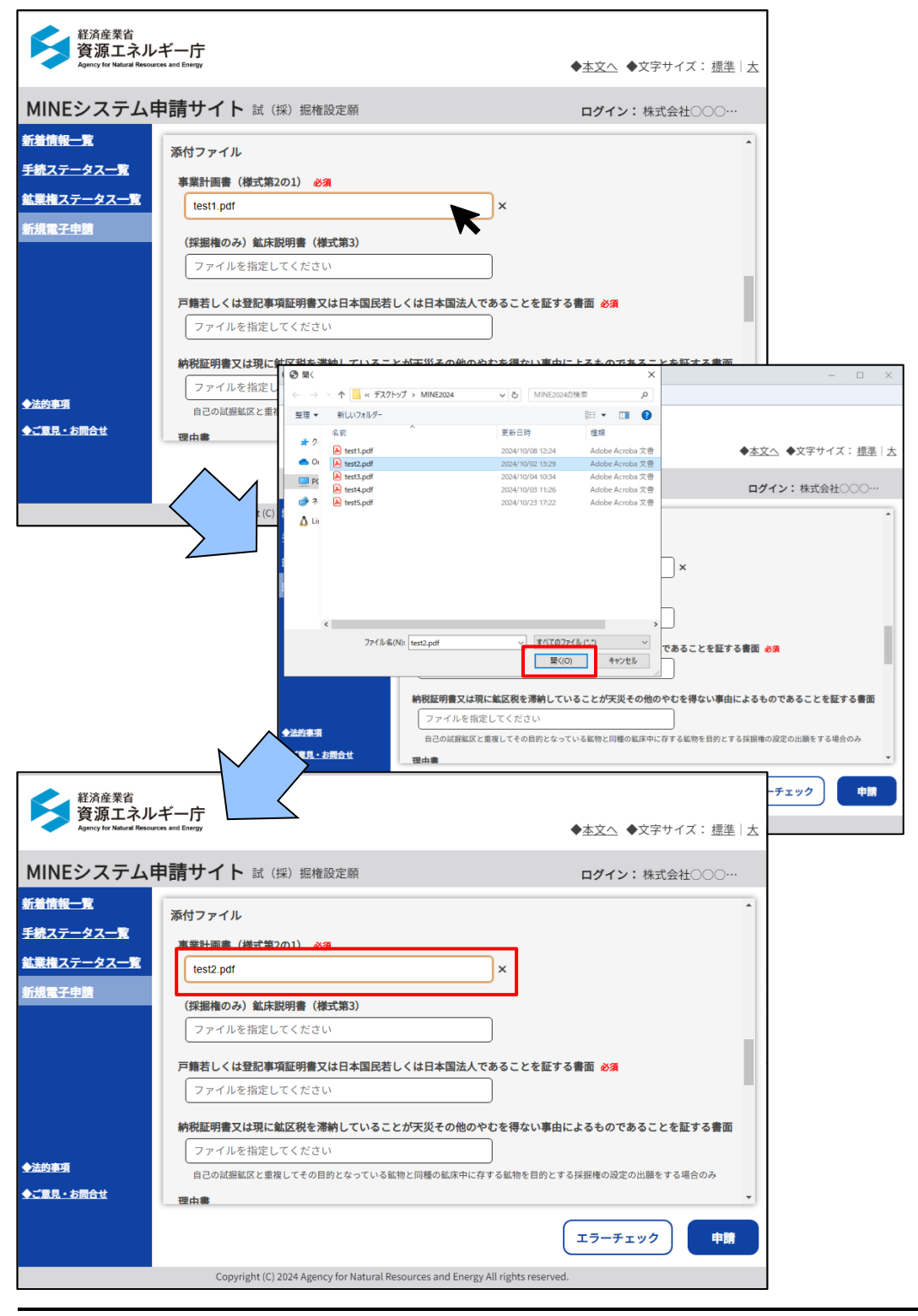

# ウ アップロードファイル取消方法

アップロードしたファイルが不要な場合にアップロードを取り消す際は、該当 項目右に表示されている「×」ボタンをクリックします。「×」ボタンをクリック すると、該当項目のテキストボックス内容が削除されファイルのアップロードを 取り消すことができます。

| 経済産業省<br>資源エネル                                                                                                    |                                                                                                    |                                                                                                    |
|----------------------------------------------------------------------------------------------------|----------------------------------------------------------------------------------------------------|----------------------------------------------------------------------------------------------------|
| Agency for Natural Resour                                                                                                    | rces and Energy                                                                                                    | ◆ <u>本文へ</u> ◆文字サイズ: <u>標準</u>   <u>大</u>                                                                                                    |
| MINEシステム                                                                                                    | <b>申請サイト</b> 試 (採) 掘権設定願                                                                                                    | <b>ログイン:</b> 株式会社〇〇〇…                                                                                                    |
| 新着情報一覧                                                                                                    | 添付ファイル                                                                                                    | •                                                                                                    |
| <u>手続ステータス一覧</u>                                                                                                    | 事業計画書(様式第2の1) 必須                                                                                                    |                                                                                                    |
| <u>鉱業権ステータス一覧</u>                                                                                                    | test2.pdf                                                                                                    |                                                                                                    |
| 新規電子申請                                                                                                    | (採掘権のみ) 鉱床説明書 (様式第3)                                                                                                    |                                                                                                    |
|                                                                                                    | ファイルを指定してください                                                                                                    |                                                                                                    |
|                                                                                                    | □ 百騎若」くは登記車項証明書又は日本国民若」くは日本国法人であるこ                                                                                                    | - とを証する書面 必須                                                                                                    |
|                                                                                                    | ファイルを指定してください                                                                                                    |                                                                                                    |
|                                                                                                    | いちょう しょう しゅう しゅう しゅう しょう しょう しょう しょう しょう しょう しょう しょう しょう しょ                                                                                                    | 目わい 東内に トスキ のちち スニン ちむナス 東西                                                                                                    |
|                                                                                                    | 新祝証明書又は現に転込税を滞納していることが大火その他のやもを<br>ファイルを指定してください                                                                                                    | けない手田によるものでめることを証9 る音風                                                                                                    |
| ◆法的事項                                                                                                    | 自己の試掘鉱区と重複してその目的となっている鉱物と同種の鉱床中に存する鉱料                                                                                                    | 物を目的とする採掘権の設定の出願をする場合のみ                                                                                                    |
| <u>◆ご意見・お問合せ</u>                                                                                                    | 理中書                                                                                                    | •                                                                                                    |
|                                                                                                    |                                                                                                    | エラーチェック 申請                                                                                                    |
|                                                                                                    |                                                                                                    |                                                                                                    |
|                                                                                                    | Copyright (C) 2024 Agency for Natural Resources and Energy All right                                                                                                    |                                                                                                    |
|                                                                                                    | Copyright (C) 2024 Agency for Natural Resources and Energy All right                                                                                                    | ◆本文へ ◆文字サイズ:標準   大                                                                                                    |
|                                                                                                    | Copyright (C) 2024 Agency for Natural Resources and Energy All right<br>ギギー庁<br>on and Energy<br><b>申請サイト</b> 試 (採) 振権設定願                                                                                                    | ◆ <u>本文へ</u> ◆文字サイズ: 振進   太<br>ログイン: 株式会社○○○…                                                                                                    |
| 経済産業省<br>資源エネル<br>Apricy for Naticel Review<br>MINEシステム<br>新着情報一覧                                                                                                    | Copyright (C) 2024 Agency for Natural Resources and Energy All right<br>ギー庁<br>P書請サイト 試 (採) 掘権設定願<br>本社コーム!!                                                                                                    | ◆ <u>本文へ</u> ◆文字サイズ: 振準   太<br>ログイン: 株式会社○○○…                                                                                                    |
|                                                                                                    | Copyright (C) 2024 Agency for Natural Resources and Energy All right<br>デギー庁<br>row and Energy<br>単請サイト 試 (採) 掘権設定願<br>添付ファイル                                                                                                    | ◆ <u>本文へ</u> ◆文字サイズ: <u>標準</u>   大<br>ログイン:株式会社○○○○…                                                                                                    |
| 経済産業省<br>資源エネル<br>Agency for Natural Resourt           MINEシステムF<br>新着情報一覧<br>手続ステータス一覧           手続ステータス一覧                                                            | Copyright (c) 2024 Agency for Natural Resources and Energy All right<br>ギギー庁<br>rea and Energy<br>単請サイト 試 (採) 振権設定願<br>承付ファイル<br>事業時度書 (様式第2の1) を表<br>しアイルを指定してください)                                                                                                    | ◆ <u>本文へ</u> ◆文字サイズ: 振進   太<br>ログイン:株式会社○○○~~                                                                                                    |
| 経済産業省<br>資源エネル<br>タックママト Natical Resourd     NINEシステム     S     新着情報一覧     手続ステータス一覧     鉱業権ステータス一覧     新規電子申請     新規電子申請                                              | レージャンジョン     レージャンジョン       レージャンジョン     レージャンジョン       レージャンジョン     レージャンジョン       レージャンジョン     レージャンジョン       レージャンジョン     レージャンジョン       レージャンジョン     レージャンジョン       レージャンジョン     レージャンジョン       レージャン     レージャンジョン       レージャン     レージャンジョン       レージャン     レージャン       レージャン     レージャン       レージャン <td< td=""><td>◆本文へ ◆文字サイズ: 振準   太<br/>ログイン: 株式会社○○○~~</td></td<> | ◆本文へ ◆文字サイズ: 振準   太<br>ログイン: 株式会社○○○~~                                                                                                    |
| 経済産業省<br>資源エネル<br>Денсу for Natural Recover           MINEシステムF           新着情報一覧           手続ステータス一覧           鉱業権ステータス一覧           新規電子申読                             | ビー庁         Treased Energy         申請サイト         試(採)         振行ファイル         実際計画者(供式第3)         「アーイルを指定してください         (採掘権のみ)         (株式第3)                                                                                                    | ◆ <u>本文へ</u> ◆文字サイズ: 標準   太<br>ログイン:株式会社○○○○…                                                                                                    |
|                                                                                                    | ビー庁         マギー庁         rese and Energy         単請サイト         試(採)         振動震         (様式第201)         *         「アイルを指定してください         (採掘権のみ)         2アイルを指定してください         ファイルを指定してください                                                                                                    | ◆ <u>本文へ</u> ◆文字サイズ: <u>標準</u>   <u>大</u><br>ログイン:株式会社○○○○…                                                                                                    |
| 経済産業省         資源エネル         Qiment for Malarial Resources         MINEシステムF         新着情報一覧         手続ステータス一覧         鉱業権ステータス一覧         新規業子申請                         | ・ギー庁         中請サイト         試(採)         振行ファイル         *素料画書(様式第3の1)         ファイルを指定してください         (採掘権のみ)         (株式第3)         ファイルを指定してください         ア第若しくは登記専項証明書又は日本国民若しくは日本国法人であるこ                                                                                                    | ◆ <u>本文へ</u> ◆文字サイズ: 振準   太<br>ログイン:株式会社○○○                                                                                                    |
| 経済産業省<br>資源エネル<br>Дののすた Natical Resources     NINEシステム     ち<br>新着情報一覧     手続ステータス一覧     鉱業権ステータス一覧     新規電子申請                                                         | マギー庁         すギー庁         すぎりイト         試(採)         想請サイト         試(採)         地格設定願         水付ファイル         *素計画書(様式第30)         ファイルを指定してください         (採掘権のみ)         鉱床説明書(様式第3)         ファイルを指定してください         戸籍若しくは登記事項証明書又は日本国法者しくは日本国法人であるこ         ファイルを指定してください                                                                                                    | ◆ <u>本文へ</u> ◆文字サイズ: 振準   太<br>ログイン: 株式会社○○○···<br>・<br>ことを歴する書面 必須                                                                                                    |
| 経済産業省       資源エネル         資源エネル       みのので、         Agency for Halard Record       Adency for Halard Record         新着情報一覧       手続ステータス一覧         新規電子申請       新規電子申請 | キギー庁         res and Energy         申請サイト         試(採)         想請サイト         試(採)         想情数定版         承付ファイル         *#計画書(様式第3001)         ファイルを指定してください         (採掘権のみ)         単常もくは登記事項証明書又は日本国民者しくは日本国法人であるこ         ファイルを指定してください         神税正明書又は現に鉱区税を滞納していることが天災その他のやむを得                                                                                                    | ◆本文へ ◆文字サイズ: 標準   太<br>ログイン: 株式会社○○○○···                                                                                                    |
|                                                                                                    | キギー庁<br>rease and Energy All regr         キボー庁<br>rease and Energy         車請サイト         試(採)         塩枝設定顔         アイルを指定してください         アイルを指定してください         戸糖若しくは登記専項証明書又は日本国民若しくは日本国法人であるこ<br>ファイルを指定してください         神税証明書又は現に鉱区税を滞納していることが実災その他のやむを得<br>ファイルを指定してください                                                                                                    | ◆本文へ ◆文字サイズ: 標準   太<br>ログイン:株式会社○○○○···                                                                                                    |
| <ul> <li></li></ul>                                                                                                    | Copyright (c) 2024 Agency for Natural Resources and Energy All right           ギー庁           ボー庁           アボー庁           Tore and Energy           単請サイト           試(採)           地域設定額           第請時間           (様式第2003)           (様式第2003)           (株式第30)           ファイルを指定してください           (様据権のみ)           (株式第3)           ファイルを指定してください           戸籍若しくは登記事項証明書又は日本国民若しくは日本国法人であるこ           ファイルを指定してください           神院証明書又は現に鉱区税を滞納していることが天災その他のやむを携           ファイルを指定してください           自己の試環転区と電機してその目的となっている鉱物と同間の鉱床中に存する統                                                                                                    | <ul> <li>◆本文へ ◆文字サイズ: 標準   太</li> <li>ログイン:株式会社○○○···</li> <li>ことを堅する書面 必須</li> <li>母ない事由によるものであることを至する書面</li> <li>物を目的とする採掘機の協定の出題をする場合のみ</li> </ul>                  |
| <ul> <li></li></ul>                                                                                                    | たー庁<br>row and Energy         非請サイト         試(採)         想請サイト         試(採)         地格設定顔         アイルを指定してください         アイルを指定してください         アオルを指定してください         アオルを指定してください         アオルを指定してください         ア本目とも認識にしてください         アホルを指定してください         アホルを指定してください         アオルを指定してください         日本目のは男性に転区税を滞納していることが天災その他のやむを得<br>ファイルを指定してください         自己のは男性区と重要してその目的となっている鉱物と同種の鉱床中に存する鉱和<br>理由書                                                                                                    | <ul> <li>◆本文へ ◆文字サイズ: 標準   太</li> <li>ログイン:株式会社○○○○···</li> <li>ことを堅する書面 必須</li> <li>母ない事由によるものであることを堅する書面<br/>物を目的とする採掘機の設定の出職をする場合のみ</li> </ul>                      |
| <ul> <li></li></ul>                                                                                                    | マデー庁<br>reme and Energy All regr         キギー庁<br>reme and Energy         申請サイト         試(採)         地格設定顔         ボ付ファイル         ************************************                                                                                                    | <ul> <li>◆本文へ ◆文字サイズ: 振準   太</li> <li>ログイン:株式会社○○○・・・</li> <li>ことを堅する書面 ※3</li> <li>母ない事由によるものであることを堅する書面</li> <li>他を目的とする採掘庵の限定の出題をする場合のみ</li> <li>エラーチェック</li> </ul> |

### (2) 添付ファイルの追加・削除方法

添付ファイルには、複数ファイルの添付が可能な項目があります。その場合、入 カ項目右に「追加」ボタンが表示されます。ファイルアップロードの状態にかかわ らず、追加・削除は可能です。

#### ア追加

添付ファイルの入力項目を追加する場合は、「追加」ボタンをクリックして下さ い。最下部に入力項目が追加されます。

| 直前3年の各事業年度の貸借対照表及び損益計算書、定款並びに役員の履歴<br>ファイルを指定してください | :唐<br>了 |
|-----------------------------------------------------|---------|
|                                                     | J       |
| 直前3年の各事業年度の貸借対照表、益計算書、定款並びに役員の履                     | 歴書      |
| ファイルを指定してください                                       |         |
| ファイルを指定してください                                       |         |

#### イ削除

追加した入力項目が不要となり削除する場合は、「×」ボタンをクリックして下 さい。該当項目が削除されます。

| 直前3年の各事業年度の貸借対照表及び損益計算書、定款並びに | 役員の履歴書  |
|-------------------------------|---------|
| ファイルを指定してください                 | 追加      |
| test3.pdf                     | ×       |
| ファイルを指定してください                 | ) ×     |
|                               |         |
| 直前3年の各事業年度の貸借対照表及、損益計算書、定款並びに | こ役員の履歴書 |
|                               | 追加      |
| ファイルを指定してください                 | ×       |

### 10 ボタン操作

ボタンは、下記2種類に分類されます。

- ・データ更新を行わないボタン
- ・データ更新ボタン

データ更新を行わないボタンは、登録済みデータの呼び出し、入力中データのクリ アなど、入力の補助機能として使用するボタンです。

データ更新ボタンは、登録・更新・などを行うボタンです。データ更新ボタンをク リックすると、下記のような確認のポップアップが表示されます。

| 確認                               |
|----------------------------------|
| ▲ IC0015: 入力された情報を申請します。よろしいですか? |
|                                  |
|                                  |
| はいいた                             |
|                                  |

MINE 申請サイトでは、誤操作によるデータ更新、データ破棄を防ぐため、確認の ポップアップが出力されるようになっています。

データ更新を行うボタンは、画面下部の「ボタンエリア」に配置されています。

代表的なボタンについて、データ更新有無と機能を記載します。

| Agency for Natural Reso | arces and Energy                                                                                               | ◆ <u>本文へ</u> ◆文字サイズ: <u>標準</u>  ]                                                                            |
|-------------------------|----------------------------------------------------------------------------------------------------|----------------------------------------------------------------------------------------------------|
| MINEシステム                | 申請サイト 試 (採) 掘権設定願                                                                                              | <b>ログイン:</b> 株式会社〇〇〇…                                                                                        |
| 新着情報一覧<br>手続ステータス一覧     | <b>申請手続名</b> 特定鉱物以外の鉱物の                                                                                        | 試(採)掘権の設定願                                                                                                   |
| <u>は業権ステータス一覧</u>       | 申請先 経済産業大臣                                                                                                    |                                                                                                    |
|                         | 画面上部や入力項目の下部にエラーメッセージが                                                                                         | が表示されると申請ができませんので、内容をご確認ください。                                                                                |
|                         | 提出するときは「申請」ボタンを押してくたさい<br>鉱業権種別 必須<br>申請者情報<br>住所(郵便番号)<br>123-4567<br>市会初○○○○○○○○○○○○○○○○○○○○○○○○○○○○○○○○○○○○ | い。画面上部に「申請が完了しました」と表示されると申請完了となります。<br>試(探)捆出願人 氏名又は名称<br>株式会社〇〇〇〇〇〇〇〇                                       |
| 法的事项                    | 提出するときは「申請」ボタンを押してくたきは<br>鉱業権種別 必須<br>申請者情報<br>住所(郵便番号)<br>123-4567<br>東京都○○区△△1丁目2番3号                         | い。画面上部に「申請が完了しました」と表示されると申請完了となります。<br><b>試(探)搬出願人 氏名又は名称</b><br>株式会社○○○○○○<br>法人の場合は、代表者役職と氏名を1文字空けて入力してくださ |
| ◆法約事項<br>◆ご重見 • お開合せ    | 提出するときは「申請」ボタンを押してくたきし<br>鉱業権種別 必須<br>申請者情報<br>住所(郵便番号)<br>123-4567<br>東京都○○区△△1丁目2番3号                         | い。画面上部に「申請が完了しました」と表示されると申請完了となります。<br><b>試(探))掘出願人 氏名又は名称</b><br>株式会社<br>                                   |

| No. | ボタン名          | 機能説明                                |  |  |
|-----|---------------|-------------------------------------|--|--|
| データ | データ更新を行わないボタン |                                     |  |  |
| 1   | 追加            | 表内の行を追加・削除する際に使用します。                |  |  |
|     | 削除/×          | 操作方法は、「11.8 表の操作方法」を参照して下さい。        |  |  |
| 2   | 戻る            | 前画面へ遷移する際に使用します。                    |  |  |
|     |               | 操作方法は、「 <mark>戻る</mark> 」を参照して下さい。  |  |  |
| 3   | 閉じる           | ビューワを閉じる際に使用します。                    |  |  |
|     |               | 操作方法は、「 <mark>閉じる</mark> 」を参照して下さい。 |  |  |
| データ | 更新ボタン         |                                     |  |  |
| 4   | 確認した          | 固定文書・施行文書を確認した際に使用します。              |  |  |
|     |               | 操作方法は、「通知文書の開封」を参照して下さい。            |  |  |
| 5   | 確定            | 画面に入力した内容が登録されます。                   |  |  |
|     |               | 操作方法は、「連絡先の登録・更新」を参照して下さい。          |  |  |
| 6   | 申請/再申請        | 画面に入力した申請内容が登録・更新されます。また、申請         |  |  |
|     |               | 内容を基に申請通知が送信されます。                   |  |  |
|     |               | 操作方法は、MINE システム申請サイトの操作説明を参照し       |  |  |
|     |               | て下さい。                               |  |  |

# 11 メッセージについて

# (1) メッセージの種類

MINE 申請サイトで出力されるメッセージは、下記4種類に分類されます。

| No. | 種類     | 表示形式   | 出カタイミング(例)            |  |
|-----|--------|--------|-----------------------|--|
| 1   | 確認     | ポップアップ | ・データ更新ボタン押下時          |  |
|     | ポップアップ |        | ・ログアウト時               |  |
| 2   | 完了     | ポップアップ | ・登録、更新等のデータ更新完了時      |  |
|     | ポップアップ |        | ・通知を伴うデータ更新完了時        |  |
| 3   | ワーニング  | メッセージ  | (完了メッセージ)             |  |
|     | メッセージ  | エリア    | ・登録、更新、削除等のデータ更新完了時   |  |
|     |        |        |                       |  |
|     |        |        | (修正依頼メッセージ)           |  |
|     |        |        | ・ボタン押下時に、項目の未入力、形式不正等 |  |
|     |        |        | が存在した場合               |  |
| 4   | エラー    | エラー画面  | ・タイムアウト発生時            |  |
|     | メッセージ  |        | ・予期せぬ例外の発生時           |  |

## **(2) 確認ポップアップ**

取り消しできない操作を実行する際に、操作を続行して問題ないか確認する目的 で出力されます。

ポップアップ形式で表示されるので、「はい」または「いいえ」を選択して下さい。

操作を続行して問題なければ、「はい」をクリックして下さい。 入力中の画面に戻る場合は、「いいえ」をクリックして下さい。

(例)申請ボタンクリック時に出力される確認ポップアップ

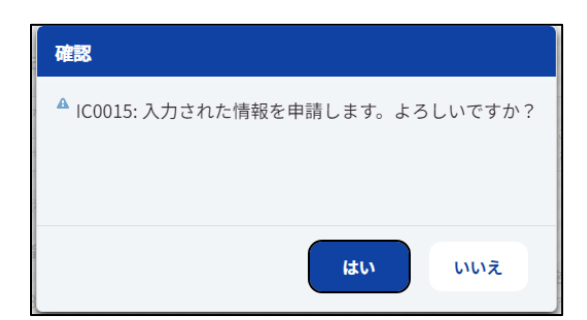

## (3) 完了ポップアップ

データ更新が完了した際に、次の画面へ遷移する前に完了した旨を確認する目的 で出力されます。

ポップアップ形式で表示されるので、「OK」ボタンを選択して下さい。 完了したことを確認後、「OK」ボタンをクリックして下さい。

(例) 申請ボタンクリック後、処理が完了した時に出力される完了ポップアップ

(4) ワーニングメッセージ

ワーニングメッセージはメッセージエリアに出力されます。

メッセージ件数が3件以上の場合は、右端にスクロールバーが表示されるので、 スクロールすることで全てのメッセージが確認できます。

| 経済産業省<br>資源エネル<br>Agency for Natural Resour | ギー庁<br>ces and Energy          |                                      |                              |                       | ± |
|---------------------------------------------|--------------------------------|--------------------------------------|------------------------------|-----------------------|---|
| MINEシステム                                    | 申請サイト 🚿                        | 規電子申請                                |                              | <b>ログイン:</b> 株式会社〇〇〇… |   |
| <u>新着情報一覧</u><br>手続ステータス一覧                  | WC0113: 「申請手新<br>WC0113: 「申請手新 | 税名 手続分類」を選択してく<br>売名 手続名」を選択してくだ     | ださい。<br>さい。                  | l                     | Ţ |
| 鉱業権ステータス一覧                                  | 申請手統名必須                        | <b>~</b>                             |                              |                       |   |
| 新規電子申請                                      | 申請先必須                          | ~                                    |                              | スクロールバー               |   |
|                                             |                                |                                      |                              |                       |   |
|                                             |                                |                                      |                              |                       |   |
|                                             |                                |                                      |                              |                       |   |
| ◆法的事項                                       |                                |                                      |                              |                       |   |
| <u>◆ご意見・お問合せ</u>                            |                                |                                      |                              |                       |   |
|                                             |                                |                                      |                              | 申請画面へ                 |   |
|                                             | Copyright                      | (C) 2024 Agency for Natural Resource | es and Energy All rights res | erved.                |   |

- ワーニングメッセージは、
  - ・完了メッセージ
  - ・修正依頼メッセージ
- の2種類に分類されます。

#### ア 完了メッセージ(メッセージ色:黒字)

登録、更新、削除等のデータ更新が完了したことが通知されます。特に対応は 必要ありません。

#### イ 修正依頼メッセージ(メッセージ色:赤字)

入力内容の修正が必要な場合に出力されます。メッセージ内容を参照して、修 正をお願いします。

#### (5) エラーメッセージ

タイムアウトや、予期せぬ例外が発生した際に、エラー画面が表示され、エラー メッセージが出力されます。

120 分以上、MINE 申請サイトの操作(※)が行われなかった場合、タイムアウトが発生します。タイムアウトが発生した後に、ボタンクリック等の操作を行うと、下記のメッセージが表示されます。

このメッセージが表示された場合は、「閉じる」ボタンをクリックして画面を閉じ、ログイン画面から再度ログインをお願いします。

※ ここでは、「検索」ボタン、「登録」ボタンのクリックなど、通信が発生する 操作を指します。画面のスクロール、タブの表示切り替え等の操作は対象外となり ます。

(例)タイムアウト発生時に出力されるメッセージ

| MINEシステム申請サイト                              |
|--------------------------------------------|
| EC0001: セッション情報が存在しません。システム管理者へお問い合わせください。 |
| 同じる                                        |
|                                            |
|                                            |

# 12 メッセージー覧

各画面で出力されるメッセージと、メッセージが出力された場合の対応方法は、 「(別紙) メッセージ一覧」をご参照下さい。

T

| NO. | 画面名            | メッセージ内容                                                | 原因・対処万法                                                                                                    |
|-----|----------------|--------------------------------------------------------|----------------------------------------------------------------------------------------------------|
| 事業者 |                |                                                        | 法人共通認証基盤(Gビズ)にてエラーが発生し、ログインができませんでした。                                                                                             |
| 1   |                | WJUUUS: 法入共通認証基盤でエラーが完生しました。再度ロジインを行うくください。            | 再度ログインしてもログインできない場合は、システム管理者へお問合せを行ってください。<br>ログインムたアカウントがGビブロのFaBizプライム」またはFaBizペンバー」以及の18号へ、システムを利用できたいように割                     |
| 2   | ㅁ킁ㅋ 이          | WJ0006: 当システムを利用できる権限がありません。                           |                                                                                                    |
| 3   | 中的小- 570       | W10015: デジタル認証アプリでTラーが発生しました。 再度ログインを行ってください。          | 「GDIエンパッー」の場合、「GDIングイム」または「GDIングハー」への変更をしてから、ヨシステムをとれかれたとい。<br>デジタル認証アプルにてエラーが発生し、ログインができませんでした。                                  |
| 4   |                | W100016・デジタリジョンフルド用ないニンナンフルです。 ハニナンフダブダ 画座ロガン ホケッアノビョン | 再度ロクインしてもロクインできない場合は、システム管理者へお問合せを行ってください。<br>デジタル認証アプリがメンテナンス中です。                                                                |
|     |                |                                                        | メンテナンス期間終了後、再度ログインしてください。<br>他のユーザの操作によって、申請情報の登録が出来ませんでした。                                                                       |
| 5   | 個人申請者紐づけ申請     | WC0325: 申請情報の登録に失敗しました。再度、申請してくたさい。                    | 再度実行しても申請できない場合は、システム管理者へ問い合わせを行ってください。<br>管轄経済産業局効の申請通知の送信が出来ませんでした。                                                             |
| 6   |                | WC0325: メールの送信に失敗しました。再度、申請してください。                     | 再度実行しても申請できない場合は、システム管理者へ問い合わせを行ってください。<br>・・・・・・・・・・・・・・・・・・・・・・・・・・・・・・・・・・・・                                                   |
| 7   |                | WC0120: 「メールアドレス1」はメールアドレス形式で入力してください。                 | アーカーロスと使用してない面が入りませています。<br>再度入力値を確認と修正を行い、登録を行ってください。<br>3. た体がにしい思合化、システム(範囲者の思合化を伝ってください。                                      |
|     |                |                                                        | メールアドレスとして使用できない値が入力されています。                                                                                                    |
| 8   |                | WC0120: 「メールアドレス2」はメールアドレス形式で入力してくたさい。                 | 再度人力値を確認と修正を行い、登録を行ってください。<br>入力値が正しい場合は、システム管理者へ問合せを行ってください。                                                                     |
| 9   | 連絡先の確認・設定      | WC0120: 「メールアドレス 3 」はメールアドレス形式で入力してください。               | メールアドレスとして使用できない値が入力されています。<br>再度入力値を確認と修正を行い、登録を行ってください。                                                                         |
|     |                |                                                        | 入力値が正しい場合は、システム管理者へ問合せを行ってください。<br>メールアドレスと確認用のメールアドレスが一致していません。                                                                  |
| 10  |                | WJ0003: メールアドレスとメールアドレス確認用が一致しません。                     | 「メールアドレス」と、「メールアドレス確認用」には同じ値を入力してください。<br>メールアドレス 1、メールアドレス 2、メールアドレス 3 のいずわかが重複しています。                                            |
| 11  |                | WC0311: 「メールアドレス」が重複しています。                             | 重複のない状態で登録を行ってください。                                                                                                    |
| 12  | 通知ファイルビューワ     | WC0325: 通知ファイル情報の更新に失敗しました。再度、文書確認してください。              | 100コーリの操作にようて、通知リイル自戦の更新が広本ませんでした。<br>再度実行しても登録できない場合は、システム管理者へ問い合わせを行ってください。                                                     |
| 13  |                | WC0710: 郵便番号から住所の取得に失敗しました。手動で入力してください。                | 郵便番号から住所の取得に失敗しました。<br>お手数ですが、住所を手動で入力してください。                                                                                     |
| 14  |                | WC0301: 入力された「鉱業権の登録番号」は存在しません。                        | 指定された鉱業権の登録番号が取得できませんでした。<br>実在する鉱業権の登録番号を指定していて、再度実行しても取得できない場合はシステム管理者へ問い合わせを                                                   |
|     | 原簿鉱区図謄抄本閲覧·交付請 |                                                        | 行ってください。<br>他のユーザの操作によって、申請情報の登録が出来ませんでした。                                                                                        |
| 15  |                | WU325: 申請情報の登録に失敗しました。再度、申請してたたし。                      | 再度実行しても申請できない場合は、システム管理者へ問い合わせを行ってください。<br>管轄経済産業局宛の申請通知の送信が出来ませんでした。                                                             |
| 16  |                | WC0325: メールの送信に失敗しました。再度、申請してください。                     | 再度実行しても申請できない場合は、システム管理者へ問い合わせを行ってください。<br>・ リスドレースが発見せなていませく                                                                     |
| 17  |                | WJ0014: メールアドレスが登録されていません。連絡先の確認・設定画面より登録後、再度申請してください。 | ンール・レスが豆酘をいているという。<br>連絡先の確認・設定画面より登録後、再度申請を行ってください。                                                                              |
| 18  |                | WC0327: 選択された「試掘権の登録番号」は存在しません。                        | 指定された試施権の登録番号が取得できませんでした。<br>実在する試掘権の登録番号を指定していて、再度実行しても取得できない場合はシステム管理者へ問い合わせを                                                   |
|     |                |                                                        | 行ってくたさい。<br>指定されたもとの試(採)掘出願番号が取得できませんでした。                                                                                         |
| 19  | 試(採)掘権設定願      | WC0327: 選択された「もとの試(採) 掘出願番号」は存在しません。                   | 実在するもとの試(採)掘出願番号を指定していて、再度実行しても取得できない場合はシステム管理者へ問い合わせを行ってください。                                                                    |
| 20  |                | WC0325: 申請情報の登録に失敗しました。再度、申請してください。                    | 他のユーザの操作によって、申請情報の登録が出来ませんでした。<br>再度実行しても申請できない場合は、システム管理者へ問い合わせを行ってください。                                                         |
| 21  |                | WC0325: 申請情報の更新に失敗しました。再度、申請してください。                    | 他のユーザの操作によって、申請情報の更新が出来ませんでした。<br>再度実行しても申請できない場合は、システム管理考へ問い合わせを行ってください                                                          |
| 22  |                | WC0325: メールの送信に失敗しました。再度、申請してください。                     | ちなますのという。 「ないのでは、アメリーをすいりのこうからにすっていたい。 管轄経済産業局宛の申請通知の送信が出来ませんでした。  声度または、アナロビアキなり、リークイン・アナロン・アナロン・アナロン・アナロン・アナロン・アナロン・アナロン・アナロ    |
| 23  |                | WC0710: 郵便番号から住所の取得に失敗しました。手動で入力してください。                | 特徴を行いても中時にとない場合は、システム自生者へ向い合わせを行うていたとい。<br>郵便番号から任内の取得に失敗しました。                                                                    |
| 24  |                | W10014・√ールアドレフが登録ネカていません、連絡生の確認。設定画面上が登録後、面度由語してください   | お手数ですが、住所を手動で入力してください。<br>メールアドレスが登録されていません。                                                                                      |
|     |                |                                                        | 連絡先の確認・設定画面より登録後、再度申請を行ってください。<br>指定された鉱業権の登録番号が取得できませんでした。                                                                       |
| 25  |                | WC0301: 入力された「鉱業権の登録番号」は存在しません。                        | 実在する鉱業権の登録番号を指定していて、再度実行しても取得できない場合はシステム管理者へ問い合わせを<br>行ってください。                                                                    |
| 33  | 事業着手延期         | WE0010: 指定された「鉱業権の登録番号」は消滅しています。                       | 消滅済みの鉱区番号が指定されています。<br>「鉱業権の登録番号」には、現存鉱区の鉱区番号を指定してください。                                                                           |
| 26  |                | WE0010: 指定された「鉱業権の登録番号」は消滅しています。                       | 消滅済みの鉱区番号が指定されています。<br>「鉱業棒の登録番号には、現存鉱区の鉱区番号を指定してください。                                                                            |
| 27  |                | WC0325: 申請情報の登録に失敗しました。再度、申請してください。                    | 1000年間の上記が通りたいがいり加上の日本の日本でした。<br>他のユーザの操作によって、中語情報の登録が出来ませんでした。<br>声度完全に「アナロ語であたり」供会は、シュラーに知事をの問い合わせたにってがない。                      |
| 28  |                | WC0325: 申請情報の更新に失敗しました。再度、申請してください。                    | 神後実行しても中間できない場合は、システム目を目からに白ノゼペイン「くくにとい。<br>他のユーザの操作によって、申請情報の更新が出来ませんでした。<br>一一一一一一一一一一一一一一一一一一一一一一一一一一一一一一一一一一一一                |
| 29  |                | WC0325: メールの送信に失敗しました、再度、申請してください。                     | 再度実行しても申請できない場合は、システム管理者へ同い合わせを行うてくにさい。<br>管轄経済産業局宛の申請通知の送信が出来ませんでした。                                                             |
| 30  |                |                                                        | 再度実行しても申請できない場合は、システム管理者へ問い合わせを行ってください。<br>郵便番号から住所の取得に失敗しました。                                                                    |
| 30  |                |                                                        | お手数ですが、住所を手動で入力してください。<br>メールアドレスが登録されていません。                                                                                      |
| 31  |                | WJ0014: メールアトレスか登録されていません。連絡先の確認・設定画面より登録後、再度申請してくたさい。 | 連絡先の確認・設定画面より登録後、再度申請を行ってください。<br>指定された鉱業権の登録番号が取得でまませんでした。                                                                       |
| 32  |                | WC0301: 入力された「鉱業権の登録番号」は存在しません。                        | 実在する鉱業権の登録番号を指定していて、再度実行しても取得できない場合はシステム管理者へ問い合わせを<br>ポティブでおい。                                                                    |
| 33  | 事業休止           | WE0010: 指定された「鉱業権の登録番号」は消滅しています。                       | 消滅済みの鉱区番号が指定されています。<br>「お米根のみ始来長し」」は、現在が区へが区番島も形字」アノビカム                                                                           |
| 34  |                | WC0325: 申請情報の登録に失敗しました。再度、申請してください。                    | 1 加速能の登録者 うれては、死す加速の加速者 うち指定していたい。<br>他のユーザの操作によって、申請情報の登録が出来ませんでした。<br>声音を行ったといます。セルマージングの目的であった。                                |
| 35  |                | WC0325: 申請情報の更新に失敗しました。再度、申請してください。                    | 円度実行しても中時できない場合は、システム管理省へ同じ合わせを行うしてたさい。<br>他のユーザの操作によって、申請情報の更新が出来ませんでした。                                                         |
| 36  |                | WC0325・ メールの洋信に牛助しました。 再度、由語してください                     | 再度実行しても申請できない場合は、システム管理者へ問い合わせを行ってください。<br>管轄経済産業局宛の申請通知の送信が出来ませんでした。                                                             |
| 27  |                |                                                        | 再度実行しても申請できない場合は、システム管理者へ問い合わせを行ってください。<br>郵便番号から住所の取得に失敗しました。                                                                    |
| 37  |                | WC0/10: 郵便留号から住所の取得に失敗しました。手動で入力してください。                | お手数ですが、住所を手動で入力してください。<br>メールアドレスが登録されていません。                                                                                      |
| 38  |                | WJ0014: メールアドレスが登録されていません。連絡先の確認・設定画面より登録後、再度申請してください。 | 連絡先の確認・設定画面より登録後、再度申請を行ってください。<br>指定された計画後の登録来号としてもた登録を日日に一致する対策接近取得できませんでした                                                      |
| 39  |                | WC0301: 入力された「試掘権の登録番号」は存在しません。                        | コロムとついたあい3回11世ン型は外間すっこへソンにていた思想メーカコに メメタ3回転来催が取得できませんでした。<br>実在する試掘権の登録番号とその登録年月日を指定していて、再度実行しても取得できない場合はシステム管理者<br>人間い合わせを行ってださい |
| 40  | 試掘権延長          | WE0010: 指定された「試掘権の登録番号」は消滅しています。                       | 1997にわってきまうしていてきか。<br>消滅済みの鉱区番号が指定されています。                                                                                         |
| 41  |                | WC0325: 申請情報の登録に失敗しました。 面度 申請してください。                   | 1 試験権の空録番号」には、現存鉱区の鉱区番号を指定してください。<br>他のユーザの操作によって、申請情報の登録が出来ませんでした。                                                               |
| 40  |                |                                                        | 再度実行しても申請できない場合は、システム管理者へ問い合わせを行ってください。<br>他のユーザの操作によって、申請情報の更新が出来ませんでした。                                                         |
| 42  |                |                                                        | 再度実行しても申請できない場合は、システム管理者へ問い合わせを行ってください。<br>管轄経済産業局宛の申請通知の送信が出来ませんでした。                                                             |
| 43  |                | WUU325: メールの达信に大敗しました。冉皮、甲請してくたさい。                     | 再度実行しても申請できない場合は、システム管理者へ問い合わせを行ってください。<br>郵便番号から件所の取得に失敗しました。                                                                    |
| 44  |                | WC0710: 郵便番号から住所の取得に失敗しました。手動で入力してください。                | お手数ですが、住所を手動で入力してださい。                                                                                                    |
| 45  |                | WJ0014: メールアドレスが登録されていません。連絡先の確認・設定画面より登録後、再度申請してください。 | ハール・ハンスションスにしいなどの。<br>連絡たの確認・設定画面より登録後、再度申請を行ってください。                                                                              |
| 46  | 汎用申請           | WC0325: 申請情報の登録に失敗しました。再度、申請してください。                    | 1世のユージの操作にようく、中毎両朝知の宣源が出来ませんでした。<br>再度実行しても申請できない場合は、システム管理者へ問い合わせを行ってください。                                                       |
| 47  |                | WC0325: 申請情報の更新に失敗しました。再度、申請してください。                    | 他のユーザの操作によって、申請情報の更新が出来ませんでした。<br>再度実行しても申請できない場合は、システム管理者へ問い合わせを行ってください。                                                         |

| No. | 画面名 | メッセージ内容                             | 原因·対処方法                                                               |
|-----|-----|-------------------------------------|-----------------------------------------------------------------------|
| 48  |     | WC0325: メールの送信に失敗しました。 再度、申請してください。 | 管轄経済産業局宛の申請通知の送信が出来ませんでした。<br>再度実行しても申請できない場合は、システム管理者へ問い合わせを行ってください。 |